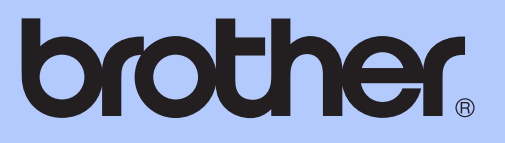

MFC-J6910DW

# <u>使用说明书(基本功能)</u>

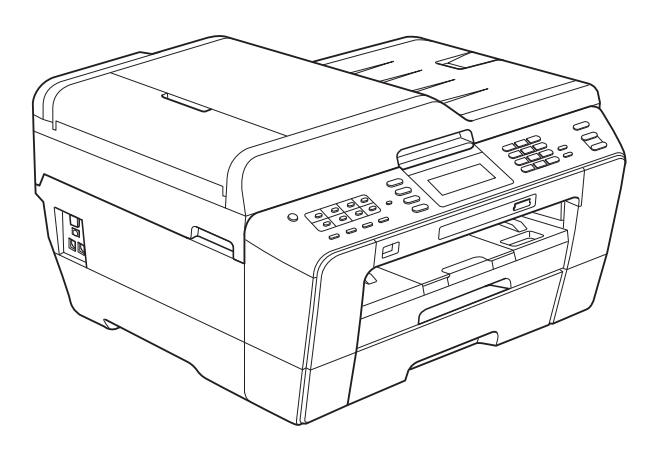

版本 A SCHN 为了创造更加美好的环境

请您协作

首先对您使用 Brother 产品表示衷心的感谢!

Brother 公司致力于关爱地球环境,制定了 "从产品开发到废弃,关爱地球环 境"的基本方针。当地的公民在环境保护活动中也应该对当地社会、环境二方面 尽每个人的微薄之力。

因此,希望您能配合这个计划,作为环境保护活动的一环,在平时处理废弃物的 时候能多加注意。

- 不用的包装材料,为了能再次回收利用,请交付给当地相关回收公司进行处理。
- 2 废弃耗材的处理,应遵守相关的法律和规定。请根据相关法律和规定妥当处理。
- 3 产品保养或修理需要更换零部件时,有不需要的电路板和电子零件,以及产品 废弃时,请作为电子废弃物处理。
- 4 本产品中的部分零部件可以用于同一工厂生产的同系列机型上。
- 注:零部件的更换请联系就近的 Brother 维修站。

# 使用说明书及提供方式

| 说明书名称       | 说明书描述                                                                                  | 提供方式                  |
|-------------|----------------------------------------------------------------------------------------|-----------------------|
| 安全及法规       | 请先阅读此册子。设置本设备前,请阅<br>读此安全说明。请参见此册子中的商标<br>和法规限制。                                       | 印刷品 / 包装箱<br>内        |
| 快速安装指南      | 遵循其中的说明设置本设备和安装适用<br>于所用操作系统与连接类型的驱动程序<br>和软件。                                         | 印刷品 / 包装箱<br>内        |
| 使用说明书(基本功能) | 了解传真、复印、扫描和图像捕捉中心 ™<br>的基本操作方法以及耗材的更换方法,并<br>获取故障排除提示。                                 | 印刷品 / 包装箱<br>内        |
| 使用说明书(高级功能) | 了解更高级的操作方法:传真、复印、<br>安全功能、打印报告和执行日常维护。                                                 | PDF 文件 / 随机<br>说明书光盘内 |
| 软件使用说明书     | 遵循这些说明进行打印、扫描、网络扫<br>描、图像捕捉中心 ™ 操作、远程设<br>置、 PC-Fax 和使用 Brother<br>ControlCenter 实用程序。 | PDF 文件 / 随机<br>说明书光盘内 |
| 网络术语表       | 此说明书提供有关 Brother 设备高级网<br>络功能的基本信息,并介绍一些通用网<br>络术语和常用术语。                               | PDF 文件 / 随机<br>说明书光盘内 |
| 网络使用说明书     | 此说明书提供使用 Brother 设备时的有<br>线和无线网络设置和安全设置信息。您<br>还可以找到本设备所支持协议的相关信<br>息和详尽的故障排除提示。       | PDF 文件 / 随机<br>说明书光盘内 |

# 目**录** (使用说明书(基本功能))

1

| 常规信息                                    | 1  |
|-----------------------------------------|----|
| 使用本说明书                                  | 1  |
| 本使用说明书中使用的符号和惯例                         | 1  |
| 使用使用说明书 ( 高级功能 )、软件使用说明书、网络使用说明书和       |    |
| 网络术语表                                   | 1  |
| 浏览说明书                                   | 1  |
| 获取 Brother 技术支持 (Windows <sup>®</sup> ) | 3  |
| 获取 Brother 技术支持 (Macintosh)             | 3  |
| 操作面板概述                                  | 4  |
| 液晶显示屏指示                                 | 6  |
| 基本操作                                    | 7  |
| 音量设置                                    | 8  |
| 振铃音量                                    | 8  |
| 蜂鸣器音量                                   | 8  |
| 扬声器音量                                   | 9  |
| 液晶显示屏显示                                 | 9  |
| 设置背景灯亮度                                 | 9  |
| 液晶显示屏语言                                 | 9  |
| 设置传真逻辑 ( 发送和接收顺序 )                      | 10 |
|                                         |    |

# 2 装入纸张

| 装入纸张和其他打印介质         | 11 |
|---------------------|----|
| 将纸张装入纸盒 #1 ( 上层纸盒 ) | 11 |
| 将纸张装入纸盒 #2 ( 下层纸盒 ) | 14 |
| 将纸张装入手动进纸槽          |    |
| 装入信封和明信片            | 20 |
| 可打印区域               | 22 |
| 纸张设置                | 23 |
| 纸张类型和尺寸             | 23 |
| 复印模式下的纸盒使用          | 23 |
| 传真模式下的纸盒使用          | 24 |
| 适用于 A3 短丝流纸张的安全进纸模式 | 24 |
| 适用的纸张和其他打印介质        | 25 |
| 推荐打印介质              | 25 |
| 处理和使用打印介质           | 26 |
| 选择合适的打印介质           | 27 |
|                     |    |

#### 装入原稿 3

| 如何装入原稿  | 29 |
|---------|----|
| 使用自动进稿器 | 29 |
| 使用平板扫描器 | 30 |
| 非扫描区域   | 31 |

#### 发送传真 4

32

36

29

| 如何发送传真         | 32 |
|----------------|----|
| 停止传真           | 34 |
| 设置平板扫描器尺寸以发送传真 | 34 |
| 彩色传真传输         | 34 |
| 取消正在处理的传真      | 34 |
| 如何预览发送的传真      | 34 |
| 传输验证报告         | 35 |
|                |    |

#### 接收传真 5

| 接收模式                       | 36 |
|----------------------------|----|
| 使用接收模式                     |    |
| 接收模式设置                     |    |
| 振铃次数                       |    |
| F/T 振铃时间 ( 仅适用于传真 / 电话模式 ) | 38 |
| 传真检测                       | 39 |
| 传真预览 (仅适用于黑白传真)            | 39 |
| 如何预览接收到的传真                 | 39 |
| 关闭传真预览                     | 41 |

#### 电话和外接设备 6

| 语音操作                          | 42 |
|-------------------------------|----|
| 音频或脉冲                         | 42 |
| 传真 / 电话模式                     | 42 |
| 电话线路服务                        | 42 |
| 您有语音邮件吗?                      | 42 |
| 电话服务                          | 43 |
| 来电显示 ( 呼叫方身份验证 ) ( 不可用于某些地区 ) | 43 |
| 来电显示功能优点                      | 44 |
| 设置方法                          | 44 |
| 来电显示功能                        | 44 |
| 连接外接应答设备(电话应答设备)              | 45 |
| 连接设置                          | 45 |
| 在外接应答设备上录制外出留言信息 (OGM)        | 45 |
| 多线连接 (PABX)                   | 46 |
|                               |    |

| 外接电话和分机     | 46 |
|-------------|----|
| 连接外接电话或分机   |    |
| 从外接电话和分机上操作 |    |
| 使用外接无绳电话    | 47 |
| 使用远程代码      | 47 |

# 7 拨号和存储号码

| 如何拨号              |   |
|-------------------|---|
| 手动拨号              |   |
| 单键拨号              |   |
| 快速拨号              |   |
| 传真重拨              |   |
| 其他拨号操作            |   |
| 拨出记录              |   |
| 来电显示记录            |   |
| 存储号码              |   |
| 存储一个暂停            |   |
| 存储单拨号码            |   |
| 存储速发号码            |   |
| 更改单键拨号或快速拨号的名称或号码 |   |
|                   | - |

# 8 复印

| 如何复印 | 55 |
|------|----|
| 停止复印 | 55 |
| 复印设置 |    |
|      |    |

# 9 打印介质卡或 USB 存储设备中的照片

| 图像捕捉中心 ™ 操作        | .58 |
|--------------------|-----|
| 使用介质卡或 USB 存储设备    | .58 |
| 开始                 | .59 |
| 打印图像               | .61 |
| 浏览照片               | .61 |
| 图像捕捉中心 ™ 打印设置      | .62 |
| 如何扫描到介质卡或 USB 存储设备 | .62 |
|                    |     |

| 10 | 如何打印计算机中的数据 | 65 |
|----|-------------|----|
|    | 打印文档        | 65 |

# 55

#### 58

#### 11 如何扫描到计算机

| 扫描文档          | 66 |
|---------------|----|
| 使用扫描键进行扫描     | 66 |
| 使用扫描仪驱动程序进行扫描 | 67 |

#### A 日常维护

| 更换墨含    |    |
|---------|----|
| 清洁和检查设备 |    |
| 清洁平板扫描器 | 71 |
| 清洁打印头   |    |
| 检查打印质量  |    |
| 检查打印对齐  |    |

#### B 故障排除

# C 菜单和功能

| 屏幕编程 |     |
|------|-----|
| 菜单表  | 100 |
| 输入文本 |     |
| 插入空格 |     |
| 改正   |     |
| 重复字母 |     |

# 66

68

74

| D | 规格         | 130 |
|---|------------|-----|
|   | 常规         |     |
|   | 打印介质       |     |
|   | 传真         |     |
|   | 复印         |     |
|   | 图像捕捉中心 ™   |     |
|   | PictBridge |     |
|   | 扫描         |     |
|   | 打印         |     |
|   | 接口         |     |
|   | 计算机要求      |     |
|   | 耗材         |     |
|   | 网络 (LAN)   |     |
| Е | 索引         | 144 |

# 目录 (使用说明书(高级功能))

使用说明书(高级功能)阐述以下功能与操作。

您可以参阅随机说明书光盘上的使用说明书(高级功能)。

| 1 | 常规设置                     | 7 | 复印                                       |
|---|--------------------------|---|------------------------------------------|
|   | <i>内存存储</i><br>休眠模式      |   |                                          |
|   | 液晶亚示屏亚示<br>拨号前缀<br>描式完时器 | 8 | 打印介质卡或 USB 存储设备中的<br>照片                  |
| 0 | 使式走时裔                    |   | 图像捕捉中心™ 操作<br>打印图像                       |
| 2 | 安至功能                     |   | 图像捕捉中心™ 打印设置                             |
|   | <i>安全功能锁</i> 2.0         |   | 扫描到介质卡或 USB 存储设备                         |
| 3 | 发送传真                     | 9 | 打印数码相机中的照片                               |
|   | 其他发送选项                   |   | 从支持 PictBridge 的数码相机中直接打印                |
|   | 其他发送操作                   |   | 照片                                       |
|   | 轮询概述                     |   | <i>从数码相机中直接打印照片 ( 不使用</i><br>PictBridge) |
| 4 | 接收传真                     |   |                                          |
|   | 内存接收(仅黑白)                | Α | 日常维护                                     |
|   | 远程检索                     |   | 清洁和检查设备                                  |
|   | 其他接收操作                   |   | 何装和运输设备                                  |
|   | 轮询概述                     |   |                                          |
|   |                          | В | 术语表                                      |
| 5 | 拨号和存储号码                  |   |                                          |
|   | 其他拨号操作                   | С | 索引                                       |
|   | 存储号码的其他方式                |   |                                          |
|   |                          |   |                                          |

#### 6 打印报告

*传真报告 报告*  常规信息

# 使用本说明书

感谢您购买 Brother 设备! 阅读此说 明书将有助于您充分使用本设备。

#### 本使用说明书中使用的符号和惯例

本使用说明书中使用的符号和惯例如下。

- **粗体** 粗体字表示设备的操作 面板或计算机屏幕上的 特定按键。
- *斜体* 斜体字强调应当注意的 要点或提示您参考相关 主题。
- [xxxxx] 括号内的文字表示设备液 晶显示屏上显示的信息。

# ▲ 警告

<u>警告</u>图标表示可能导致死亡或重伤 的潜在危险情况。

# 🛕 注意

<u>注意</u>图标表示可能导致轻微或中度 伤害的潜在危险情况。

# ❶ 重要事项

<u>重要事项</u>图标表示可能导致财产损 失或损坏设备的潜在危险。

提示图标:提醒您如何应对可 能出现的情况或提供有关当前 操作如何与其他功能工作的提 示。

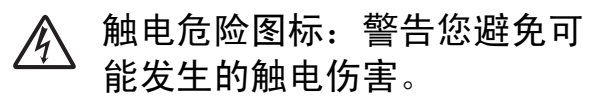

# 使用使用说明书(高级功能)、 软件使用说明书、网络使用说 明书和网络术语表

本使用说明书(基本功能)中并未包 含此设备的全部信息,例如传真、复 印、图像捕捉中心™、打印、扫描、 PC-Fax 和网络等高级功能的使用方 法。如果想了解这些操作的详细信 息,请参见随机说明书光盘上的**使用** 说明书(高级功能)、软件使用说明 书、网络使用说明书和网络术语表。

#### 浏览说明书

 打开计算机。将随机说明书光盘 插入 CD-ROM 光驱中。对于 Windows 用户,请转到步骤 ❸。

🖉 提示

(Windows<sup>®</sup> 用户) 如果 Brother 安装屏幕未自动出现,请 转到**我的电脑(计算机)**,双击 CD-ROM 图标,然后双击 **index.html**。

#### 2 (Macintosh 用户) 双击 Documentation CD-ROM 图 标,然后双击 index.html。

U.S.A. / Cana

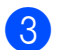

点击您所在的国家。 Brother Documentation CD-ROM

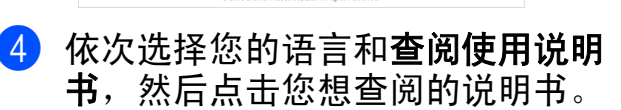

ia / Ocea

brother.

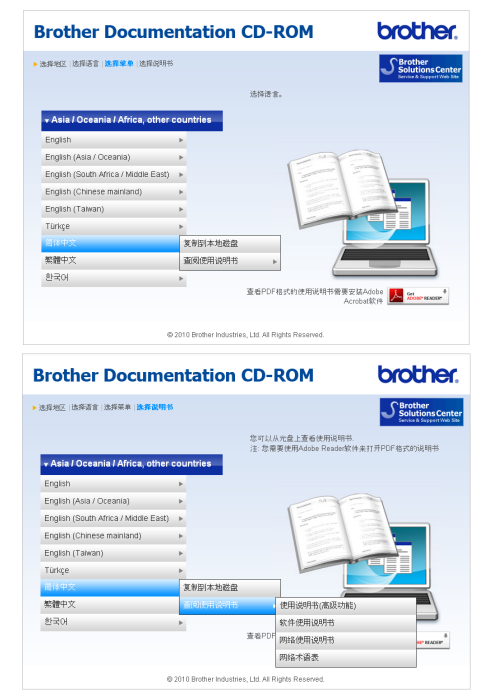

# 🖉 提示

- (仅限 Windows<sup>®</sup> 用户)
  您的网络浏览器页面顶部可能会出现一 个关于 Active X 控件的黄色安全警告提 示栏。为了正确显示此页面,您必须点 击该信息栏,选择允许阻止的内容,然 后点击安全警告对话框中的是。
- (仅限 Windows<sup>®</sup> 用户)<sup>1</sup> 为了提升查阅速度,您可以将所有 PDF 格式的使用说明书复制到计算 机的本地文件夹中。先选择您的语 言,然后点击**复制到本地磁盘**。
  - <sup>1</sup> Microsoft<sup>®</sup> Internet Explorer<sup>®</sup> 6.0 或更 高版本。

#### 如何查找扫描说明

可用多种方法扫描原稿,相关说明在 以下手册中查阅:

#### 软件使用说明书

- 扫描
- ControlCenter
- 网络扫描

#### Presto!PageManager 使用说明书 (Windows<sup>®</sup> 用户 )

 有关从 Presto! PageManager 直接 扫描的说明。完整的 Presto!
 PageManager 使用说明书可从
 Presto! PageManager 应用程序的
 帮助选项中查看。

#### Presto!PageManager 使用说明书 (Macintosh 用户 )

🖉 提示

使用前必须先下载和安装 Presto! PageManager。详细说明,请参见 第 3 页上的*获取 Brother 技术支持* (Macintosh)。

■ 完整的 Presto! PageManager 使用 说明书可从 Presto! PageManager 应用程序的帮助选项中查看。

#### 如何查找网络安装说明

本设备可以连接到无线或有线网络上 使用,可在快速安装指南中找到基本 的安装说明。如果您的无线接入点或 路由器支持 Wi-Fi Protected Setup 或 AOSS™,您也可以遵循快速安装指 南中的步骤。关于网络安装的更多信 息,请参见随机说明书光盘中的*网络* 使用说明书。

# 获取 Brother 技术支持 (Windows<sup>®</sup>)

您可以在随机安装光盘上找到所需的 所有信息,如网络支持 (Brother Solutions Center (Brother 解决方案中 心 ))。

■ 点击顶部菜单上的 Brother 技术支 持。将出现下列屏幕:

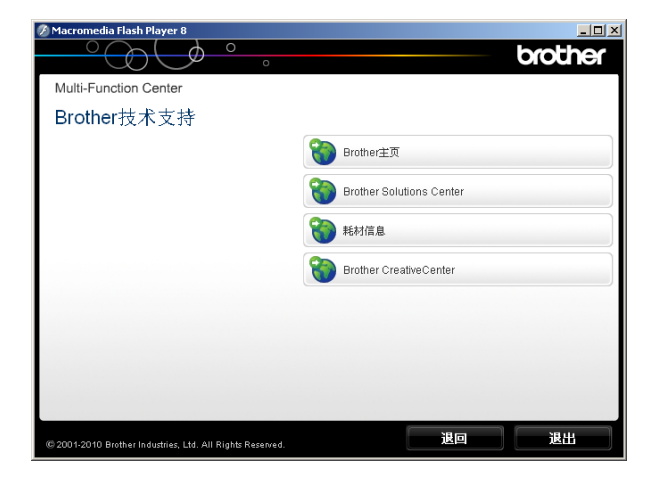

- 若要访问我们的网站,请点击 Brother 主页。
- 若要了解最新消息和产品支持信 息,请点击 Brother Solutions Center。
- 若要访问我们的网站了解关于 Brother 正品耗材的信息,请点击 **耗材信息**。
- 若要访问 Brother CreativeCenter 获取免费照片方案和打印下载,请 点击 Brother CreativeCenter。
- 若要返回主页,请点击**退回**,若已 完成操作,请点击**退出**。

# 获取 Brother 技术支持 (Macintosh)

您可以在随机安装光盘上找到所需的 所有信息,如网络支持 (Brother Solutions Center (Brother 解决方案中 心))。

■ 双击 Brother 技术支持图标。将出 现下列屏幕:

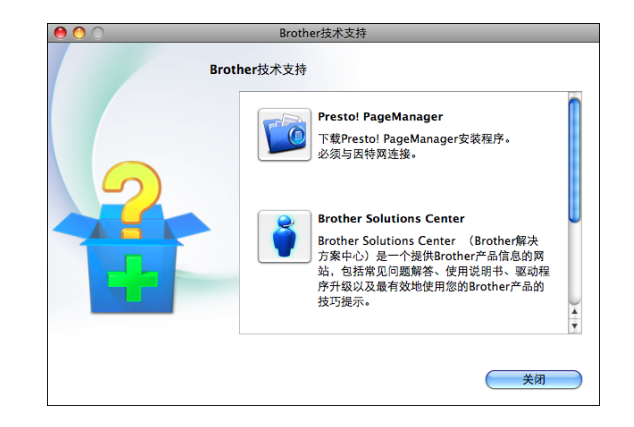

- 若要下载和安装 Presto! PageManager,请点击 Presto! PageManager。
- 若要了解最新消息和产品支持信 息,请点击 Brother Solutions Center。
- 若要访问我们的网站了解关于 Brother 正品耗材的信息,请点击 **耗材信息**。

# 操作面板概述

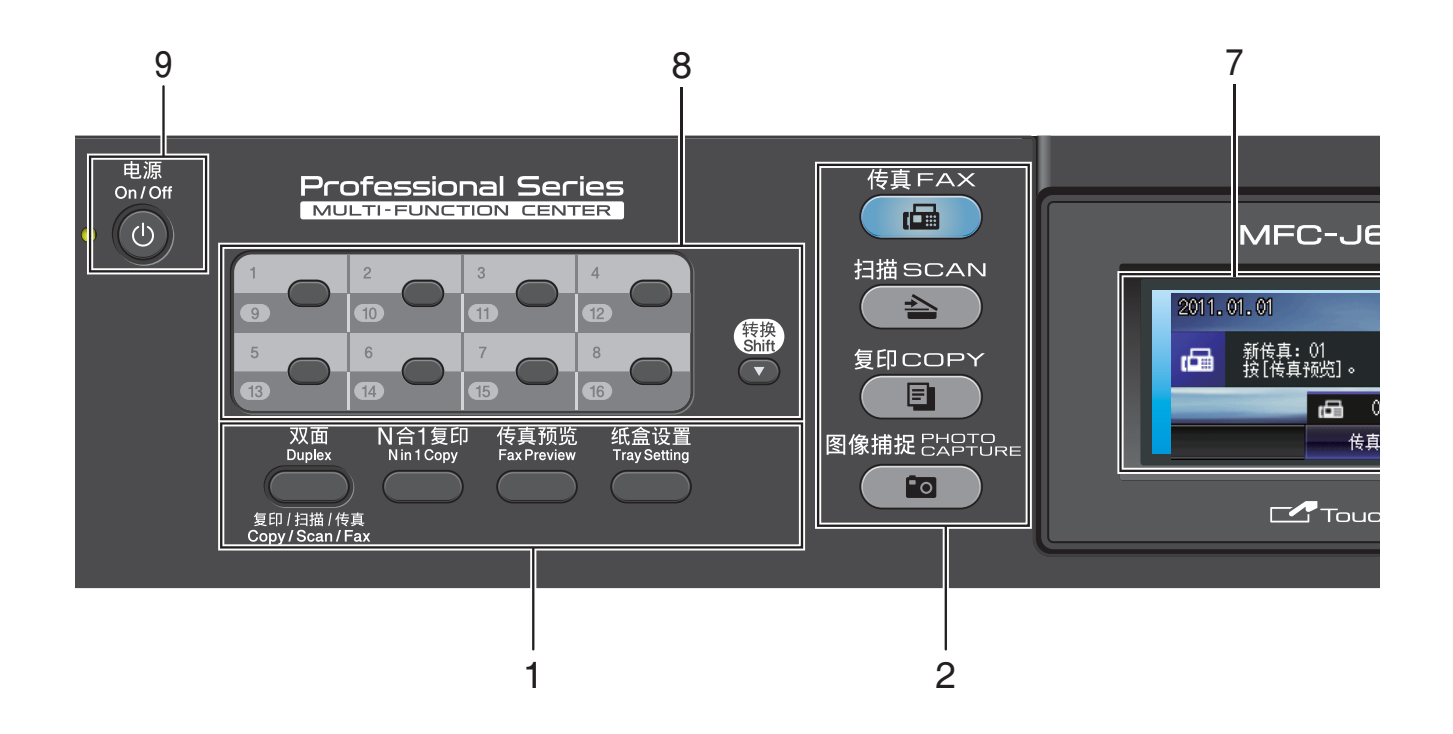

- 1 传真和复印键:
  - 双面

按此键可进行双面复印、扫描或传真。

■ N in 1 复印

按此键可进行 N 合 1 或海报复印。

■ 传真预览

可在液晶显示屏上预览接收的传 真。

■ 纸盒设置

按此键可选择您想用于打印的纸盒。

- 2 模式键:
  - 👜 传真

可进入传真模式。

- **●** 扫描 可进入扫描模式。
- 🔳 复印

可进入复印模式。

可进入图像捕捉中心 ™ 模式。

3 拨号盘

用这些键拨打电话和传真号码,或作 为将信息输入设备的键盘使用。 在进行某些操作时,此功能转换为触 摸屏功能。 使用#键可临时转换拨号模式,在电

话呼叫期间,暂时将拨号模式从脉冲 切换为音频。

#### 4 电话键:

■ 重拨 / 暂停

重拨前 30 个已拨号码中的一个。 此键也可用于在拨号时插入暂停。

■ 免提拨号

若要确认传真设备能作出应答,请 先按下此键,再拨号,然后按**启用 黑白**或启用彩色键。

此外,在 F/T 振铃(快速双振铃) 过程中拿起外接电话的听筒后需按 下此键。

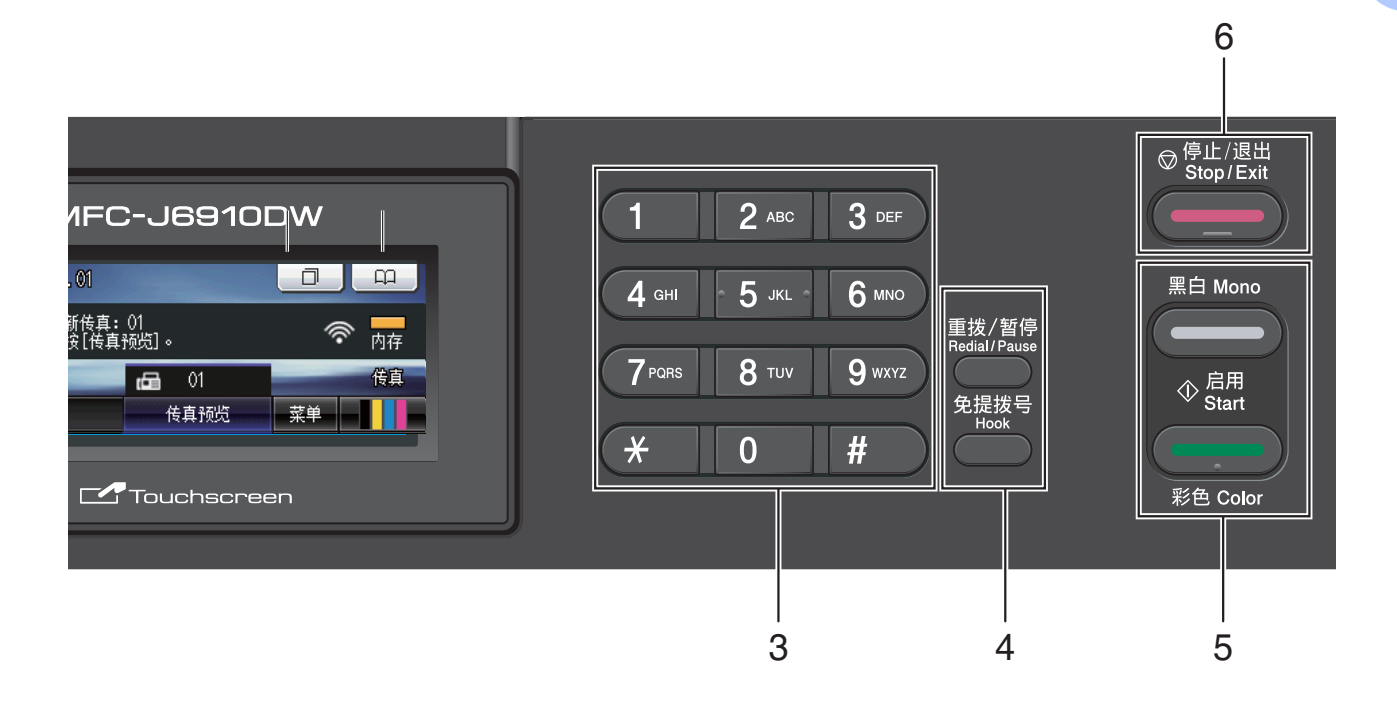

#### 5 启用键:

■ \_\_\_\_\_ 启月

启用黑白

可发送黑白传真或进行黑白复印。 也可进行扫描操作(彩色或黑白, 取决于 ControlCenter 软件中的扫 描设置)。

#### (日本日本)启用彩色

可发送彩色传真或进行彩色复印。 也可进行扫描操作 (彩色或黑白, 取决于 ControlCenter 软件中的扫 描设置)。

6 停止 / 退出

停止操作或从菜单中退出。

7 液晶显示屏

这是一个触摸式液晶显示屏。按屏幕 上显示的按钮可以访问菜单和选项。 也可以抬起液晶显示屏以调节其角度。 8 单拨号键

共 8 个按键,用于即时访问 16 个预先 存储的号码。

#### 转换

若要访问单拨号键 9 至 16,请在按住 转换键的同时按下单拨号键。 如果该键尚未指定号码,您可以按该 键直接储存号码。

#### 9 电源

用于打开和关闭本设备。 按下电源键打开设备; 按住电源键关闭设备。液晶显示屏在 变暗之前会显示 [正在关机]并亮起 几秒钟。 关闭电源时,仍可以正常使用外接电 话或外接应答设备。 即使您关闭了设备,设备仍会定期清 洁打印头。为了延长打印头寿命、最 经济地使用墨盒并保持打印质量,请

始终保持设备通电。

#### 液晶显示屏指示

10

当设备闲置时,液晶显示屏显示当前 设备状态。

987

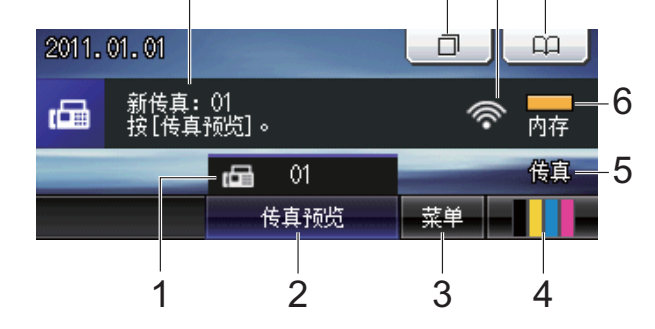

- 内存中的传真
  显示内存中保存的接收传真的数量。
- 2 传真预览 预览接收到的传真。
- 3 菜单

访问主菜单。

- 4 墨水指示灯 查看可用墨水容量。 也可访问 [墨水]菜单。
- 5 当前接收模式

查看当前接收模式。

- ■[传真](传真自动)
- [F/T] (传真/电话)
- [TAD] (外接应答设备)
- [手动] (传真手动)
- 6 内存状态

查看设备可用内存。

7 电话簿

( m

设置单键拨号、快速拨号和组拨号码 的电话簿。 也可在电话簿中检索您想拨打的号码。 8 无线状态

四级指示器,用于显示使用无线连接 时的当前无线信号强度。

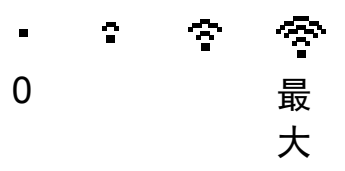

#### 9 通话记录

查看拨出记录和来电显示记录列表。 也可从列表中选择号码以发送传真。

#### 10 新传真

当 [传真预览] **设置为** [开] 时,您 可查看已接收新传真的数量。

出现错误或维护消息时显示警告图标

**上**。详细信息,请参见第 74 页上的*错误和维护信息*。

🖉 提示

如果接收到包含多种纸张尺寸的传 真(例如:一页 A4 数据和一页 A3 数据),设备会为每种纸张尺寸创建 并存储一份文件。液晶显示屏可能 会显示接收到一份以上的传真作业。

#### 基本操作

要操作触摸屏,用手指直接在液晶显 示屏上按 [菜单]或选项按钮;要在 一个设置中显示并访问所有屏幕菜 单,按 **4** ▶ 或 **▲** ▼ 键滚动查看。

**下列步骤说明了如何更改设备的设** 置。在此例中,接收模式设置从 [传 真自动]更改为 [传真 / 电话]。

1 按 [菜单]。

2 按▲或▼键显示 [初始设置]。

| 菜单   | 5 |
|------|---|
| 打印报告 |   |
| 设备信息 |   |
| 初始设置 |   |

#### **3 按** [初始设置]。

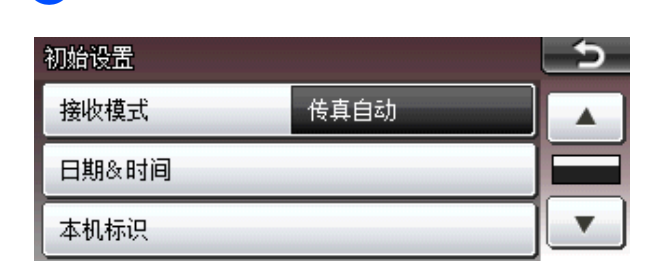

4 按▲或▼键显示 [接收模式]。

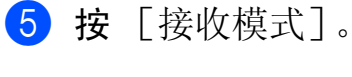

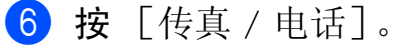

| 传真自动   | 传真/电话 |  |
|--------|-------|--|
| 外接应答设备 |       |  |

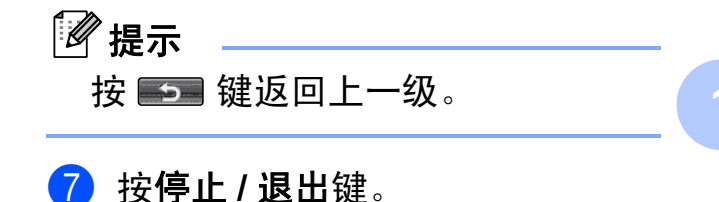

# 音量设置

#### 振铃音量

可从 [高]到 [关]的范围内选择振 铃音量级别。新默认设置将一直保 留,直到再次进行更改。

#### 从菜单设置振铃音量

- **1** 按 [菜单]。
- 2 按▲或▼键显示 [常规设置]。
- 3 按 [常规设置]。
- 4 按▲或▼键显示 [音量]。
- 5 按 [音量]。
- 按 [振铃]。
- 7 按 [低]、[中]、[高]或 [关]。
- 8 按停止/退出键。

#### 蜂鸣器音量

蜂鸣器为开时,按键、出错或者发送 或接收传真后,设备将发出哔哔声。

可在从 [高] 到 [关] 的范围内选择 蜂鸣器音量级别。

- **1** 按 [菜单]。
- 2 按▲或▼键显示 [常规设置]。
- 3 按 [常规设置]。
- 4 按▲或▼键显示 [音量]。
- 5 按 [音量]。
- 6 按 [蜂鸣器]。
- 7 按 [低]、[中]、[高]或 [关]。
- 8 按**停止 / 退出**键。

#### 扬声器音量

可在从 [高] 到 [关] 的范围内选择 扬声器音量级别。

1 按 [菜单]。

- 2 按▲或▼键显示 [常规设置]。
- 3 按 [常规设置]。
- 4 按▲或▼键显示 [音量]。
- 5 按 [音量]。
- 6 按 [扬声器]。
- ⑦ 按 [低]、[中]、[高] 或 [关]。
- <mark>8</mark> 按停止/退出键。

### 液晶显示屏显示

#### 设置背景灯亮度

如果您很难看清液晶显示屏,请试着 更改亮度设置。

- 1 按 [菜单]。
- 2)按▲或▼键显示[常规设置]。
- 3 按 [常规设置]。
- 4 按▲或▼键显示 [液晶显示屏设 置]。
- 5 按 [液晶显示屏设置]。
- 6 按 [背景灯]。
- 7 按 [浅]、[中] 或 [深]。
- <mark>8</mark> 按停止/退出键。

#### 液晶显示屏语言

可以更改液晶显示屏的语言。

- 1 按 [菜单]。
- 2 按▲或▼键显示 [初始设置]。
- 3 按 [初始设置]。
- 4 按▲或▼键显示 [语言]。
- **5 按**[语言]。
- 6 按 [英语] 或 [中文]。

**7** 按停止 / 退出键。

# 设置传真逻辑 (发送和接收顺序)

可以更改手动传真发送或接收的程序。

如果您经常在通话结束后向对方手动 发送传真或从对方接收传真,则您可 以将 [传真模式]设置为 [简易模 式]。

若设置为 [简易模式]:

仅需按**启用黑白**或**启用彩色**键即可手动 发送或接收传真。

如果您是主叫,请按**启用黑白**或<mark>启用彩</mark> <mark>色</mark>键发送传真。

如果您是被叫,请按**启用黑白**或**启用彩 色**键接收传真。

若设置为 [高级模式]:

无论您是主叫或被叫,您都可以选择 手动发送或接收传真。按启用黑白或启 用彩色键,设备将提示您: [发送 / 接收?]。

如果您想发送传真,请选择 [发送]。 如果您想接收传真,请选择 [接收]。

#### ● 提示

即使设置为[简易模式]或[高 级模式],如果自动进稿器中有原 稿,按**启用黑白**或**启用彩色**键,即 可发送自动进稿器中的原稿。

- 1 按 [菜单]。
- 2 按▲或▼键显示 [传真]。
- 3 按 [传真]。
- 4 按▲或▼键显示 [其它]。

- 5 按 [其它]。
- 6 按▲或▼键显示 [传真模式]。
- **7 按**[传真模式]。
- 8 按 [简易模式]或 [高级模式]。
- 🥑 按**停止 / 退出**键。

2 装入纸张

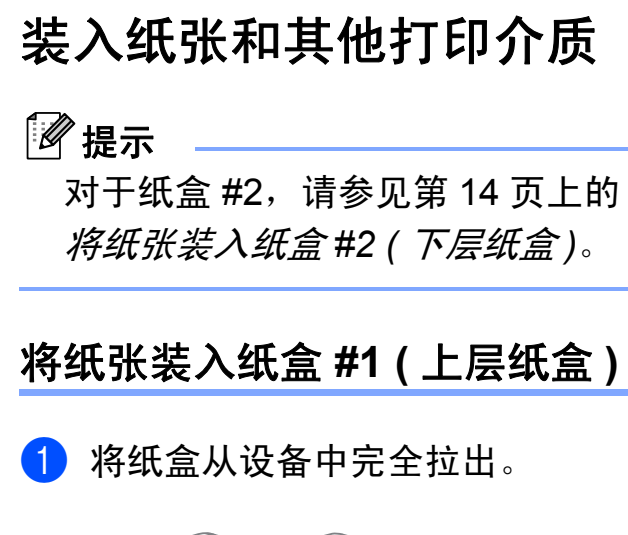

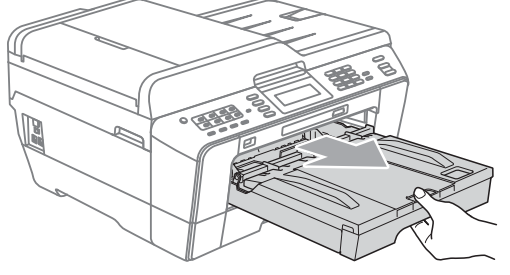

🖉 提示

如果纸张支撑翼板 (1) 展开,请将 其合上,然后合上纸张支撑板 (2)。

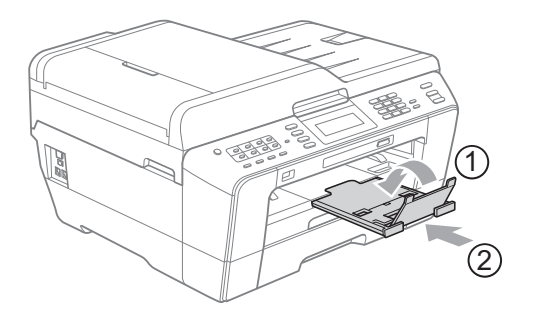

🖉 提示

使用 A3、Legal 或Ledger 尺寸的 纸张时,按住通用导块释放按钮 (1)将纸盒前部拉出。使用 Legal、 A3 或 Ledger 尺寸纸张时,请确保 出纸托架上的三角形标记与标示 Legal (2)、A3 或 Ledger (3) 尺寸的 线条对齐,如下图所示。

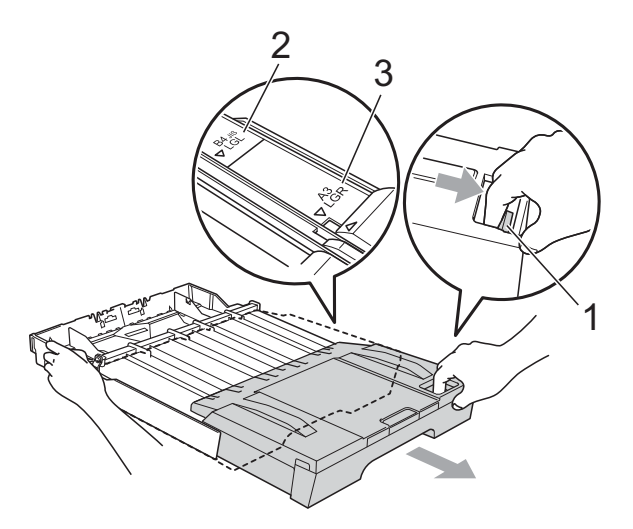

- 使用 A5 或更小尺寸的纸张时,请 勿拉伸纸盒。
- 在纸盒中装入其他尺寸的纸张时,
  需要同时更改设备的纸张尺寸设置。(请参见第 23 页上的*纸张类型* 和尺寸。)

12

#### 第2章

2 打开出纸托架 (纸盒盖)(1)。

- 3 用双手轻轻按住并滑动纸张长度
  - 导块(1)以及纸张宽度导块(2), 调整至纸张尺寸。

请确保纸张长度导块(1)和纸张 宽度导块 (2) 上的三角形标记 (3) 与您正在使用的纸张尺寸的标记 对齐。

2 EXE LTR LGL d Photo 2L 3

▲ EX

1

4 展开堆叠的纸张以避免卡纸与进 纸错误。

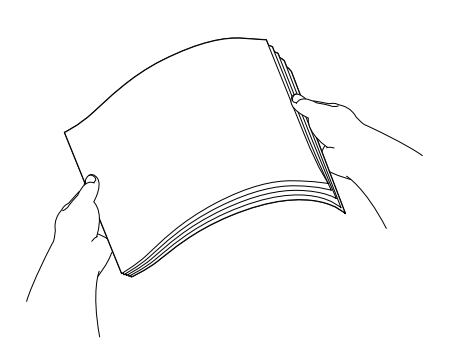

🖉 提示

请确保纸张不卷曲。

5 将纸张以打印面向下、顶部先进 入的方式轻轻放入纸盒。 检查纸盒中的纸张是否平整。

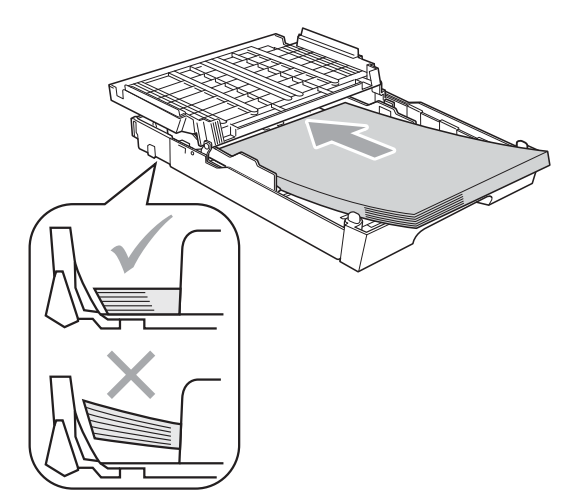

# 🖉 提示

在纸盒中装入相片纸 L 尺寸的纸张 时,需要松开出纸托架(纸盒盖) 两侧的铰链并将托架向后推,然后 滑动纸张长度导块。

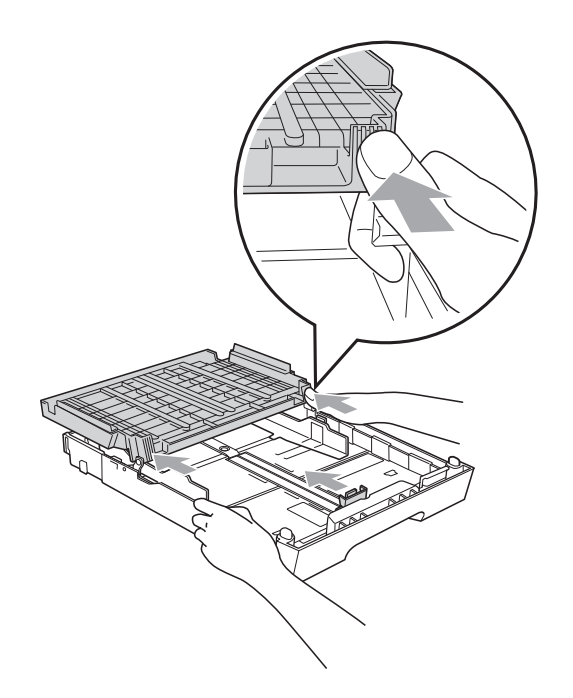

6 用双手轻轻滑动纸张宽度导块, 调整至纸张尺寸。 确保纸张宽度导块触碰到纸张的 两边。

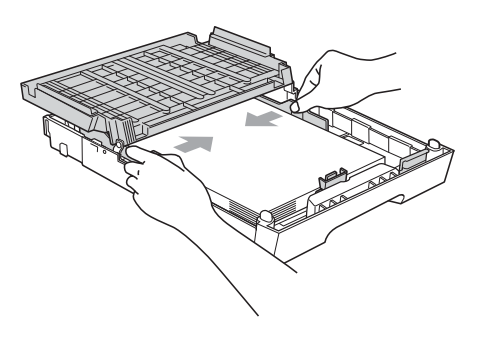

🖉 提示

请勿将纸盒内的纸张向前推得太 深,否则纸张会在纸盒后部翘起并 导致进纸问题。 7 合上出纸托架(纸盒盖)。 确保纸盒中的纸张平整且位于最 大纸张容量标记(1)之下。 纸盒装得过满可能会导致卡纸。

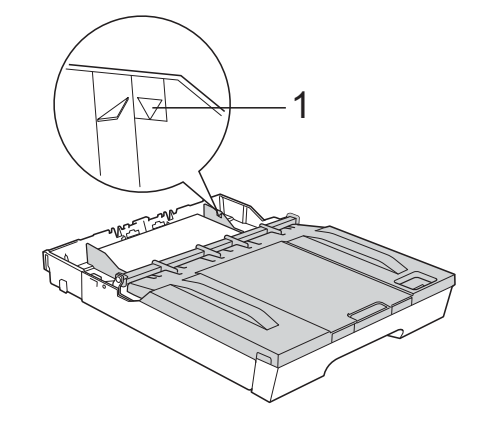

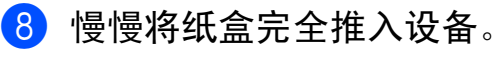

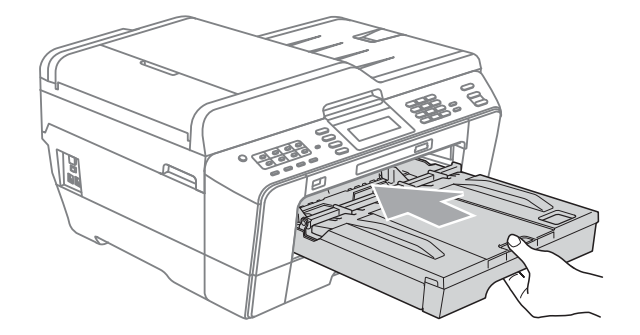

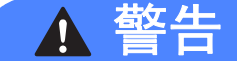

将纸盒 #1 推入设备时切勿推得太快, 否则纸盒 #1 和纸盒 #2 可能会夹伤您 的手指。请慢慢推动纸盒 #1。 9 将纸盒装入到位的同时,拉出纸 张支撑板 (1) 直至其卡入到位, 然后展开纸张支撑翼板 (2)。

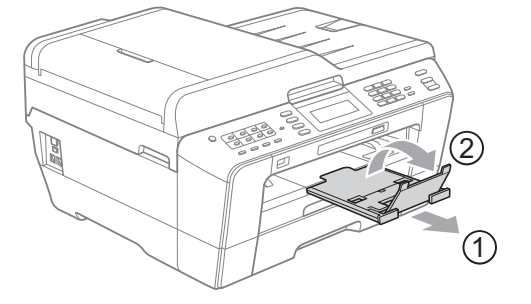

#### 🖉 提示

缩短纸盒 #1 的长度前,请先取出 其中的纸张,然后按通用导块释放 按钮 (1) 缩短纸盒长度。请根据您 要使用的纸张尺寸调整纸张长度导 块 (2),然后将纸张装入纸盒。

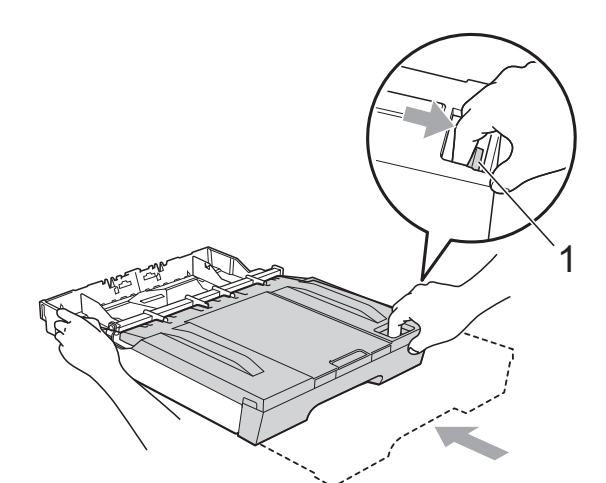

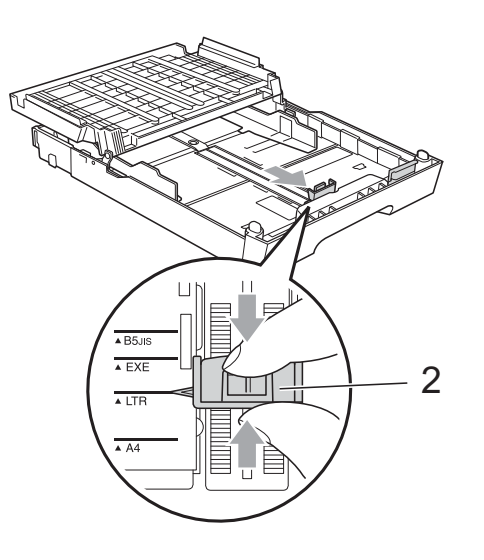

### 将纸张装入纸盒 #2(下层纸盒)

# 🖉 提示

- 纸盒 #2 中仅可以装入 A4、 A3、
  Ledger、 Letter 或 Legal 尺寸的普通纸。
- 使用满幅打印功能时,必须从纸盒 #1 进纸。

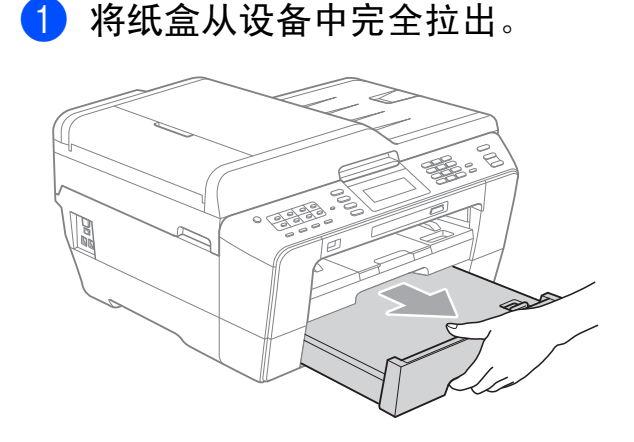

#### 🖉 提示

- 使用 A3、Ledger 或 Legal 尺寸的纸 张时,按住通用导块释放按钮 (1) 将 纸盒前部拉出,直到纸盒卡入到位。
- 您可以打开纸盒盖查看纸盒的长度 调整是否正确。

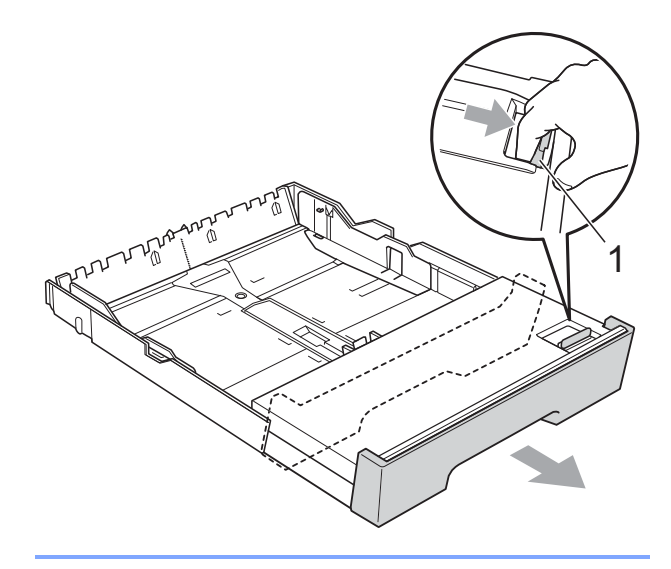

2 打开纸盒盖 (1)。

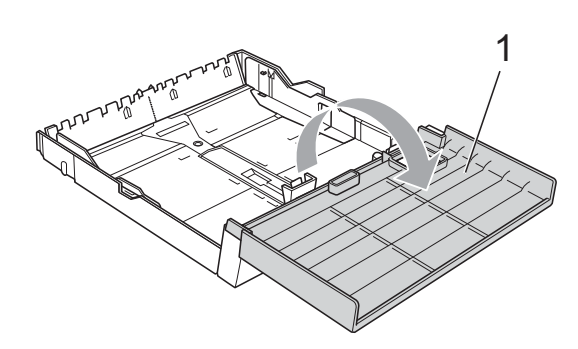

3 用双手轻轻按住并滑动纸张长度 导块 (1) 以及纸张宽度导块 (2), 调整至纸张尺寸。

> 请确保纸张长度导块 (1) 和纸张宽 度导块 (2) 上的三角形标记 (3) 与您 正在使用的纸张尺寸的标记对齐。

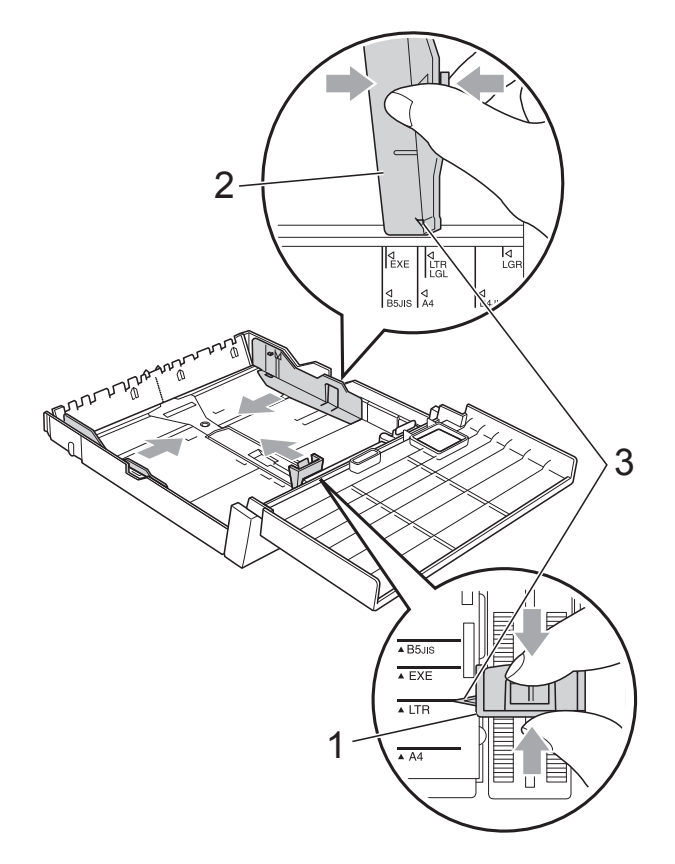

4 展开堆叠的纸张以避免卡纸与进 纸错误。

2 提示

请确保纸张不卷曲。

5 将纸张以打印面向下、顶部先进入的方式轻轻放入纸盒。 确保纸盒中的纸张平整且位于最大纸张容量标记(1)之下。 纸盒装得过满可能会导致卡纸。

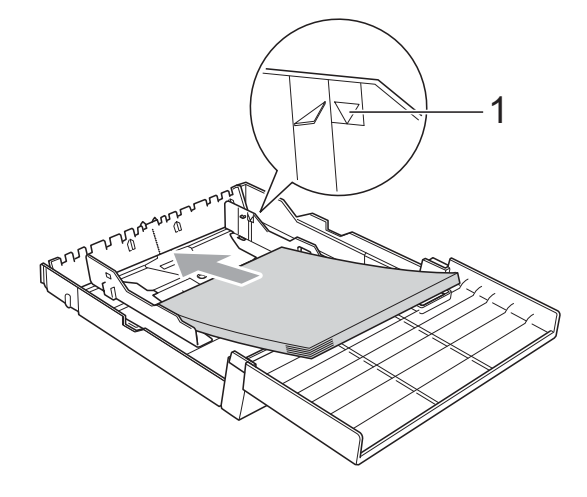

6 用双手轻轻调整纸张宽度导块, 使其触碰到纸张的两边。

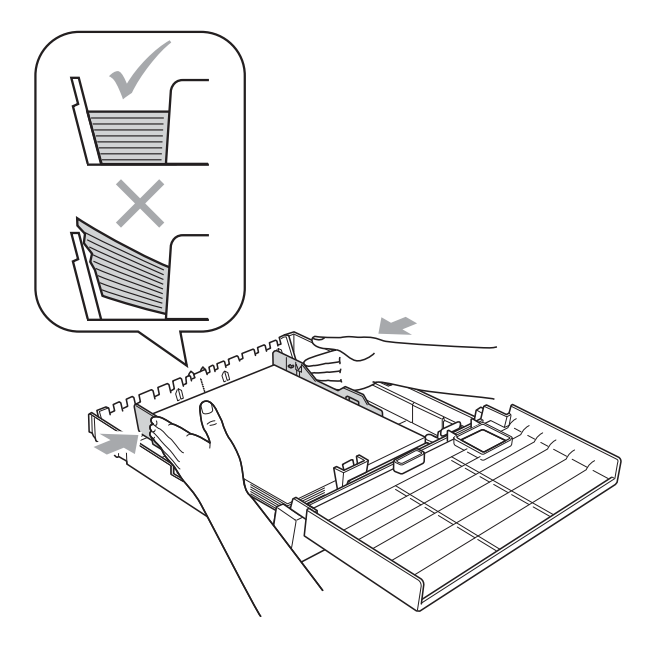

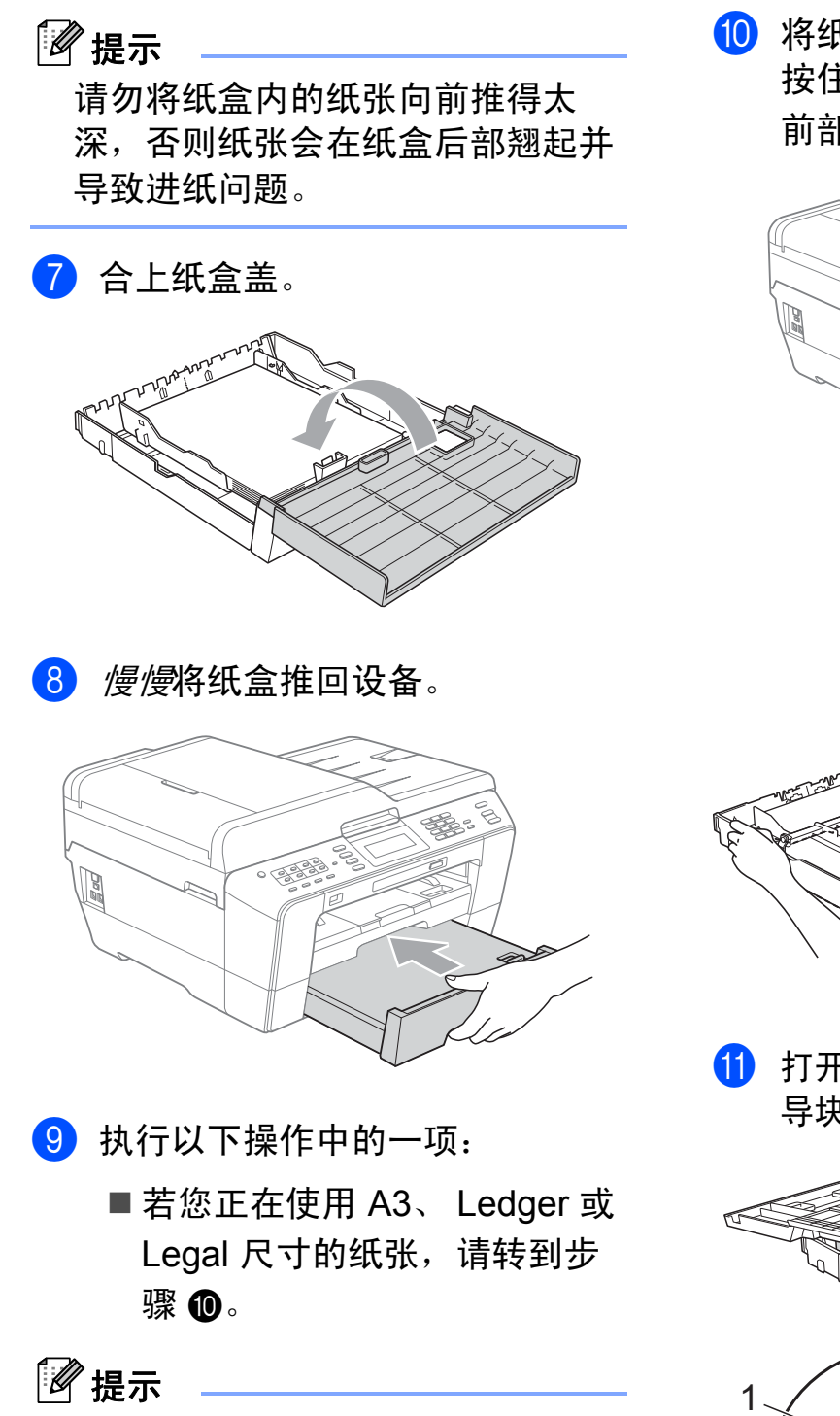

从纸盒 #2 送入大尺寸纸张时,可能 需要拉伸纸盒 #2 上方的纸盒 #1, 以防打印输出的页面从出纸托架 (纸盒盖)上滑落。

■ 若您正在使用 A4 或 Letter 尺 寸的纸张,请转到步骤 **⑧**。 10 将纸盒 #1 从设备中拉出。
 按住通用导块释放按钮 (1) 将纸盒
 前部拉出。

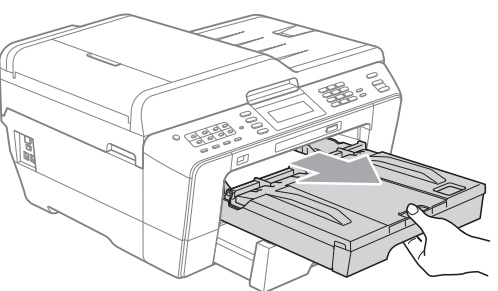

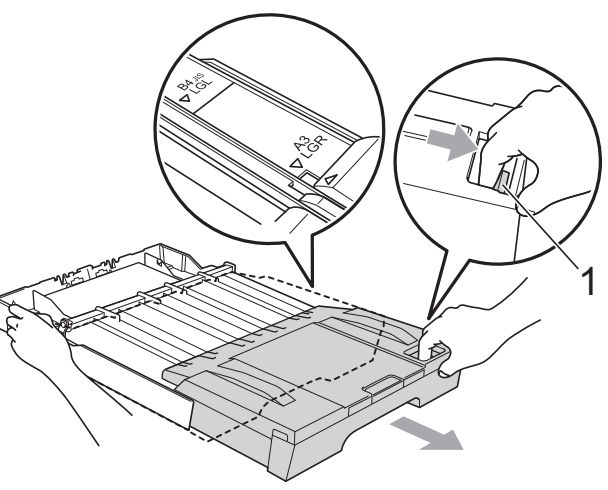

打开出纸托架(纸盒盖),将纸张长度
 导块(1)调整至纸张尺寸。

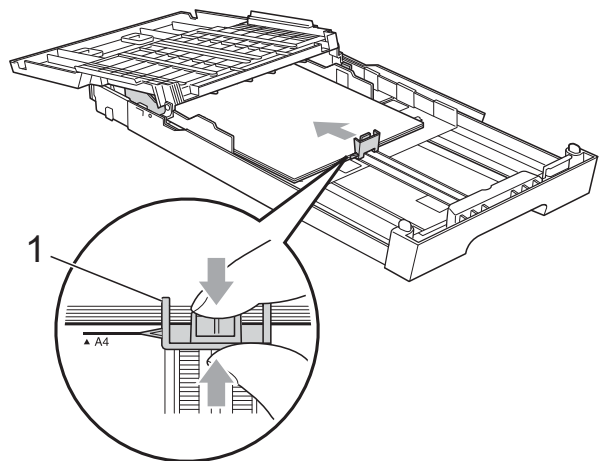

12 合上出纸托架(纸盒盖),然后*慢 慢*将纸盒推回设备。

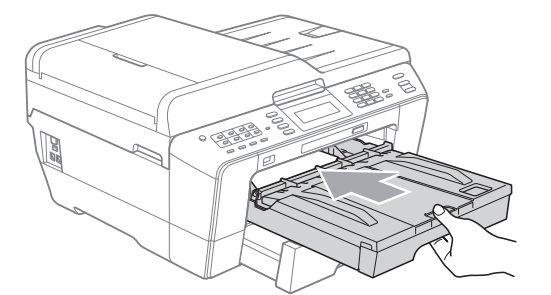

13 拉出纸张支撑板 (1) 直至其卡入到 位,然后展开纸张支撑翼板 (2)。

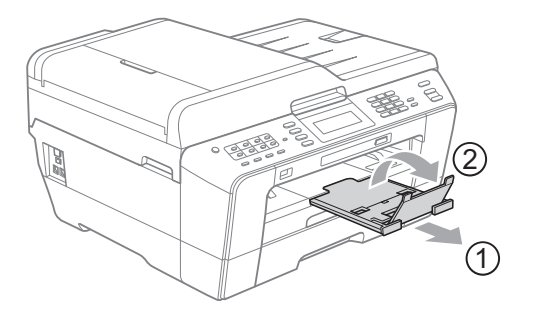

🖉 提示

如果您使用完 A3、 Ledger 或 Legal 尺寸的纸张后,想改用较小 尺寸的纸张,请从纸盒中取出纸 张,然后按通用导块释放按钮 (1) 缩短纸盒长度。请根据您要使用的 纸张尺寸调整纸张长度导块 (2), 然后将较小尺寸的纸张装入纸盒。

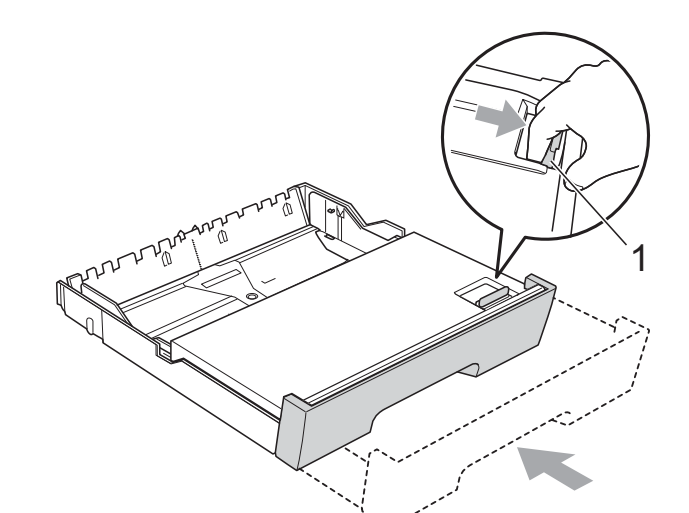

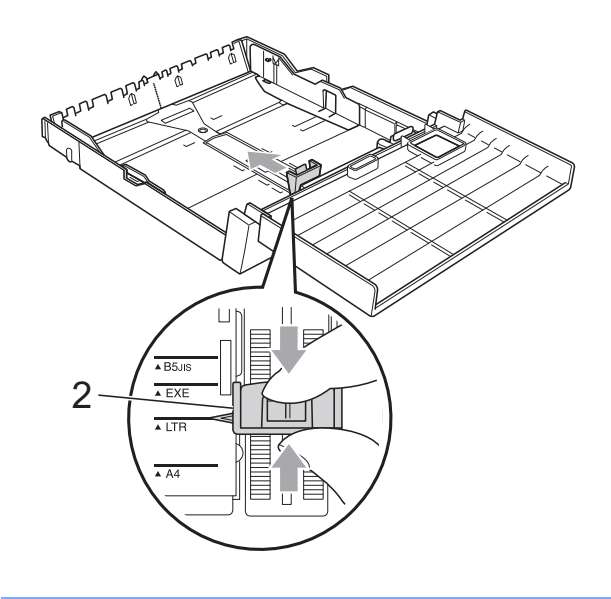

#### 将纸张装入手动进纸槽

手动进纸槽中一次可以装入一张特殊 打印介质。通过手动进纸槽,您可以 使用信封、标签纸或特厚纸进行打印 或复印。

# 🖉 提示

- 将纸张放入手动进纸槽后,设备将
  自动开启手动进纸模式。
- 使用满幅打印功能时,必须从纸盒 #1 进纸。
- 1 打开手动进纸槽盖。

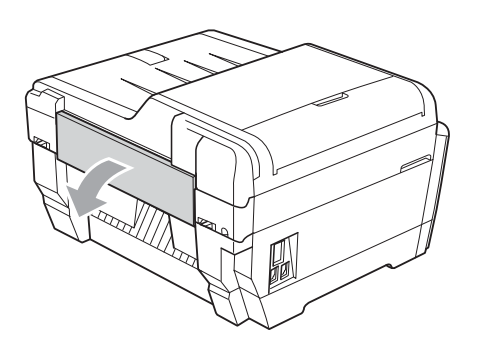

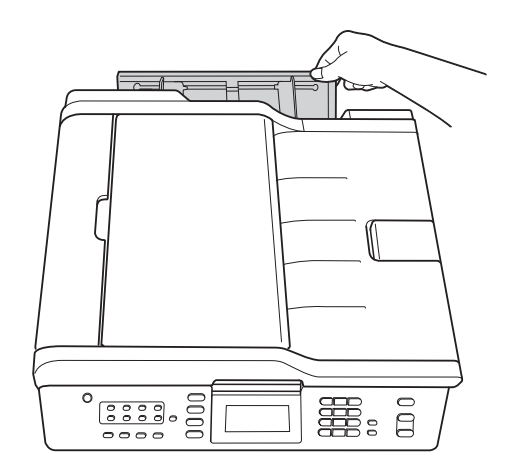

 滑动手动进纸槽的纸张导块,调 整至所用纸张的宽度。

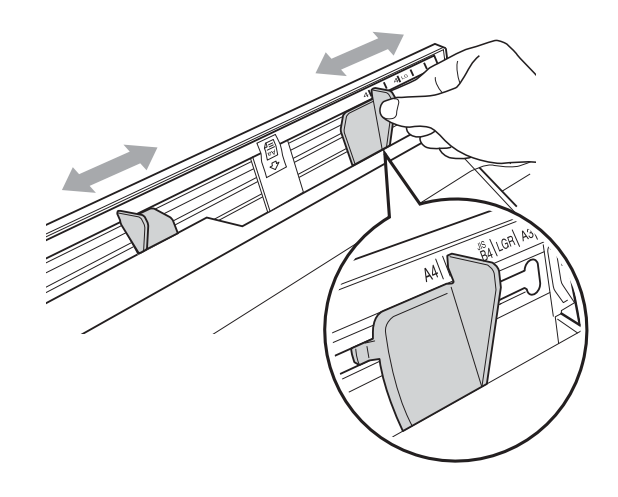

3 在手动进纸槽中仅放入一张纸, 打印面向上。

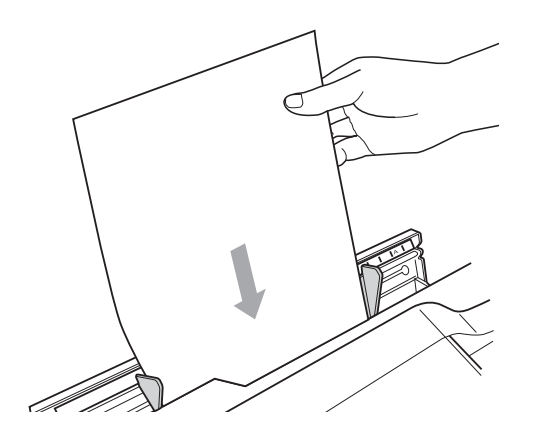

#### Ⅰ 重要事项

- 手动进纸槽中每次仅可装入一张
  纸,否则可能发生卡纸。等到液晶
  显示屏上显示 [在手动进纸槽中放
  置纸张,然后按启用键]后再在手
  动进纸槽中放入下一张纸。
- 当从纸盒 #1 或纸盒 #2 进行打印
  时,切勿将纸张放入手动进纸槽, 否则可能会导致卡纸。

④ 用双手轻轻滑动手动进纸槽的纸 张导块,调整至纸张尺寸。

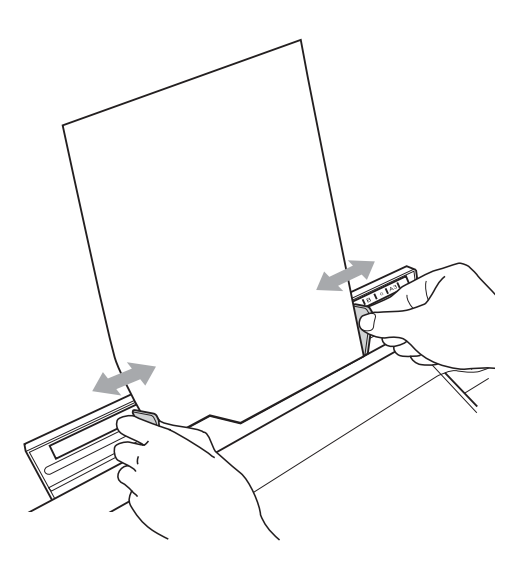

### ☑ 提示

- 切勿将纸张导块紧紧夹住纸张,否则可能会导致纸张褶皱。
- 将纸张装入手动进纸槽时,请确保
  纸张位于手动进纸槽的正中央,处
  于纸张导块中间。如果纸张不在正
  中央,请将其取出并重新放入中间
  位置。
- 5 双手将一张纸放入手动进纸槽, 直至纸张前缘触碰到进纸辊且设 备发出哔哔声。当感觉到纸张已 送入设备一小段时,松开双手。 此时,液晶显示屏上将显示[手 动进纸槽准备就绪]。

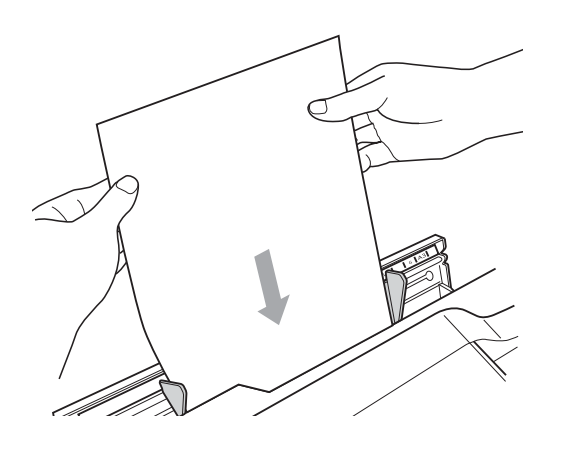

🖉 提示

装入信封或厚纸时,请将信封或厚 纸推入手动进纸槽,直到您感觉到 信封或厚纸的前端被设备吸入。

6 如果打印数据超出一页,液晶显示屏将提示您装入下一页。此时,请将另一张纸装入手动进纸槽,然后按启用黑白或启用彩色键。

🖉 提示

- 合上手动进纸槽盖前请确保打印已 完成。
- 如果手动进纸槽中装有纸张,设备 打印时始终从手动进纸槽进纸。
- 如果正在打印测试页、传真或报告 时将纸张装入手动进纸槽,设备将 不打印而直接输出纸张。
- 设备清洁过程中,设备将不打印而 直接输出装入手动进纸槽的纸张。
   请等到设备完成清洁后再将纸张装 入手动进纸槽。

### 装入信封和明信片

#### 信封

- 使用重量为 80 ~ 95 克 / 平方米的信封。
- ■使用某些信封时,需要在应用程序 中进行边距设置。确保在打印多份 信封前先进行打印测试。

# ● 重要事项

切勿使用下列类型的信封,否则将 导致进纸问题:

- •袋状结构的信封。
- •开窗信封。
- 有浮凸面(有凸起字迹)的信封。
- •带别针或订书钉的信封。
- 内部已打印过的信封。

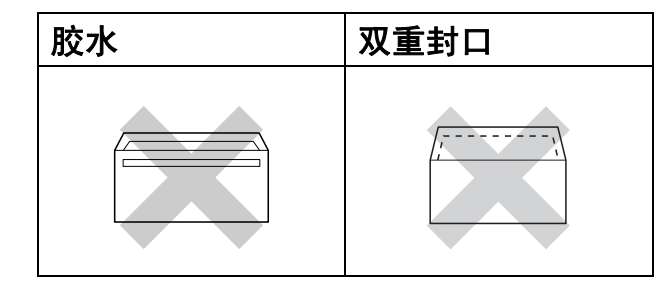

信封厚度、尺寸和封口形状有时候 会导致进纸问题。

#### 装入信封和明信片

 装入信封或明信片前,请按下信 封或明信片的四个角和各条边使 其尽量平整。

### ! 重要事项

如果信封或明信片是"双面进纸", 请一次在纸盒中放入一个信封或一 张明信片。

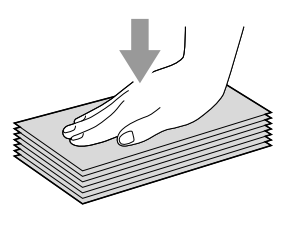

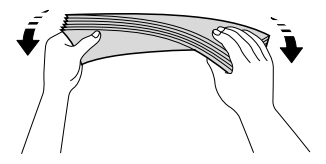

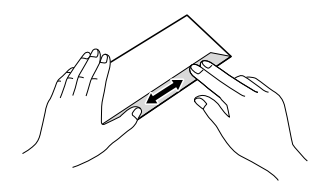

2 以地址面(信封正面)向下、前缘 (信封顶端)先进入的方式将信封 或明信片装入纸盒。用双手轻轻按 住并滑动纸张长度导块(1)和纸张 宽度导块(2),调整至信封或明信 片的尺寸。

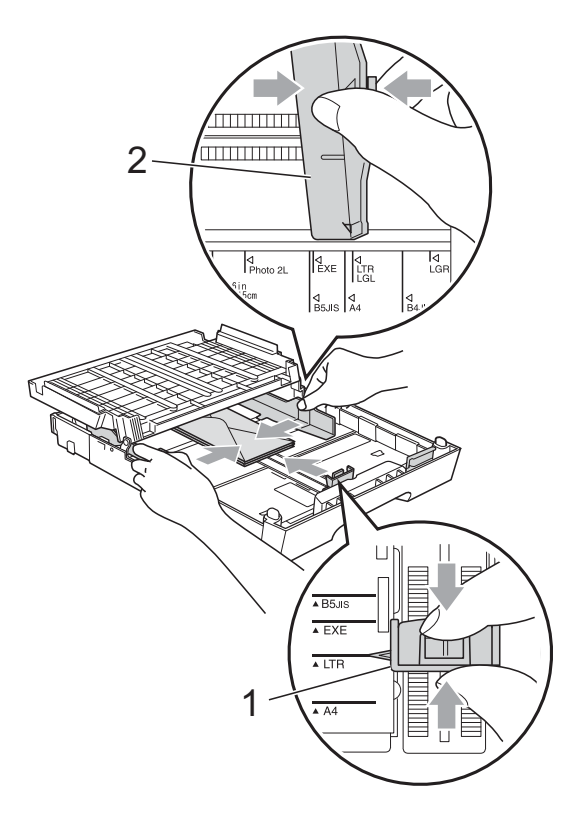

- 在信封上进行打印时,如果遇到问 题,请尝试以下操作:
- 1 打开信封封口。
- 2 确保打印时打开的封口向外。

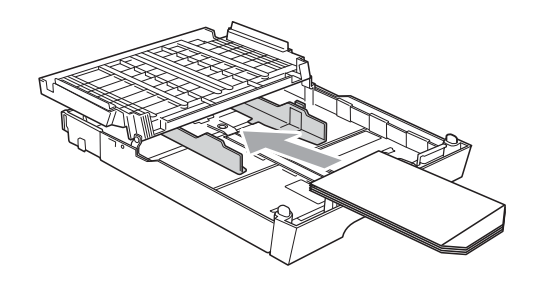

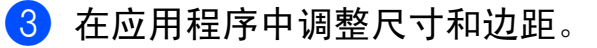

#### 可打印区域

您所使用的应用程序中的设置将决定可打印区域。下图阴影部分显示了单页纸和 信封的非打印区域。当设备具有满幅打印功能,并且此功能开启时,可在单页纸 的阴影部分打印。(请参见*软件使用说明书*中的适用于 Windows<sup>®</sup> 的*打印*或适用 于 Macintosh 的*打印和传真*。)

单页纸

信封

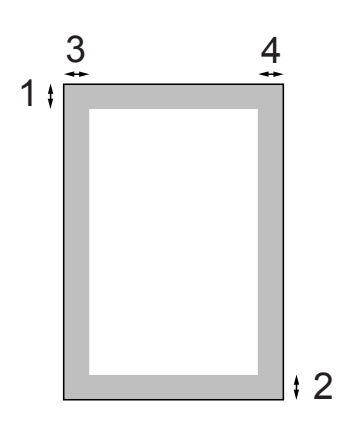

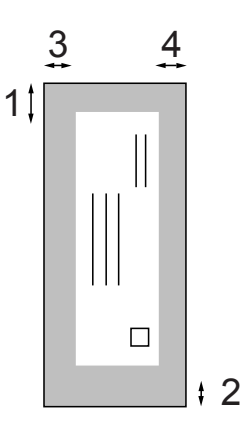

|                                              | 顶部 (1)             | 底部 (2) | 左边 (3) | 右边 (4) |
|----------------------------------------------|--------------------|--------|--------|--------|
| 单页纸                                          | 3 毫米               | 3 毫米   | 3 毫米   | 3 毫米   |
| 单页纸<br>( 使用 A3 或<br>Ledger 尺寸的纸张<br>时进行双面打印) | 22 毫米              | 22 毫米  | 3 毫米   | 3 毫米   |
| 信封                                           | 22 毫米 <sup>1</sup> | 22 毫米  | 3 毫米   | 3 毫米   |

<sup>1</sup> Y4 信封的上边距为 12 毫米。

### 🖉 提示

•满幅打印功能不可用于信封和双面打印。

• 使用满幅打印功能时,必须从纸盒 #1 进纸。

# 纸张设置

#### 纸张类型和尺寸

为获得最佳的打印质量,请在设备上 设定要使用的纸张类型。

复印时可以使用以下七种尺寸的纸 张:A4、A5、A3、10×15厘米、 Letter、Legal和Ledger;打印传真 时则可以使用以下五种尺寸的纸张: A4、A3、Ledger、Letter和Legal。 在设备内装入不同尺寸的纸张时,需 要同时更改纸张尺寸设置,以便适合 接收传真的页面尺寸。

- **1** 按**纸盒设置**键。
- 2 按适用于 [纸盒 #1] 的纸张尺寸 或纸张类型,或者按适用于 [纸 盒 #2] 的纸张尺寸。
- 3 执行以下操作中的一项:
  - 如果选择了适用于 [纸盒 #1]
    的纸张尺寸,请按 < 或 ▶ 键显</li>
    示纸张尺寸选项,然后按
    [A4]、[A5]、[A3]、
    [10x15cm]、[Letter]、
    [Legal]或 [Ledger]。
  - 如果选择了适用于 [纸盒 #1]
    的纸张类型,请按 [普通 纸]、[喷墨专用纸]、
     [Brother BP71]、
     [Brother BP61]、[其它相 片纸]或 [透明胶片]。
  - 如果选择了 [纸盒 #2],请按 [A4]、[A3]、[Letter]、 [Legal]或 [Ledger]。
- 4 按停止/退出键。

### 🖉 提示

- 仅可在 [纸盒 #2] 中使用普通纸。
- 设备将纸张打印面向上输出到设备 前部的纸盒中。当使用透明胶片或 相片纸打印时,为了防止弄脏打印 件或卡纸,请立即取走打印出的每 一页。

#### 复印模式下的纸盒使用

您可以更改设备复印时将使用的默认 纸盒。

如果选择 [自动选择],设备可从纸 盒 #1 或纸盒 #2 进纸,并使用在**复印** 键菜单中的纸张类型和尺寸设置。

若要更改默认设置,请遵循以下指示:

- **1** 按**纸盒设置**键。
- 2 按 ▲ 或 ▼ 键显示 [使用纸盒:复 印]。
- 3 按 [使用纸盒:复印]。
- 4 按 [纸盒 #1]、[纸盒 #2] 或 [自动选择]。
- **5** 按**停止 / 退出**键。

🖉 提示

使用复印模式键可为下一次复印临 时更改纸张尺寸和纸盒选择。(请 参见第 56 页上的*纸张尺寸*和第 57 页上的*纸盒选择*。)

### 传真模式下的纸盒使用

您可以更改设备打印接收传真时将使 用的默认纸盒。

如果选择 [自动选择],设备将先从 纸盒 #1 进纸,但在以下情况下将从纸 盒 #2 进纸:

- 纸盒 #2 设置为不同的纸张尺寸,且 该尺寸更适合打印接收到的传真。
- 两个纸盒设置为相同的纸张尺寸,但 纸盒 #1 没有设定使用普通纸。
- **1** 按**纸盒设置**键。
- 2 按 ▲ 或 ▼ 键显示 [使用纸盒:传 真]。
- 3 按 [使用纸盒:传真]。
- 4 按 [纸盒 #1]、[纸盒 #2] 或 [自动选择]。
- 🧿 按**停止 / 退出**键。

### 适用于 A3 短丝流纸张的安全进 纸模式

使用 A3 纸张时,如果打印页面上有 污点,则该纸张可能为短丝流纸张。 为了避免这种问题,请选择

[A3 - 短丝流],**然后将其设置为** [开]。

- 按 [菜单]。
- 2 按▲或▼键显示 [常规设置]。
- 3 按 [常规设置]。
- 4 按▲或▼键显示 [A3 短丝
  流]。
- 5 按 [A3 短丝流]。
- 6 按 [开]。
- **7** 按**停止 / 退出**键。

🖉 提示

- 如果您不确定正在使用的纸张类型,请查看纸张包装上的纸张规格或咨询制造商。
- 使用 [A3 短丝流] 时打印速度 将变慢。

# 适用的纸张和其他打印介 质

设备中所使用的纸张类型会影响打印 质量。

为使您的设置获得最佳打印质量,应 将纸张类型设定成与装入纸张相匹配 的纸张类型。

可使用普通纸、喷墨专用纸 ( 涂层纸 )、 相片纸、透明胶片和信封。

建议在购买大量纸张前,先测试各种 纸张类型。

为获得最佳效果,请使用 Brother 公 司的纸张。

- 在喷墨专用纸(涂层纸)、透明胶片 和相片纸上打印时,请确保在打印 机驱动程序的基本选项卡上或菜单 的纸张类型设置中选择正确的打印 介质。(请参见第 23 页上的纸张类 型和尺寸。)
- 当在 Brother 相片纸上打印时,在 纸盒中多放一张完全相同的相片 纸。出于这一目的,我们已经在包 装中多放了一张相片纸。
- 使用透明胶片或照片纸打印时,为 了防止弄脏打印件或卡纸,请立即 取走打印出的每一页。
- ■打印结束后,请勿立即触摸打印 面,纸面可能还未完全干,会弄脏 手指。

#### 推荐打印介质

为获取最佳打印质量,建议使用 Brother 公司的纸张。(请参见下表。)

如果您所在的国家无法购买到 Brother 公司的纸张,我们建议在大量购买纸 张前先测试各种纸张。

当您在透明胶片上打印时,推荐使用 "3M 透明胶片"。

#### Brother 公司的纸张

| 纸张类型          | 型号      |
|---------------|---------|
| A3 优质彩喷普通纸    | BP60PA3 |
| A3 相片纸        | BP71GA3 |
| A3 亚光彩喷纸      | BP60MA3 |
| A4 优质彩喷普通纸    | BP60PA  |
| A4 相片纸        | BP71GA4 |
| A4 亚光彩喷纸      | BP60MA  |
| 10 × 15 厘米相片纸 | BP71GP  |

第2章

# 处理和使用打印介质

- 将纸张保存在原包装中并将其密封。保持纸张平整同时避免受潮、 阳光直射和受热。
- 避免触碰到照片纸的发亮(涂层)面。 将照片纸发亮正面向下装入纸盒。
- 避免触碰到透明胶片的任何一面, 因为透明胶片易于吸收水份和汗 液,这可能会造成打印质量的下 降。激光打印机/复印机专用的透 明胶片可能会弄脏您的下一份文 档。喷墨打印时,请仅使用推荐的 透明胶片。

# ! 重要事项

请勿使用下列纸张:

 损坏、卷曲、褶皱或形状不规则 的纸张

### 1 2 毫米或以上的卷曲可能会引起 卡纸。

- 光亮度过高或有过多丝流的纸张
- •无法堆叠整齐的纸张
- 短丝流的纸张

#### 标签(仅适用于手动进纸槽)

各标签必须合理布局,使其覆盖整个 页面的长和宽。使用带有间隙的标签 纸可能导致标签剥落,并导致严重的 卡纸或打印问题。

#### 避免使用的标签纸类型

切勿使用损坏、卷曲、褶皱或形状不 规则的标签纸。

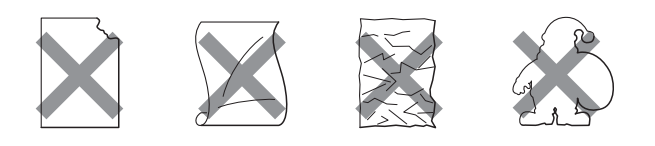

### 1 重要事项

- 切勿使用已用过的标签纸。若剥离
  纸没有标签粘附着,将会损坏设备。
- 切勿重复使用或插入已使用过或有 缺失的标签纸。

#### 出纸托架的承载容量

最多 50 张 80 克 / 平方米的 A4 纸张。

每打印完一页透明胶片和照片纸, 必须立即将其从出纸托板中取出, 以免弄脏打印面。
# 选择合适的打印介质

# 用于每项操作的纸张类型和尺寸

| 纸张类型             | 纸张尺寸            |                                  | 用途 |    |          |     |
|------------------|-----------------|----------------------------------|----|----|----------|-----|
|                  |                 |                                  | 传真 | 复印 | 图像<br>捕捉 | 打印  |
| 单页纸              | A3              | 297 × 420 毫米 (11.7 × 16.5 英寸 )   | 是  | 是  | 是        | 是   |
|                  | A4              | 210 × 297 毫米 (8.3 × 11.7 英寸 )    | 是  | 是  | 是        | 是   |
|                  | Ledger          | 279.4 × 431.8 毫米 (11 × 17 英寸 )   | 是  | 是  | 是        | 是   |
|                  | Letter          | 215.9×279.4 毫米 (8 1/2×11 英寸)     | 是  | 是  | 是        | 是   |
|                  | Legal           | 215.9×355.6 毫米 (8 1/2×14 英寸)     | 是  | 是  | _        | 是   |
|                  | Executive       | 184 × 267 毫米 (7 1/4 × 10 1/2 英寸) | _  | _  | _        | 是   |
|                  | JIS B4          | 257 × 364 毫米 (10.1 × 14.3 英寸 )   | _  | _  | _        | 自定义 |
|                  | JIS B5          | 182 × 257 毫米 (7.2 × 10.1 英寸)     | _  | _  | _        | 自定义 |
|                  | A5              | 148 × 210 毫米 (5.8 × 8.3 英寸)      | _  | 是  | _        | 是   |
|                  | A6              | 105 × 148 毫米 (4.1 × 5.8 英寸)      | _  | _  | _        | 是   |
| 卡片               | 相片纸             | 10 × 15 毫米 (4 × 6 英寸 )           | —  | 是  | 是        | 是   |
|                  | 相片纸 L           | 89 × 127 毫米 (3 1/2 × 5 英寸 )      | _  | _  | _        | 是   |
|                  | 相片纸 2L          | 13 × 18 毫米 (5 × 7 英寸)            | _  | _  | 是        | 是   |
|                  | 索引卡片            | 127 × 203 毫米 (5 × 8 英寸 )         | _  | _  | _        | 是   |
|                  | 明信片 1           | 100 × 148 毫米 (3.9 × 5.8 英寸 )     | _  | _  | _        | 自定义 |
|                  | 明信片 2<br>( 双面 ) | 148 × 200 毫米 (5.8 × 7.9 英寸)      | _  | _  | _        | 自定义 |
| 信封               | C5 信封           | 162 × 229 毫米 (6.4 × 9 英寸 )       | _  | _  | _        | 是   |
|                  | DL 信封           | 110 × 220 毫米 (4.3 × 8.7 英寸)      | _  | _  | _        | 是   |
|                  | COM-10          | 105 × 241 毫米 (4 1/8 × 9 1/2 英寸)  | _  | _  | _        | 是   |
|                  | Monarch         | 98 × 191 毫米 (3 7/8 × 7 1/2 英寸 )  | _  | _  | _        | 是   |
|                  | Y4 信封           | 105 × 235 毫米 (4.1 × 9.3 英寸)      | _  | _  | _        | 是   |
| 透明胶片             | A4              | 210 × 297 毫米 (8.3 × 11.7 英寸)     | _  | 是  | -        | 是   |
|                  | Letter          | 215.9×279.4 毫米 (8 1/2×11 英寸)     | _  | 是  | _        | 是   |
|                  | Legal           | 215.9×355.6 毫米 (8 1/2×14 英寸)     | –  | 是  | _        | 是   |
|                  | A5              | 148 × 210 毫米 (5.8 × 8.3 英寸)      | _  | 是  | _        | 是   |
| 标签纸 <sup>1</sup> | <u>.</u>        |                                  | _  | _  | _        | 自定义 |

1 仅适用于手动进纸槽

2

# 纸盒的纸张容量

|       | 纸张尺寸                                                                                                    | 纸张类型                              | 张数               |
|-------|----------------------------------------------------------------------------------------------------|-----------------------------------|------------------|
| 纸盒 #1 | A4、Ledger、A3、Legal、                                                                                                    | 普通纸                               | 250 <sup>1</sup> |
|       | Executive、Letter、A5、A6、JIS                                                                                                    | 喷墨专用纸                             | 20               |
|       | B4、JIS B5、信封(简用 10 号、                                                                                                    | 相片纸、照片纸                           | 20               |
|       | DL、 C5、 MONARCN、 Y4)、相片  <br>  毎 相臣毎」 相臣毎 21 声引                                                                                                  | 索引卡片、明信片                          | 30               |
|       | 卡片、明信片 1、明信片 2                                                                                                    | 信封、透明胶片                           | 10               |
| 纸盒 #2 | A4、 Ledger、 A3、 Legal、<br>Executive、 Letter、 JIS B4、 JIS<br>B5                                                                                   | 普通纸                               | 250 <sup>1</sup> |
| 手动进纸槽 | A4、 Ledger、 A3、 Legal、<br>Executive、Letter、A5、A6、JIS<br>B4、 JIS B5、信封(商用 10 号、<br>DL、 C5、 Monarch、 Y4)、相片<br>纸、相片纸 L、相片纸 2L、索引<br>卡片、明信片 1、明信片 2 | 普通纸、喷墨专用纸、<br>相片纸、信封、透明胶<br>片和标签纸 | 1                |

<sup>1</sup> 最多 250 张 80 克 / 平方米的纸张。

## 纸张重量和厚度

| 纸张类型             |                  | 重量                    | 厚度           |
|------------------|------------------|-----------------------|--------------|
| 单页纸              | 普通纸              | 64 $\sim$ 120 克 / 平方米 | 0.08~0.15 毫米 |
|                  | (纸盒 #2)          | 64 $\sim$ 105 克 / 平方米 | 0.08~0.15 毫米 |
|                  | 普通纸              |                       |              |
|                  | 喷墨专用纸            | 64 $\sim$ 200 克 / 平方米 | 0.08~0.25 毫米 |
|                  | 相片纸 <sup>1</sup> | 最大 220 克 / 平方米        | 最厚 0.25 毫米   |
| 卡片               | 照片卡片 1           | 最大 220 克 / 平方米        | 最厚 0.25 毫米   |
|                  | 索引卡片             | 最大 120 克 / 平方米        | 最厚 0.15 毫米   |
|                  | 明信片 1            | 最大 200 克 / 平方米        | 最厚 0.25 毫米   |
|                  | 明信片 2            |                       |              |
| 信封               |                  | 75 $\sim$ 95 克 / 平方米  | 最厚 0.52 毫米   |
| 透明胶片             |                  | -                     | -            |
| 标签纸 <sup>2</sup> |                  | _                     | -            |

<sup>1</sup> BP71 (260 克 / 平方米 ) 纸张专为 Brother 喷墨设备专门设计。

2 仅适用于手动进纸槽

装入原稿

# 如何装入原稿

3

可使用 ADF (自动进稿器) 和平板扫 描器发送传真、进行复印和扫描。

### 使用自动进稿器

自动进稿器可最多装入 35 页原稿,一次可进一张纸。使用标准 80 克 / 平方 米纸张。放入自动进稿器前,请展开 堆叠的纸张。

# 支持的原稿尺寸

推荐纸张: 80 克 / 平方米 A4

| 长度: | 148 ~ 431.8 毫米       |
|-----|----------------------|
| 宽度: | 148 $\sim$ 297 毫米    |
| 重量: | 64 $\sim$ 90 克 / 平方米 |

### 如何装入原稿

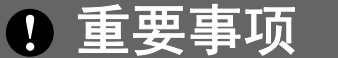

- •请勿在进纸时抽拉纸张。
- 请勿使用卷曲、皱褶、折痕、裂
   开、有订书钉、回形针、胶水或粘
   有胶带的纸张。
- 请勿将纸板、报纸或纺织品装入自动进稿器中,而应使用平板扫描器 来处理这些介质。

确保原稿上的墨迹已完全干透。

 展开自动进稿器原稿托板 (1) 和自 动进稿器原稿输出托板 (2)。

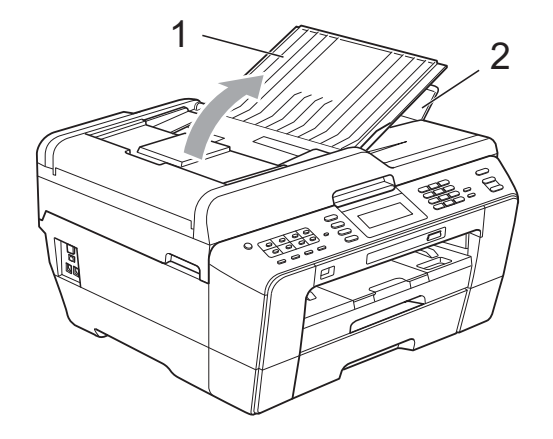

- 2 充分展开堆叠的纸张。
- 3 调整纸张导块 (1) 以适合原稿的宽度。

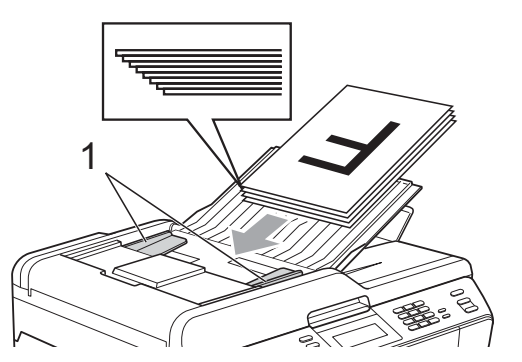

4 将原稿以正面向上、顶部先进入 的方式放入自动进稿器中,直至 原稿触碰到进纸辊。

1 重要事项

切勿将书本等较厚的原稿留在平板 扫描器上,否则可能会导致自动进 稿器卡纸。

# 使用平板扫描器

使用平板扫描器,可对单页或书本页 面进行传真、复印或扫描,每次只可 对一页执行这些操作。

### 支持的原稿尺寸

| 长度: | 最长 431.8 毫米 |  |
|-----|-------------|--|
| 宽度: | 最宽 297 毫米   |  |
| 重量: | 最重 2 千克     |  |

### 如何装入原稿

**伊**提示

若要使用平板扫描器,必须清空自 动进稿器。

- 1 抬起原稿盖板。
- 2 使用左侧与顶端的文档辅助线, 将原稿正面向下放在平板扫描器 的左上角。

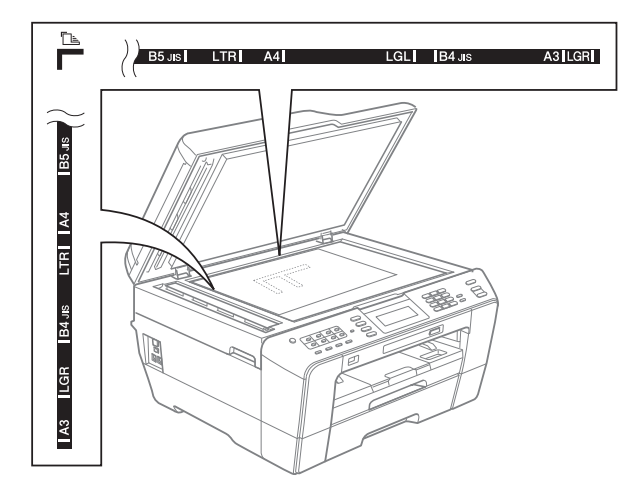

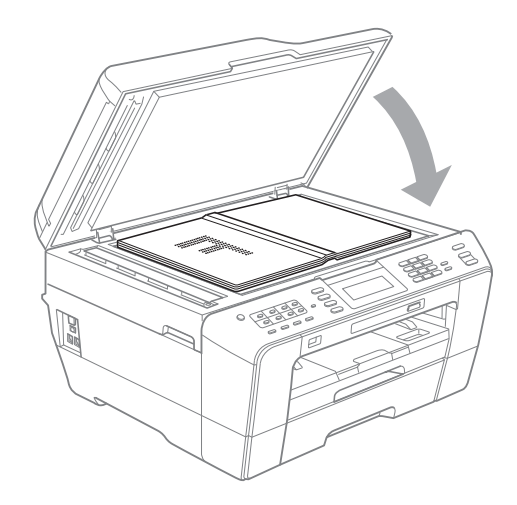

3 合上原稿盖板。

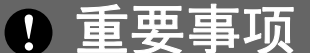

如果扫描一本书或较厚的原稿,切 勿用力合上或挤压原稿盖板。

# 非扫描区域

您所使用的应用程序中的设置将决定 可扫描区域。下图阴影部分显示了纸 张的非扫描区域。

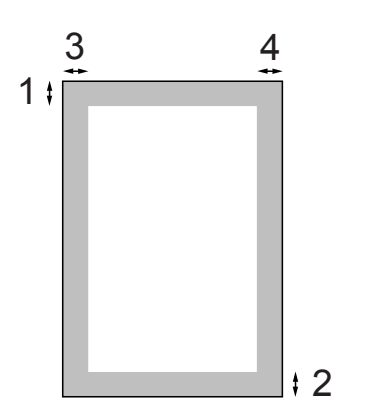

| 用途 | 原稿尺寸   | 顶部 (1) | 左边 (3)            |
|----|--------|--------|-------------------|
|    |        | 底部 (2) | 右边 (4)            |
| 传真 | A3     | 3 毫米   | 4.5 毫米            |
|    | A4     |        | 3 毫米 <sup>1</sup> |
|    | Ledger |        | 3.7 毫米            |
|    | Letter |        | 4 毫米              |
|    | Legal  |        |                   |
| 复印 | 所有纸    |        | 3 毫米              |
| 扫描 | 张尺寸    |        |                   |

<sup>1</sup> 使用自动进稿器时,非扫描区域为 1 毫 米。

# 🖉 提示

您可以使用自动进稿器传真、复印 和扫描最大 Legal 尺寸的双面原稿。

发送传真

# 如何发送传真

4

以下步骤告诉您如何发送传真:

若要发送传真,或更改传真发送
 或接收设置,请按 (传真)
 键,随后此键亮为蓝色。

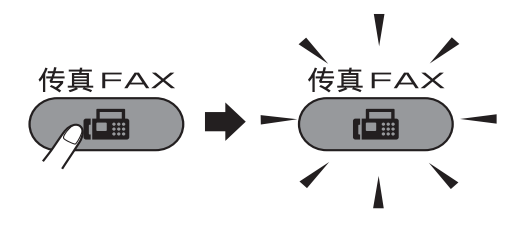

■液晶显示屏显示:

| 传真          | ▲ 輸入号码 | $\overline{\mathbf{x}}$ |
|-------------|--------|-------------------------|
| (上)<br>历史记录 | 电话簿    | 传真分辨率<br>标准             |
|             | ]      |                         |

- 2 执行以下操作中的一项装入原稿:
  - ■将原稿*正面向上*放入自动进稿 器中。(请参见第 29 页上的*使 用自动进稿器*。)
  - ■将原稿*正面向下*放到平板扫描 器上。(请参见第 30 页上的*使 用平板扫描器*。)

# 🖗 提示

- 若要发送多页彩色传真,请使用自动进稿器。
- 如果使用自动进稿器发送黑白传真
   时内存已满,传真将被实时发送。
- 使用平板扫描器,可对单页或书本 页面进行传真。原稿最大可为 A3 或 Ledger 尺寸的纸张。
- 由于自动进稿器可对多页进行连续 扫描,所以当发送多页原稿时,使 用自动进稿器发送更方便。

3 可以更改以下传真发送设置。按传 真键,然后按 ◀或 ▶ 键滚动显示 传真设置。当所需设置显示时,按 所需设置并选择所需选项。

(使用说明书(基本功能))

有关更改以下传真发送设置的详 细信息,请参见第 34 页至 35。

- ■平板扫描尺寸
- ■彩色传真传输
- 预览发送传真
- ■传输验证报告(设置)

(使用说明书(高级功能))

有关传真发送的更高级操作和设置,请参见*使用说明书(高级功能)*第3章中的*发送传真*。

- ■对比度
- 传真分辨率
- 设置新默认值
- 恢复出厂设置
- 双面传真
- 通话结束时进行传真
- ■多址发送
- 实时发送
- 国际模式
- 定时传真
- 批量发送
- 取消等待处理的作业
- ■轮询发送

- 4 输入传真号码。
   使用拨号盘
   使用电话簿
   [电话簿]
   使用通话记录
  - [拨出记录]
  - [来电显示记录]

### 🖉 提示

- 如果将 [预览]设置为 [开],您可以在发送前预览传真信息。(请参见第 34 页上的*如何预览发送的传真*。)
- 如果您的网络支持 LDAP 协议,则
   可以在服务器上检索传真号码或电
   子邮件地址。(详细信息,请参阅*网* 络使用说明书中的 LDAP 操作。)
- **⑤** 按启用黑白或启用彩色键。
  - 使用自动进稿器发送传真
  - ■设备开始扫描原稿。

#### 使用平板扫描器发送传真

- 若按**启用黑白**键,设备将开始 扫描第一页。
  - 执行以下操作中的一项:
  - 仅发送单页,按 [否](或 者再次按**启用黑白**键)。

设备开始发送原稿。

- 要发送多页,按 [是],然后 将下一页原稿放到平板扫描器 上。按启用黑白或启用彩色 键。设备开始扫描页面。(重 复此步骤发送其他页面。)
- 若按**启用彩色**键,按 [是]。 设备将开始发送原稿。

34

### 停止传真

要停止传真,请按**停止 / 退出**键。

### 设置平板扫描器尺寸以发送传真

若原稿尺寸为 Letter,则需将扫描尺 寸设置为 Letter,否则传真页两边的 内容将丢失。

- 1 按 👝 (传真)键。
- 2 按 ◀ 或 ▶ 键显示 [平板扫描尺 寸]。
- 3 按 [平板扫描尺寸]。
- 4 按 [A4]、[A3]、 [Letter]、[Legal] 或 [Ledger]。

### 🖉 提示

- 可将经常使用的设置保存为默认设置。(请参见使用说明书(高级功能)第3章中的将您更改的内容设为新的默认值。)
- 此设置仅适用于从平板扫描器发送原稿。

### 彩色传真传输

本设备可将彩色传真发送到支持该功 能的其他设备。

彩色传真不可存储在内存中。发送彩 色传真时,设备将进行实时发送(即 使[实时发送]设置为[关])。

#### 取消正在处理的传真

当设备对传真进行扫描、拨号或发送时, 如果要取消传真,请按**停止 / 退出**键。

### 如何预览发送的传真

可在发送前预览传真信息。使用此功 能前必须将实时传输和轮询接收设置 为 [关]。

- 2)按◀或▶键显示 [预览]。
- 3 按 [预览]。
- 4 按 [开]。
- 5 装入原稿。
- 6 使用拨号盘或单键拨号或快速拨号输入传真号码。
- 7 按启用黑白键。 设备开始扫描原稿,要发送的传 真将显示在液晶显示屏上。 显示传真时,按[菜单]。液晶 显示屏上将显示以下按钮,并执 行如下显示的操作:

| 按键    | 使用说明     |
|-------|----------|
| Ð     | 放大传真。    |
| O     | 缩小传真。    |
| ▲或    | 垂直滚动。    |
| ▲ 或 ▶ | 水平滚动。    |
|       | 顺时针旋转传真。 |
|       | 返回上一页。   |
|       | 转到下一页。   |
| X     | 关闭预览表。   |

### 🖉 提示

若要发送彩色传真,请勿使用传真 预览。 8 按启用黑白键。

# 🖉 提示

按**启用黑白**键时,内存中的传真信 息将被发送然后删除。

### 传输验证报告

可使用传输验证报告对发送的传真进 行确认。报告中列出了发件人名称或 传真号码、传真的发送时间和日期、 发送持续时间、发送页数以及发送是 否成功等信息。

可对传输验证报告进行以下设置:

- ■[开]:设备将为发送的每一份传 真打印报告。
- [开+图像]:设备将为发送的每一 份传真打印报告。传真首页的部分 内容出现在报告上。
- ■[关]:因发送错误而导致传真失败时打印报告。如果接收设备更改了传真的文档大小,也将打印传输验证报告。[关]为默认设置。
- [关+图像]:因发送错误而导致传 真失败时打印报告。如果传真发送 成功但是接收设备更改了传真的文 档尺寸,也将打印传输验证报告。 传真首页的部分内容出现在报告 上。
- [关 2]: *仅*当因发送错误而导致传 真失败时打印报告。
- [关 2+ 图像]: *仅*当因发送错误而 导致传真失败时打印报告。传真首 页的部分内容出现在报告上。

- 1 按 [菜单]。
- 2 按▲或▼键显示 [传真]。
- 3 按 [传真]。
- 4 按▲或▼键显示 [报告设置]。
- 5 按 [报告设置]。
- 6 按 [传输报告]。
- 7 按 [开]、[开 + 图像]、[关]、 [关 + 图像]、[关 2] 或 [关 2+ 图像]。

### 8 按停止/退出键。

# 🖉 提示

- 如果选择了[开+图像]、[关+图 像]或[关2+图像],实时发送设 置为关时,图像仅在传输验证报告 上显示。(请参见使用说明书 (高级功能)第3章中的实时传输。)
- 如果发送成功,传输验证报告中的
   "[RESULT]"旁将出现"[OK]";
   如果发送失败,"[RESULT]"旁
   将出现"[ERROR]"。

接收传真

# 接收模式

5

出厂默认情况下,设备为[传真]接收模式,设备将自动接收所有发送到设备上的 传真。另外,本设备有以下四种接收模式。

有关接收模式的更多详细信息,请参见第 37 页上的使用接收模式。

| 操作时菜单显示   | 设置后屏幕显示 | 出厂振铃次数    |
|-----------|---------|-----------|
| [传真自动]    | [传真]    | 振铃次数:2次   |
|           |         | 传真检测:开    |
| [传真 / 电话] | [F/T]   | 振铃次数:2次   |
|           |         | 时间: 30 秒。 |
| [传真手动]    | [手动]    |           |
| [外接应答设备]  | [TAD]   |           |

若要设置接收模式,请遵循以下指示:

- 1 按 [菜单]。
- 2 按▲或▼键显示 [初始设置]。
- 3 按 [初始设置]。
- 4 按▲或▼键显示 [接收模式]。
- **5 按** [接收模式]。
- 6 按 [传真自动]、[传真 / 电话]、[传真手动] 或 [外接应答设备]。

7 按停止/退出键。 液晶显示屏将显示当前的接收模式。

# 使用接收模式

| 模式                   | 功能                                                                           | 使用说明                                                                                                    |
|----------------------|------------------------------------------------------------------------------|----------------------------------------------------------------------------------------------------|
| [传真]<br>([传真自动])     | 将对方每个呼<br>叫判断为传<br>真,并发出传<br>真信号。但在<br>振铃次数内可<br>以接听电话。                      | 出厂设置电话振铃 2 次 (0 ~ 10 次可调,请参见第<br>38 页上的 <i>振铃次数</i> )。电话振铃 2 次后自动发出传<br>真接收信号;<br>建议:如果设备上外接了电话机,需要经常接听电<br>话时,可将振铃次数设置为 4 至 6 次。                                                                                      |
|                      |                                                                              | 在振铃次数内可以通过外接电话机进行通话。 <sup>1</sup>                                                                                                    |
| [F/T]<br>([传真 / 电话]) | 将自动判断对<br>方是电话或传<br>真呼叫。<br>非传真呼叫时<br>将发出快速双<br>振铃通知您接<br>听电话。               | 出厂设置电话振铃 2 次 (0 ~ 10 次可调,请参见第<br>38 页上的 <i>振铃次数</i> ),F/T 振铃 (快速双振铃)时间<br>30 秒 (20、30、40、70 秒可调,请参见第 38 页上<br>的 <i>F/T 振铃时间 (仅适用于传真/电话模式)</i> )。<br>电话振铃 2 次后根据来电信号:<br>1) 为传真呼叫时,自动接收传真;<br>2) 为电话呼叫时,发出快速双振铃等待您接听电话。 |
|                      |                                                                              | 提示:如果设备上外接了电话机,请将振铃次数设<br>置为 4 至 6 次,以便可接听电话。 <sup>1</sup>                                                                                                    |
| [手动]<br>([传真手动])     | 设备不判断对<br>方每个呼叫,<br>仅作为普通电<br>话铃声,需您<br>接听后处理。                               | 接听电话。如对方是传真呼叫,请按 <b>启用黑白</b> 或 <b>启<br/>用彩色</b> 键接收传真(简易模式下)。<br>提示:如果设备上外接了电话机,可接听电话。 <sup>1</sup>                                                                                                    |
| [TAD]([外接<br>应答设备])  | 外接应答设备<br>自动应答每次<br>呼叫。如为语<br>音信息,则将<br>其存储在 TAD<br>中;如为传真<br>信息,则打印<br>出传真。 | 如果已将应答设备连接到设备上,请使用此模式。<br>外接应答设备的设置仅对外接应答设备起作用。<br>注意:在此设置中振铃次数和 F/T 振铃时间在此模<br>式下无效。                                                                                                    |

<sup>1</sup>通话后对方需要发传真时或者对方是传真呼叫时,请按设备上的启用黑白或启用彩色键即可 (简易模式下)或在外接电话机上按 \* 51(需激活远程代码,请参见第 47 页上的使用远程代码)即可。 5

# 接收模式设置

### 振铃次数

振铃次数用于设定设备在 [传真自动]或 [传真 / 电话]模式下,应答 来电前振铃的次数。如果设备的同一 线路上还有外接电话或分机,请选择 最大振铃次数。

(请参见第 47 页上的*从外接电话和分 机上操作*和第 39 页上的*传真检测*。)

1 按 [菜单]。

2 按▲或▼键显示 [传真]。

- 3 按 [传真]。
- 4 按▲或▼键显示 [设置接收]。
- 5 按 [设置接收]。
- 6 按▲或▼键显示 [振铃次数]。
- 7 按 [振铃次数]。
- 8 按相应数字选择设备应答前的振
   铃次数。
   若选择 [0],则线路将不振铃。
- 🥑 按**停止 / 退出**键。

# F/T 振铃时间 (仅适用于传真 / 电话模式)

当有人呼叫设备时,您和呼叫方将听 到正常的电话铃声。振铃的次数取决 于振铃次数设置。

如果呼叫是传真,设备将接收传真; 但是,如果是语音呼叫,设备将按您 设置的 F/T 振铃时间发出 F/T 振铃 (快速双振铃)。如果听到 F/T 振铃, 则表明您在电话线路上有语音呼叫。

由于 F/T 振铃由设备发出,外接和分 机将*不会振铃*;但是,您仍可在任意 电话上接听呼叫。(更多信息,请参 见第 47 页上的*使用远程代码*。)

- 1 按 [菜单]。
- 2 按▲或▼键显示 [传真]。
- 3 按 [传真]。
- 4)按▲或▼键显示 [设置接收]。
- 5 按 [设置接收]。
- 6 按▲或▼键显示 [F/T 振铃时 间]。
- ⑦ 按 [F/T 振铃时间]。
- 8 按设备通知您有语音呼叫的振铃 时间 (20、 30、 40 或 70 秒)。
- 🥑 按**停止 / 退出**键。

↓ 提示

即使呼叫方在快速双振铃期间挂断 电话,设备仍将在设定时间内继续 振铃。

### 传真检测

### 如果传真检测设置为 [开]:

传真检测默认为 [开]。

即使接听来电,设备仍可自动接收传 真。当您在液晶显示屏上看到 [正在 接收]的信息或从听筒里听到"唧唧" 的声音时,请放回听筒。设备将继续 接收传真。

### 如果传真检测设置为 [关]:

如果您在设备旁边并拿起听筒应答传 真呼叫,请按**启用黑白**或<mark>启用彩色</mark> 键,然后按[接收]接收传真。

若在分机或外接电话上应答来电,请 按 \* **51** 键。(请参见第 47 页上的*从 外接电话和分机上操作*。)

# 🖉 提示

- 如果将此功能设为[开],但是当 您拿起外接电话或分机的听筒时设 备无法应答传真呼叫,请按远程激 活代码 \* 5 1 键。
- 如果在同一条电话线上从计算机发送传真,且设备中途阻止传真发送,请将传真检测设为[关]。
- 1 按 [菜单]。
- 2 按▲或▼键显示 [传真]。
- 3 按 [传真]。
- 4 按▲或▼键显示 [设置接收]。
- 5 按 [设置接收]。
- 6 按▲或▼键显示 [传真检测]。
- 7 按 [传真检测]。
- 8 按 [开] (或 [关] )。
- 🥑 按**停止 / 退出**键。

# 传真预览(仅适用于黑白 传真)

### 如何预览接收到的传真

按**传真预览**键可在液晶显示屏上预览 接收的传真。设备处于准备就绪模式 时,液晶显示屏上将弹出信息提醒您 有新的传真。

#### 设置传真预览

### **1** 按**传真预览**键。

- 2 按 [是]。 由于仅可查看但不自动打印传 真,因此液晶显示屏将再次要求 您确认。 按 [是]。
- **3** 按**停止 / 退出**键。

🖉 提示

- 传真预览功能开启时,即使已将备份打印设置为开,进行传真转发和PC-Fax接收操作时,也不会打印接收到的传真的备份。
- 当传真转发开启时,传真预览不可用。

### 使用传真预览

接收传真时,将在液晶显示屏上看到 弹出信息。(例如: [新传真: 02])

按传真预览键。
 可查看新传真列表。

# 🖉 提示

- 如果接收到包含多种纸张尺寸的传 真(例如:一页 A4 数据和一页 A3 数据),设备会为每种纸张尺寸创建 并存储一份文件。液晶显示屏可能 会显示接收到一份以上的传真作业。
- 按液晶显示屏上的[旧传真]可查 看旧传真列表。按[新传真]返回 新传真列表。
- 2 按▲或▼键显示想查看的传真的编号。
- 3 按想查看的传真。

# 🖉 提示

- •如果传真为大容量文件,在液晶显 示屏上显示将会有延迟。
- 液晶显示屏将显示传真信息的当前 页码和总页数。传真信息超过 99 页时,总页数将显示为"[xx]"。

显示传真时,液晶显示屏上将显 示以下按钮,并执行如下显示的 操作:

| 按键    | 使用说明                               |
|-------|------------------------------------|
| ۲     | 放大传真。                              |
| Q     | 缩小传真。                              |
| 🔺 或 💌 | 垂直滚动。                              |
| 🖪 或 🕨 | 水平滚动。                              |
|       | 顺时针旋转传真。                           |
|       | 删除传真。                              |
|       | 按[是]确认。                            |
|       | 返回上一页。                             |
|       | 转到下一页。                             |
| C     | 返回传真列表。                            |
| 8     | 打印传真。                              |
|       | 执行以下操作中的一项:                        |
|       | ■ 按 [打印所有页] 打印<br>整条信息。            |
|       | ■按 [仅打印当前页] <b>仅</b><br>打印当前显示的页面。 |
|       | ■ 按 [从当前页打印] 从<br>显示的页面开始打印。       |
| ×     | 关闭预览表。                             |

🤚 按**停止 / 退出**键。

如何打印传真

- **1** 按**传真预览**键。
- 2 按想要查看的传真。
- 3 按 📻 (打印)键。
  - 如果为多页传真,转到步骤 ④。
  - 如果为单页传真,则开始打
     印。转到步骤 ⑤。
- 4 执行以下操作中的一项:
  - ■按[打印所有页]打印此传真的所有页面。
  - ■按[仅打印当前页]**打印当前** 显示的页面。
  - ■按[从当前页打印]打印当前 页及之后的所有页面。
- 5 执行以下操作中的一项:
  - ■要删除传真,按[是]。
  - 要保留内存中的传真,按 [否]。
- 🧿 按**停止 / 退出**键。
- 如何打印列表中的所有传真
- **1** 按**传真预览**键。
- 2 按 [更多]。
- 3 按 [打印所有]。
- 🤙 按**停止 / 退出**键。

#### 如何删除列表中的所有传真

- **1** 按**传真预览**键。
- 2 按 [更多]。
- 3 按 [删除所有]。
  按 [是]确认。
- 4 按**停止 / 退出**键。

### 关闭传真预览

- **1** 按**传真预览**键。
- 2 按 [更多]。
- 3 按 [关闭传真预览]。
- 4 按[是]确认。
- 5 如果传真存储在内存中,请执行 以下操作中的一项:
  - 如果不要打印存储的传真,按
     [继续]。
     设备要求您确认是否要删除存

设宙安尔 芯 朔 以 定 古 安 测 际 仔 储 的 传 真 。

按 [是] 确认。

- 如果要打印所有存储的传真,按 [打印所有传真]。
- 如果不想关闭传真预览,按 [取消]。
- 🬀 按**停止 / 退出**键。

6

# 电话和外接设备

# 语音操作

#### 音频或脉冲

如果您使用脉冲拨号服务,但需要发送音频信号 ,则请执行以下步骤操 作:

- 1 拿起外接电话的听筒。
- 2 按设备操作面板上的 # 键。之后,任何拨打的号码将作为音频信号被发送出去。

挂断电话后,设备将返回到脉冲拨号 服务状态。

### 传真/电话模式

当设备处于传真 / 电话模式时,设备 将使用 F/T 振铃 (快速双振铃)提示您 接听语音来电。

如果您在外接电话旁边,请拿起外接电 话的听筒,然后按**免提拨号**键应答。

如果您在分机旁边,则需要在 F/T 振 铃时间内拿起分机听筒,然后在快速 双振铃时间内按分机上的 # 5 1 键关 闭 F/T 振铃。如果无人应答,或者有 人向您发送传真,按\* 5 1 将呼叫发 送回设备。

# 电话线路服务

您的设备支持电信局提供的来电显示 定制服务。

在同一电话线路上的语音邮件、呼叫 等待、呼叫等待 / 来电显示、

RingMaster、应答服务、报警系统或 其他自定义功能可能会引起设备的操 作故障。

### 您有语音邮件吗?

如果在新安装设备的电话线路上有语 音邮件,当您接收来电时,*语音邮件 与设备极有可能发生冲突*。但是,通 过特殊振铃功能使您可以在线路上使 用多个号码,因此语音邮件与设备可 以同时使用而不会出现任何问题。如 果每项操作都有独立的电话号码,将 不会影响另一项操作。

如果您决定从电信局获取特殊振铃功 能,需要遵循下一页上的指示"注册" 电信局提供的新特殊振铃类型。这将 使您的设备可以识别来电。

# 电话服务

通过设备的来电显示功能,您可使用 电信局提供的来电显示定制服务。

### 来电显示(呼叫方身份验证) (不可用于某些地区)

来电显示是当电话振铃时,允许用户 电话显示呼叫方电话号码的服务。这 是查看来电最快速的方法。由于来电 显示存储在设备的内存中,因此您可 以立即回复未接听的电话。除了标准 来电显示功能以外,您还可以选择一 个来电,并回拨该号码。

# 🖉 提示

- 如果您想要使用来电显示服务, 必须向电信局申请。
- 来电显示方式有 FSK 制式和 DTMF 制式。本传真机的默认来 电显示方式为 FSK 制式。您的 来电显示方式是 FSK 制式。您的 来电显示方式是 FSK 制式,还 是 DTMF 制式,请直接向您所 在的电信局询问。如果您所在的 电信局使用的是 DTMF 制式, 请按以下的方法进行切换。无法 正常显示时请向当地的电信局或 Brother 特约维修站询问。以下 情况不能正常显示来电显示:
- 1 没有向当地的电信局申请来电显示功能。
- 2 传真机连接在内部交换机上或其 他转换装置上。
- 3 部分地区因当地电信局的交换机 问题或电话线路的问题,可能无 法使用该功能。

来电显示功能优点

#### 对于商务用户

所有商务用户可以快速回复客户呼叫。

#### 对于家庭

家庭住宅用户可避免接听不必要的来电。

#### 设置方法

- 1 按 [菜单]。
- 2 按▲或▼键显示 [传真]。

3 按 [传真]。

- 4 按▲或▼键显示 [其它]。
- 5 按 [其它]。
- 6 按 ▲ 或 ▼ 键显示 [来电制式类型]。
- 7 按 [来电制式类型]。
- 8 按 [自动]、[FSK 方式]或 [DTMF 方式]。
- 🥑 按**停止 / 退出**键。

#### 来电显示功能

通过设备的来电显示功能,您可使用 电信局提供的来电显示定制服务。

您可以浏览列表或选择一个号码发送 传真、添加到速拨号或从记录中删 除。(请参见第 51 页上的*来电显示记 录*。)

振铃几次后,屏幕将显示呼叫方的电话 号码 ( 或名称,若可用 )。应答呼叫 后,来电显示信息将从屏幕上消失,但 是呼叫信息将保存在来电显示内存中。

- 可看到号码或名称的前 16 个字符。
- 显示 [未知 ID] 表示您的呼叫方 不在来电显示服务区域内。
- ■显示 [ID 禁用]表明呼叫方有意 阻隔了信息的传输。

可打印一份设备接收到的来电显示信 息列表。(请参见*使用说明书(高级功 能)第6章*中的*如何打印报告*。)

# 🖗 提示

可打印一份设备接收到的来电显示 信息列表。

来电显示服务因营运商的不同而不 同。请致电当地电信局了解您所在 区域内可用的服务种类。

# 连接外接应答设备 (电话应答设备)

可选择连接外接应答设备。但是,当**外** 接应答设备与本设备使用同一条电话线 路时,外接应答设备将接听所有的来 电,而设备将"等待"传真呼叫音 (CNG)。如果设备识别到呼叫为 CNG 音频,将应答此呼叫并接收传真。若未 识别,将由外接应答设备连续播放外出 留言,这样呼叫方即可留下语音信息。 电话应答设备必须在两次振铃内应答 (Brother 建议您设置为两次振铃)。外 接应答设备应答呼叫后,设备才能识 别 CNG 音频,在四声振铃内设备仅 有 8 - 10 秒的时间进行传真"握手"。 确保认真遵循说明书上的指示录制外 出留言信息。如果需要超过五声振铃 才能应答的话,我们不推荐在外接应 答设备上使用省费功能的设置。

# 🖉 提示

若未接收所有传真,请减少外接应 答设备上的振铃次数。

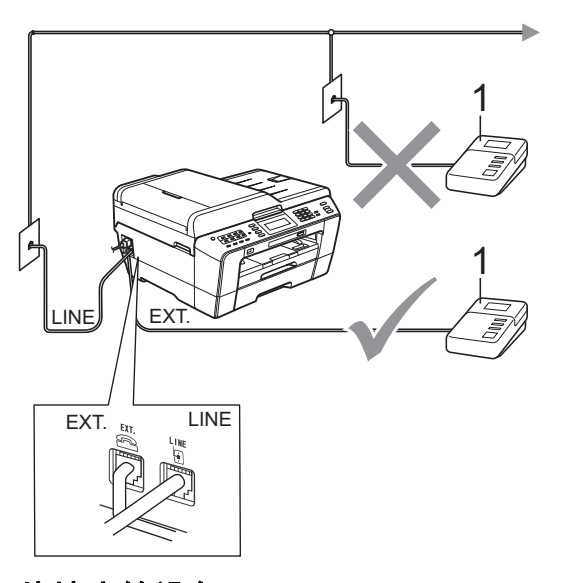

#### 1 外接应答设备

当应答设备应答呼叫时,液晶显示屏 上将显示 [电话]。

### • 重要事项

请勿将外接应答设备连接到同一电 话线的其他地方。

### 连接设置

务必按上图所示连接外接应答设备。

- 将外接应答设备设为一次振铃或 两次振铃。(设备的振铃次数设置 此时不可用。)
- 2 在外接应答设备上录制您的外出 留言信息。
- 3 将外接应答设备设为应答呼叫。
- 4 将接收模式设置为 [外接应答设 备]。(请参见第 36 页上的*接收 模式*。)

# 在外接应答设备上录制外出留言 信息 (OGM)

录制留言时,计时很重要。

- 留言开始时,录制 5 秒钟的静 音。(这样设备在自动传输结束前 即有时间听到传真 CNG 音频。)
- 2) 将您的留言限制在 20 秒内。

### 🖉 提示

推荐在录制外出留言信息开始之前设 置 5 秒钟的静音,因为设备无法从嘈 杂的声音中识别出传真音。或许您忽 略了此静音,但如果设备出现接收故 障,则需要重新录制外出留言信息并 且必须包括此 5 秒钟的静音。

46

第6章

# 多线连接 (PABX)

大多数办公室使用中央电话交换系统。

使用任意一款 Brother 设备时, Brother 均建议您将其连接至专用线 路。即使特定 PABX 可能与特定型号 的传真设备兼容,但是 Brother 不保 证设备可以正常操作。

如果连接传真设备到 PABX (专用自动 交换分机)便于您的操作, Brother 建 议您联系为您安装电话交换系统的电 信局,并由他们为您连接传真设备。

Brother 不建议使用 PABX 线路。 PABX 的常规限制可能导致传真设备 的某些功能无法正常使用。

# 外接电话和分机

### 连接外接电话或分机

可将单机电话按下图表所示连接到您 的设备上。

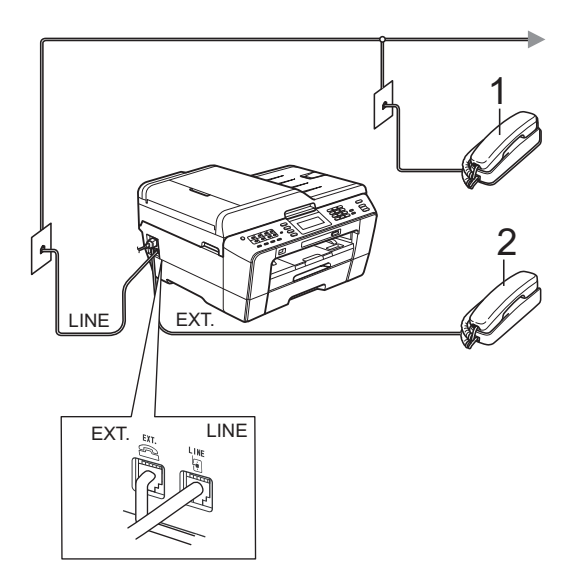

- 1 分机
- 2 外接电话

使用同一线路上的分机电话时,液晶 显示屏上将显示 [电话]。

### 从外接电话和分机上操作

通过分机或外接电话应答传真来电时,可以使用远程激活代码使设备接 听来电。按下远程激活代码 \* 51 时, 设备开始接收传真。

如果设备应答语音呼叫后响起快速双 振铃,请使用远程禁用代码 **# 5 1** 在 分机上接听电话。(请参见第 38 页上 的 *F/T 振铃时间(仅适用于传真/ 电话 模式)*。)

#### 如果您接听了呼叫但无人应答:

您可能在接收一个手动传真。

按 \* 51 等待唧唧声,或者等待直到 设备的液晶显示屏上显示 [正在接 收],然后挂断。

### ☑ 提示

也可使用传真检测功能使设备自动 应答呼叫。(请参见第 39 页上的*传 真检测*。)

### 使用外接无绳电话

如果已将无绳电话的主机连接到设备 所在的同一电话线路上(请参见第 46 页上的*外接电话和分机*),您就可以 随时随地使用无绳听筒,从而更容易 在振铃时间内应答来电。

如果先让设备接听,则需在设备旁按 **免提拨号**键将来电发送到无绳电话上。

### 使用远程代码

#### 远程激活代码

若在分机或外接电话上应答传真呼 叫,可以按远程激活代码 \* **51** 使设 备接收传真。听到嘟嘟声后,放回听 筒。(请参见第 39 页上的*传真检测*。)

如果使用外接电话应答传真呼叫,可 通过按**启用黑白**键和将传真模式选择 为高级模式时选择 [接收]使设备接 收传真。(请参考第 10 页上的*设置传 真逻辑(发送和接收顺序)*。)

#### 远程禁用代码

接到语音电话且设备处于传真 / 电话模 式时,设备将在首次振铃后启动 F/T 振铃(快速双振铃)。如果您在分机上 接听了呼叫,可按**#51**键来关闭 F/T 振铃(确保在*响铃期间*按此键)。

如果设备应答语音呼叫并发出快速双 振铃提示您接听来电,则您可以通过 按**免提拨号**键在外接电话上接听来电。

#### 更改远程代码

若要使用远程激活就必须开启远程代码。预设远程激活代码为 \* 51。预设远程激活代码为 \* 51。预设远程禁用代码为 # 51。若有需要,您可自己更改代码。

- 1 按 [菜单]。
- 2 按▲或▼键显示 [传真]。
- 3 按 [传真]。
- 4 按▲或▼键显示 [设置接收]。
- 5 按 [设置接收]。
- 6 按▲或▼键显示 [远程代码]。
- 7 按 [远程代码]。
- 8 按 [开] (或 [关])。
- 🥑 执行以下操作中的一项:
  - 若要更改远程激活代码,请输 入新代码。
    - 按 [OK], 然后转到步骤 🛈。
  - 如果您不想更改远程激活代
     码,请按 [OK],然后转到步
     骤 ①。
- 🔟 执行以下操作中的一项:
  - 若要更改远程禁用代码,请输 入新代码。
    - 按 [OK], 然后转到步骤 ①。
  - 如果您不想更改远程禁用代
     码,请按 [OK],然后转到步
     骤 ①。
- 11 按停止/退出键。

# ☑ 提示

- 如果远程访问外接应答设备时总是 保持断开状态,可以尝试使用数字 键 0-9、\*键和#键将远程激活代 码和远程禁用代码更改为其他三位 数代码。
- •一些电话系统可能无法使用远程代码。

拨号和存储号码

# 如何拨号

### 手动拨号

按下传真或电话号码。

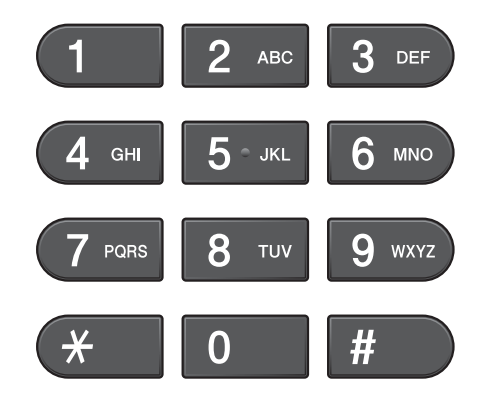

### 单键拨号

本设备有 8 个单拨号键, 可存储 16 个 自动拨号的传真或电话号码。

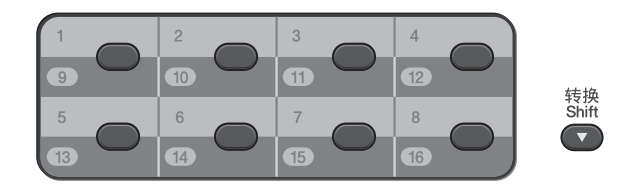

按下存储拨叫号码的单拨号键。(请参 见第 52 页上的*存储单拨号码*。)若要 获取号码 9 至 16,请在按住**转换**键的 同时按下单拨号键。

#### 快速拨号

- 按□□([电话簿])键。
   也可按□□ (传真)键选择
   [电话簿]。
- 2 按您想呼叫的两位数号码。按液 晶显示屏上的 3 键,也可以 按字母顺序显示号码。

### 🖉 提示

若在输入或检索速拨号码时,液晶 显示屏上显示 [未设置],则在此 位置上还未存储号码。

- 3 若要发送传真,按 [发送传 真],然后转到步骤 ④。
   设备将拨打电话号码。
- 4 按启用黑白或启用彩色键。 设备将扫描并发送传真。

### 传真重拨

若正在手动发送传真而线路正忙,按 **重拨 / 暂停**键,然后按**启用黑白**或**启 用彩色**键重试一次。如果想再次拨打 最近的已拨电话,可按**重拨 / 暂停**键, 然后从包含最新的 30 个号码的拨出记 录列表中选择一个号码。

只有当您从操作面板拨号时,**重拨 /** 暂停键才可使用。*如果在自动发送传 真时*线路繁忙,则设备将每隔 5 分钟 自动重拨,重拨次数最多三次。

**1** 按**重拨 / 暂停**键。

2 按您想重拨的号码。

- 3 按 [发送传真]。
- **4** 按启用黑白或启用彩色键。
- 🖉 提示

在实时传输中,使用平板扫描器时 自动重拨功能不可用。

# 其他拨号操作

### 拨出记录

最近发送传真的 30 个号码将被存储在 拨出记录中。可选择其中一个号码发 送传真、添加到单键拨号或快速拨号, 或从记录中删除。

- 按重拨 / 暂停键。
   也可按 □ ([历史记录])。
- 2 按 [拨出记录]选项卡。
- 3 按所需号码。
- 4 执行以下操作中的一项:
  - ■要发送传真,按[发送传真]。
  - 要存储号码,按 [更多],然 后按 [添加到速拨号]或 [添加到单键拨号]。

(请参见*使用说明书(高级功能)* 第5章中的*从拨出记录存储单键* 拨号号码或从拨出记录存储速拨 号码。)

- ■要从拨出记录列表中删除号码, 按 [更多],然后按 [删除]。 按 [是]确认。
- 5 按**停止 / 退出**键。

#### 来电显示记录

此功能需要当地电信局提供的来电显示定制服务。(请参见第 43 页上的*来电显示(呼叫方身份验证)(不可用于 某些地区)*。)

最近30个打入电话或接入传真的可用 号码或名称将被存储在来电显示记录 中。您可以浏览列表或选择一个号码 发送传真、添加到单键拨号或快速拨 号,或从记录中删除。存储第31个来 电显示信息时将覆盖第一个来电信 息。

# 🖉 提示

即使没有申请来电显示服务,您也 可以在来电显示记录中查看来电日 期,并从列表中删除。

- 1 按 □ ( [历史记录] )。
- 2 按 [来电显示记录]。
- 3 按▲或▼键显示您想呼叫的号码 或名称。
- 4 按您想呼叫的号码或名称。

- 5 执行以下操作中的一项:
  - ■要发送传真,按[发送传真]。
  - 要存储号码,按 [更多],然 后按 [添加到速拨号]或 [添加到单键拨号]。

(请参见*使用说明书(高级功能)* 第5章中的*从来电显示记录存储* 单键拨号号码和从来电显示记录 存储速拨号码。)

■要从来电显示记录列表中删除 号码,按[更多],然后按 [删除]。

按 [是] 确认。

🬀 按**停止 / 退出**键。

### ☑ 提示

可打印来电显示列表。 (请参见*使用说明书(高级功能)* 第6章中的*如何打印报告*。)

# 存储号码

设置您的设备,完成下列几类简易拨 号:单键拨号、快速拨号以及用于多 址发送传真的组拨号,拨打某一速拨 号码时,液晶显示屏上显示该号码。

### 🖉 提示

即使停电,保存在内存中的速拨号 码也不会丢失。

### 存储一个暂停

将单拨号码或速拨号码存储到电话簿 中时,按液晶显示屏上的 暂停 按钮, 可插入一个或以上 3.5 秒钟的暂停。

### 存储单拨号码

本设备有 8 个单拨号键, 可存储 16 个 自动拨号的传真或电话号码。若要获 取号码 9 至 16, 请在按住**转换**键的同 时按下单拨号键。

- 按您想存储该号码的单拨号键。
   按[是]。
- ☑ 提示

也可以按 □ ([电话簿])存储 单拨号码。 按 [更多]。 按 [设置单键拨号]。 使用液晶显示屏上的按钮输入一个 号码。

- 2 执行以下操作中的一项:
  - ■使用液晶显示屏上的按钮输入 名称(最多 16 个字符)。

按 [OK]。

(要获得输入字符的帮助,请参 见第 129 页上的*输入文本*。)

- 要存储不带名称的号码,按 [OK]。
- ③ 使用液晶显示屏上的按钮输入传真 或电话号码(最多 20 个数字)。 按 [OK]。

### 🖉 提示

如果已下载网络传真:

如果您想存储用于网络传真或扫描 到电子邮件服务器的电子邮件地 址,请按 **、** 按钮,输入电子邮 件地址,然后按 [OK]。(请参见 第 129 页上的*输入文本*。)

- ④ 当液晶显示屏显示您的设置时, 按 [OK]确认。
- 🧿 按**停止 / 退出**键。

存储速拨号码

可以将名称和号码存储为两位数的速拨 位置。最多可存储 100 个不同的速拨 位置。拨号时只需按几个键即可快速拨 号(例如:按□□([电话簿]),输 入您想呼叫的号码,然后按[发送传 真])。

1 按 □□ ( [电话簿] )。

- 2 按 [更多]。
- 3 按 [设置速拨号]。
- 4 执行以下操作中的一项:
  - ■使用液晶显示屏上的按钮输入 名称(最多 16 个字符)。
    - 按 [OK]。

(要获得输入字符的帮助,请参 见第 129 页上的*输入文本*。)

- ■要存储不带名称的号码,按 [OK]。
- 5 使用液晶显示屏上的按钮输入第 一个传真或电话号码(最多 20 个 数字)。 按「OK]。

☑ 提示

如果您想存储用于网络传真或扫描 到电子邮件服务器的电子邮件地 址,请按 💽 按钮,输入电子邮 件地址,然后按 [OK]。(请参见 第 129 页上的*输入文本*。)

- 6 执行以下操作中的一项:
  - 使用液晶显示屏上的按钮输入
     第二个传真或电话号码(最多
     20个数字)。
    - **按** [OK]。
  - 如果不再存储号码,按 [OK]。
- 7 要选择存储号码的位置,请执行 以下操作中的一项:
  - 要接受显示的下一个可用快速 拨号位置,按 [OK]。
  - 要输入另一个快速拨号位置, 使用液晶显示屏上的按钮输入 一个两位数号码。

**按** [OK]。

### ☑ 提示

如果选择的两位数快速拨号位置已 被使用,液晶显示屏上的 [OK] 按 钮将无法使用。请选择另一个位置。

- 8 当液晶显示屏显示您的设置时, 按 [OK]确认。
- ᠑ 执行以下操作中的一项:
  - 要再存储一个速拨号码,重复
     步骤 2 至 3。
  - ■要结束号码存储,按**停止/退出** 键。

### 更改单键拨号或快速拨号的名称 或号码

可更改已存储的单键拨号或快速拨号 的名称或号码。

1 按 🛄 ( [电话簿] )。

- 2 按 [更多]。
- 3 执行以下操作中的一项:
  - 按 [修改] 编辑名称或号码。
  - ■按[删除]删除快速拨号或单 键拨号位置中的所有信息。

按您想删除的号码。

- **按** [OK]。
- 按[是]确认。
- 转到步骤 🛽 。
- 4 按▲或▼键显示您想更改的号码。
- 5 按您要更改的号码。

🖉 提示

单键拨号位置以 \* 开头。 快速拨号位置以 # 开头。

- 6 执行以下操作中的一项:
  - 如果您想更改名称,按[名称:]。
     使用液晶显示屏上的按钮输入新的
     名称(最多 16 个字符)。(请参见
     第 129 页上的 输入文本。)
    - **按** [OK]。
  - 如果您想更改第一个传真/电话号码, 按[传真/电话:](单键拨号)
     或[传真/电话1:](快速拨号)。
     使用液晶显示屏上的按钮输入
     新的传真或电话号码(最多 20
     个数字)。
     按 [OK]。
  - 如果您想更改第二个传真/电话 号码,按 [传真/电话2:] (快速拨号)。
     使用液晶显示屏上的按钮输入 新的传真或电话号码(最多20 个数字)。
     按「OK]。

### 🖉 提示

如何更改已存储的名称或号码:

如果想要更改字符,使用 ◀或 ▶ 键 将光标移到要更改的字符的下方, 然后按 按钮。重新输入字符。

- 7 执行以下操作中的一项:
  - ■按[OK]结束。
     要更改其他单键拨号或快速拨号位置,重复步骤 2 至 6。
  - ■要更改更多信息,转到步骤 6。

液晶显示屏将显示您的设置。

<mark>⑧</mark>按停止/退出键。

# 如何复印

以下步骤介绍复印的基本操作。有关 各选项的详细信息,请参见*使用说明 书 ( 高级功能 )*。

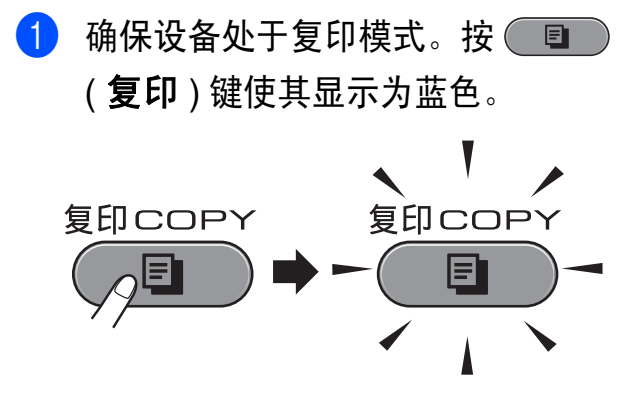

■液晶显示屏显示:

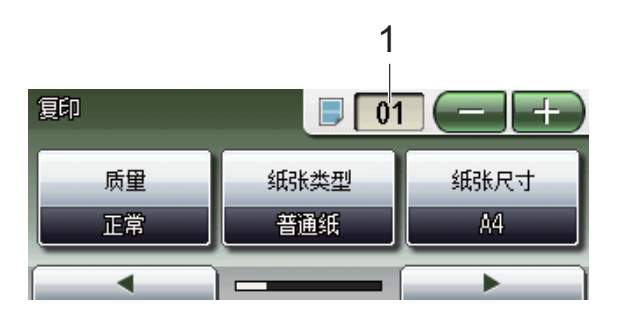

**1 复印份数** 直接按数字框输入所需的份数。

也可按屏幕上的 —— 或 —— 按 钮输入复印份数 ( 如上图所示 )。

🖉 提示

默认设置为传真模式。您可更改设 备完成复印操作后继续保留在复印 模式的时间。(请参见*使用说明书* (*高级功能) 第1 章*中的*模式定时 器*。)

- 2 执行以下操作中的一项装入原稿:
  - ■将原稿*正面向上*放入自动进稿 器中。

(请参见第 29 页上的*使用自动 进稿器*。)

■将原稿*正面向下*放到平板扫描 器上。

(请参见第 30 页上的*使用平板 扫描器*。)

- 3 如果您想复印两份或以上,请输 入相应数字(最大 99)。
- **4** 按启用黑白或启用彩色键。

### 停止复印

要停止复印,请按停止/退出键。

55

### 复印设置

可以更改以下复印设置。按**复印**键, 然后按 ◀ 或 ▶ 键滚动显示复印设置。 当所需设置显示时,按所需设置并选 择所需选项。

(使用说明书(基本功能))

有关更改以下复印设置的详细信息, 请参见第 56 页。

- ■[纸张类型]
- ■[纸张尺寸]
- ■[纸盒选择]

(使用说明书(高级功能))

有关更改以下复印设置的详细信息, 请参见第7章。

- [质量]
- [放大 / 缩小]
- [页面布局]
- ■[2合1(身份证)]
- [堆叠 / 排序]
- [浓度]
- ■[省墨模式]
- [薄纸复印]
- ■[歪斜调整]
- [书本复印]
- [水印复印]
- [双面复印]
- [收藏夹设置]

# 🖉 提示

如果您想排序复印件,请使用自动 进稿器。

### 纸张选项

#### 纸张类型

若要在特殊纸张上复印,请选择与正 在使用的纸张相匹配的纸张类型,以 获得最佳复印效果。

- 1 按 🔲 (复印)键。
- 2 装入原稿。
- 3 输入要复印的份数。
- 4 按 ◀ 或 ▶ 键显示 [纸张类型]。
- 5 按 [纸张类型]。
- 6 按 [普通纸]、[喷墨专用纸]、
   [Brother BP71]、
   [Brother BP61]、
   [其它相片纸]或[透明胶片]。
- 7 如果不再更改其他设置,按启用 黑白或启用彩色键。

#### 纸张尺寸

若要在 A4 以外的纸张上复印,需要更改 纸张尺寸设置。仅可在 A4、A5、A3、相 片纸 10 × 15 厘米、 Letter、 Legal 或 Ledger 尺寸的纸张上进行复印。

- 1 按 💷 (复印)键。
- 2 装入原稿。
- 3 输入要复印的份数。
- 4 按◀或▶键显示 [纸张尺寸]。
- 5 按 [纸张尺寸]。
- 6 按 [A4]、[A5]、[A3]、 [10x15cm]、[Letter]、 [Legal] 或 [Ledger]。
- 7 如果不再更改其他设置,按启用 黑白或启用彩色键。

### 纸盒选择

可以为下一次复印临时更改纸盒。要 更改默认纸盒设置,请参见第 23 页 上的*复印模式下的纸盒使用*。

1 按 🔲 (复印)键。

- 2 装入原稿。
- 3 输入要复印的份数。
- 4 按◀或▶键显示 [纸盒选择]。
- **5** 按 [纸盒选择]。
- 6 按 [纸盒 #1]、[纸盒 #2] 或 [自动选择]。
- 7 如果不再更改其他设置,按启用 黑白或启用彩色键。

### ↓ 提示

使用纸盒 #2 时海报复印功能不可 用。

# 打印介质卡或 USB 存储设备中的照 片

# 图像捕捉中心 ™ 操作

9

即使*未*将设备连接到计算机上,您也 可以直接打印数码相机介质卡或 USB 存储设备中的照片。(请参见第 61 页 上的*打印图像*。)

可扫描原稿,并将它们直接存储到介 质卡或 USB 存储设备中。(请参见第 62 页上的*如何扫描到介质卡或 USB* 存储设备。)

如果本设备已连接到计算机上,则可 以从计算机访问插入到本设备前部的 介质卡或 USB 存储设备。

(请参见*软件使用说明书*中适用于 Windows<sup>®</sup>的*图像捕捉中心*<sup>™</sup>或适用 于 Macintosh 的*远程设置和图像捕捉 中心*<sup>™</sup>。)

# 使用介质卡或 USB 存储设备

Brother 设备含有介质驱动器 (插槽), 可兼容以下数码相机的介质卡: Memory Stick™、 Memory Stick PRO™、 Memory Stick Duo™、 Memory Stick PRO Duo™、 SD、 SDHC、MultiMedia Card、MultiMedia Card plus 和 USB 存储设备。

图像捕捉中心 ™ 功能可从数码相机中 用高分辨率打印数码照片,以达到照 片质量打印效果。

# 开始

将介质卡或 USB 存储设备紧紧地插入正确的插槽中。

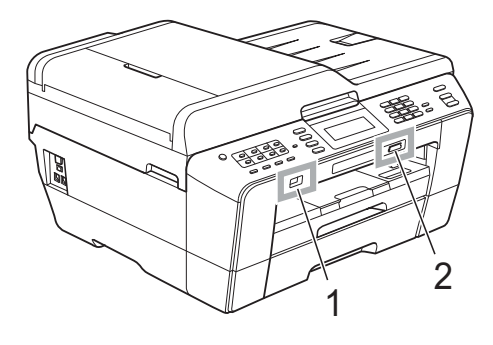

### 1 USB 存储设备

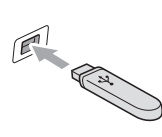

# 🛛 1 重要事项

USB 直接接口仅支持 USB 存储设备、兼容 PictBridge 的数码相机或使用 USB 大容量存储 标准的数码相机。除此之外,不支持其他任何 USB 设备。

### 2 介质卡插槽

| 插槽  | 兼容的介质卡 |                                 |
|-----|--------|---------------------------------|
| 上插槽 |        | Memory Stick™                   |
|     | 4      | Memory Stick PRO™               |
|     |        | Memory Stick Duo™               |
|     |        | Memory Stick PRO Duo™           |
|     |        | Memory Stick Micro™(需适配器)       |
| 下插槽 |        | SD                              |
|     |        | SDHC                            |
|     |        | MultiMedia Card                 |
|     |        | MultiMedia Card plus            |
|     |        | mini SD ( 需适配器 )                |
|     |        | micro SD ( 需适配器 )               |
|     |        | mini SDHC ( 需适配器 )              |
|     |        | micro SDHC(需适配器)                |
|     |        | MultiMedia Card mobile ( 需适配器 ) |

# ! 重要事项

切勿将 Memory Stick Duo™ 插入下方 SD 插槽中,否则可能会损坏本设备。

### **图像捕捉**键指示:

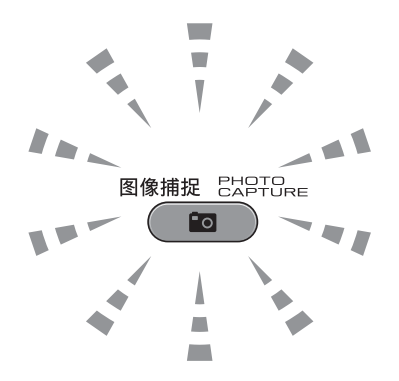

■ 图像捕捉键亮起,介质卡或 USB 存储设备已正确插入。

■ 图像捕捉键熄灭,介质卡或 USB 存储设备未正确插入。

■ 图像捕捉键闪烁,插入的介质卡或 USB 存储设备正在被读取或写入。

# • 重要事项

当设备在读取或写入介质卡或 USB 存储设备时(图像捕捉键闪烁时),请勿拔 去电源线或从介质驱动器(插槽)或 USB 直接接口中移除介质卡或 USB 存储 设备。否则您将丢失数据或损坏介质卡。

设备每次仅可读取一张介质卡或一个 USB 存储设备。

# 打印图像

### 浏览照片

打印照片前可在液晶显示屏上预览照 片。如果照片为大容量文件,液晶显 示屏上显示的每张照片都会有延迟。

- 确保将介质卡或 USB 存储设备插 入正确的插槽中。
   按 (图像捕捉)键。
- 2 按 [查看照片]。 执行以下操作中的一项:
  - ■若要选择照片打印或打印多张相同图像,转到步骤 3。
  - 若要打印所有照片,按 → 按 钮。

按[是]确认。

转到步骤 6。

#### 🖉 提示

- 一次显示四张缩略图,并且在缩略
   图下方列出当前页码和页面总数。
- 重复按 ◀ 或 ▶ 键选择每页照片,或
   按住该键滚动浏览所有照片页面。
- 按 📰 按钮开始幻灯片播放。
- 3 按缩略图中的一张照片。
- 5 重复步骤 3 和 4 直到选择完所有 要打印的照片。

- 6 选择所有照片后,按 [OK],然 后执行以下操作中的一项:
  - 要为您选择的照片添加 [自动 修正]效果,按 <u></u> 按钮。(请 参见*使用说明书(高级功能)第* 8 章中的照片效果。)
  - 要更改打印设置,按[打印设置]。(请参见第 62 页。)
  - ■若不想更改任何设置,转到步 骤 ①。
- <mark>7</mark> 按**启用彩色**键打印。

第9章

# 图像捕捉中心 ™ 打印设置

可临时更改打印设置。

设备将在3分钟后返回默认设置,或 者模式定时器使设备返回到传真模 式。(请参见*使用说明书(高级功能)* 第1章中的*模式定时器*。)

### 🖉 提示

若想保存常用的打印设置,可将其 设定为默认设置。(请参见*使用说 明书(高级功能)第8章*中的*将您 更改的内容设为新的默认值*。)

| 打印设置 |         | <u>5</u> |
|------|---------|----------|
| 打印质里 | 照片      |          |
| 纸张类型 | 其它相片纸   |          |
| 纸张尺寸 | 10x15cm |          |

# 如何扫描到介质卡或 USB 存储设备

可将黑白或彩色原稿扫描到介质卡或 USB存储设备中。黑白原稿可保存为 PDF(\*.PDF)或TIFF(\*.TIF)文件格式; 彩色原稿可保存为PDF(\*.PDF)或 JPEG(\*.JPG)文件格式。出厂设置是 [彩色 200 dpi],默认文件格式是 PDF。设备根据当天日期自动创建文 件名。(详细信息,请参见*快速安装 指南*。)例如,2011年7月1日扫描的 第五个文件,名称为01071105.PDF。 您可更改色彩和质量。

| 质量           | 可选文件格式         |
|--------------|----------------|
| [彩色 100 dpi] | [JPEG]/ [PDF]  |
| [彩色 200 dpi] | [JPEG]/ [PDF]  |
| [彩色 300 dpi] | [JPEG]/ [PDF]  |
| [彩色 600 dpi] | [JPEG]/ [PDF]  |
| [黑白 100 dpi] | [TIFF]/ [PDF]  |
| [黑白 200 dpi] | [TIFF] / [PDF] |
| [黑白 300 dpi] | [TIFF] / [PDF] |

 确保将介质卡或 USB 存储设备插 入正确的插槽中。

### 1 重要事项

**图像捕捉**键闪烁时,切勿取出介质 卡或 USB 存储设备,以防损坏介质 卡、 USB 存储设备或其中的数据。
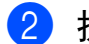

- 2 执行以下操作中的一项:
  - 如果您想扫描双面文档,请将 文档放入自动进稿器中。 按停止/退出键返回准备就绪 模式。 按**双面**键,然后按 [扫描]。 转到步骤 8。
  - 如果您想扫描单面文档,请装入 原稿,然后按 📤 (扫描)键。 转到步骤 4。
- 3 执行以下操作中的一项:
  - ■若原稿从长边翻页,请按「双 面扫描:长边]。

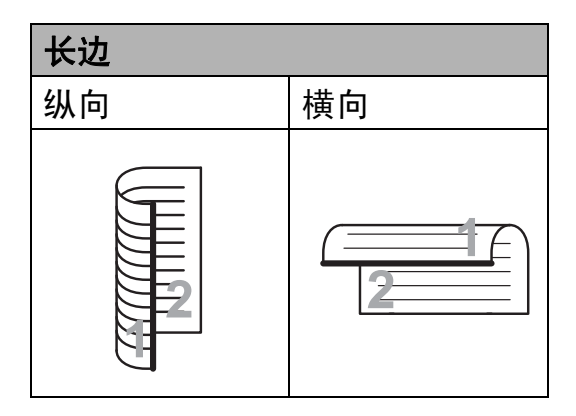

■ 若原稿从短边翻页,请按 [ 双 面扫描:短边]。

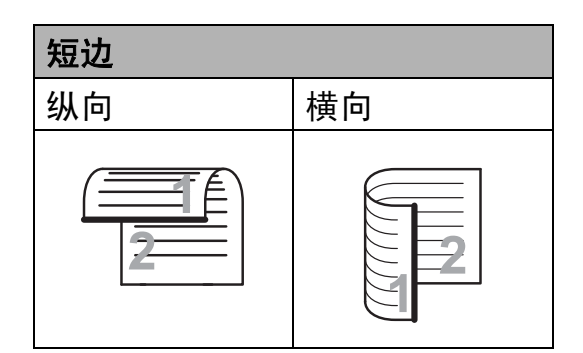

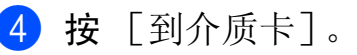

- 5 执行以下操作中的一项:
  - ■要更改质量,按 < 或 > 键显示 [质量]。
    - 按 [质量], 然后选择
    - [彩色 100 dpi]、
    - [彩色 200 dpi]、
    - [彩色 300 dpi]、
    - [彩色 600 dpi]、
    - [黑白 100 dpi]、
    - 「黑白 200 dpi] **或**
    - [黑白 300 dpi]。
  - ■要更改文件类型,按 ◀ 或 ▶ 键 显示 [文件类型]。 按[文件类型],然后选择 [PDF]、[JPEG]或[TIFF]。

# 🖉 提示

如果正在使用设备的平板扫描器, 则可更改平板扫描尺寸。 按◀或▶键显示 [平板扫描尺寸],然 后选择 [A4]、[A3]、[Letter]、 [Legal] 或 [Ledger]。

- ■要更改文件名称,按 < 或 ▶ 键 显示 [文件名称]。按 [文件 名称], 输入文件名称。 您只能更改前6个字符。 按 [OK]。
  - 若不更改其他设置直接开始扫 描,转到步骤 6.

#### 🖉 提示

- 如果在分辨率设置中选择了彩色, 则不能选择 [TIFF]。
- 如果在分辨率设置中选择了黑白, **则不能选择**「JPEG]。

63

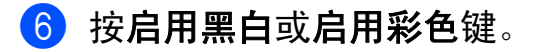

# 🖉 提示

- 使用自动进稿器最大可以扫描 Legal 尺寸的双面文档。
- 您可以将多份原稿放到平板扫描器
   上,将它们扫描为单个文件。(请参见使用说明书(高级功能)第8
   章中的自动裁剪。)

# 10 如何打印计算机中的数据

# 打印文档

本设备可以接收和打印计算机中的数 据。若要打印计算机中的数据,请安 装打印机驱动程序。

(关于打印设置的详细信息,请参见 *软件使用说明书*中适用于 Windows<sup>®</sup> 的*打印*或适用于 Macintosh 的*打印和 传真*。)

- 安装随机安装光盘中的 Brother 打印机驱动程序。(请参见*快速安 装指南*。)
- 2 从应用程序中选择打印命令。
- 3 在打印对话框中选择您设备的名称,然后点击属性。
- 4 在属性对话框中选择所需设置。
  - 介质类型
  - 打印质量
  - 纸张大小
  - ■方向
  - ■彩色/灰度
  - 省墨模式
  - 缩放
- **5** 点击确定。
- <mark>6</mark>)点击**确定**开始打印。

# 11 如何扫描到计算机

# 扫描文档

可用多种方法扫描文档。您可以使用 本设备的**扫描**键或计算机上的扫描仪 驱动程序进行扫描。

- 若要将本设备用作扫描仪,请安装 扫描仪驱动程序。如果本设备已连 接到网络,请配置 TCP/IP 地址。
  - 安装随机安装光盘中的扫描仪驱动程序。(请参见*快速安装指南*和软件使用说明书中的扫描。)
  - 如果网络扫描不可用,请配置 本设备的 TCP/IP 地址。(请参 见*软件使用说明书*中的*配置网 络扫描*。)
- 2 装入原稿。(请参见第29页上的*如 何装入原稿*。)
  - ■使用自动进稿器扫描多页文档 或双面文档。自动进稿器将自 动逐张进纸。
  - ■使用平板扫描器扫描单页或书本页面,每次只可扫描一页。
- 3 执行以下操作中的一项:
  - ■要使用**扫描**键,转到*使用扫描 键进行扫描*。
  - ■要使用计算机上的扫描仪驱动 程序进行扫描,转到*使用扫描 仪驱动程序进行扫描*。

# 使用扫描键进行扫描

详细信息,请参见*网络使用说明书*中 的 *使用扫描键*。

- 1 按 \_\_\_\_ (扫描 ) 键。
- 2 选择所需扫描模式:
  - ■[到文件]
  - [到介质卡]
  - [到网络]
  - [到 FTP]
  - [到电子邮件]
  - [到 OCR] <sup>1</sup>
  - [到图像]
  - <sup>1</sup> (Macintosh 用户) 使用前必须先下载和安装 Presto! PageManager。详细说明,请参见 第 3 页上的*获取 Brother 技术支持* (*Macintosh*)。
- ③ (对于网络用户) 选择您想发送数据的目标计算机。
- **4** 按**启用**键开始扫描。

如何扫描到计算机

# 使用扫描仪驱动程序进行 扫描

如需获取更多信息,请参见*软件使用 说明书*中的*使用 TWAIN 驱动程序扫 描原稿*或*使用 WIA 驱动程序扫描原 稿*。

- 启动扫描仪驱动程序,然后点击
   扫描按钮。
- 2 调整扫描仪设置对话框中的分辨 率、亮度和扫描类型等设置。
- **③** 点击**开始**或**扫描**开始扫描。

11

日常维护

# 更换墨盒

您的设备装有墨点计数器。墨点计数 器将自动监视 4 个墨盒中的墨水容 量。当设备检测到一个墨盒中的墨水 即将用完时,设备的液晶显示屏上将 显示相关信息。

#### 🖉 提示

例如:当一个墨盒中的墨水将要用 尽,液晶显示屏将显示 [墨水不 足](颜色名称)。

当设备指示某颜色墨盒已空,您应 该购买一个墨盒以备用。

**当一个墨盒中的墨水已用尽时,液** 晶显示屏将显示 [无法打印] 或 [仅黑白打印]。

液晶显示屏上显示 [无法打印]或 [仅黑白打印]消息时,您只需更 换用尽的墨盒。

液晶显示屏上将显示墨水容量低或需 要更换的墨盒。确保遵循液晶显示屏 上的提示,按照正确顺序更换墨盒。

即使设备提示需要更换墨盒,墨盒中 仍有少量余墨。墨盒中留有少量墨水 是必要的,可防止空气进入墨盒从而 导致风干或损坏打印头组件。

# • 重要事项

Brother 多功能设备使用特殊规格 的墨水,建议使用 Brother 正品墨 盒以取得最佳效果。如果使用其他 规格的墨水或墨盒, Brother 将不 保证取得最佳效果。不推荐使用 Brother 正品墨盒以外的其他墨盒, 也不推荐使用其他来源的墨水来填 充 Brother 墨盒。因使用与本设备 不兼容的产品而导致的打印头或其 他部件损坏均不在保修范围之内。

#### 1 打开墨盒盖。

如果一个或多个墨盒为空,如黑 色墨盒,液晶显示屏上将显示 [仅黑白打印]或[无法打印]。 2 如图所示,按下锁定释放杆并按 照液晶显示屏上提示的颜色松开 相应墨盒。从设备中取出墨盒。

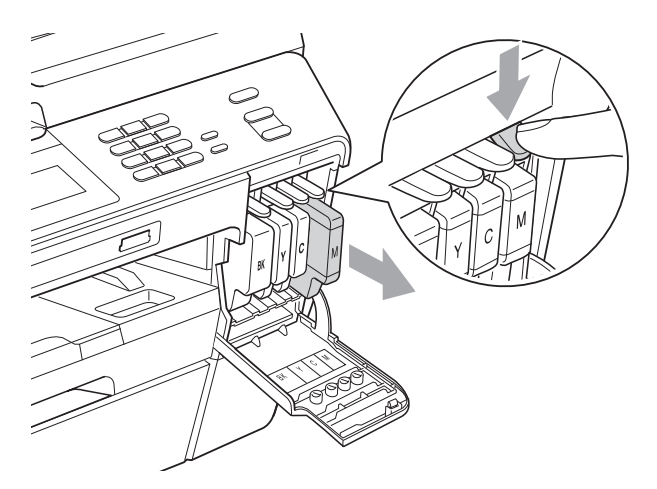

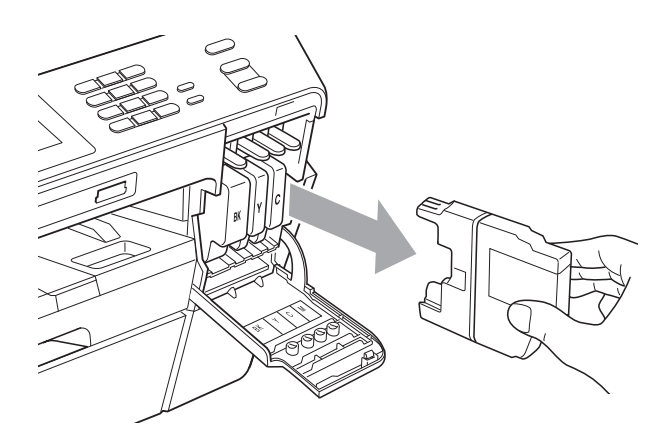

3 拆开与液晶显示屏上指示的颜色 相对应的新墨盒包装,然后取出 该墨盒。 ④ 顺时针旋转橙色保护包装(1)上的 绿色释放杆直至其卡入到位,以 解开封条,然后如图所示移除橙 色保护包装。

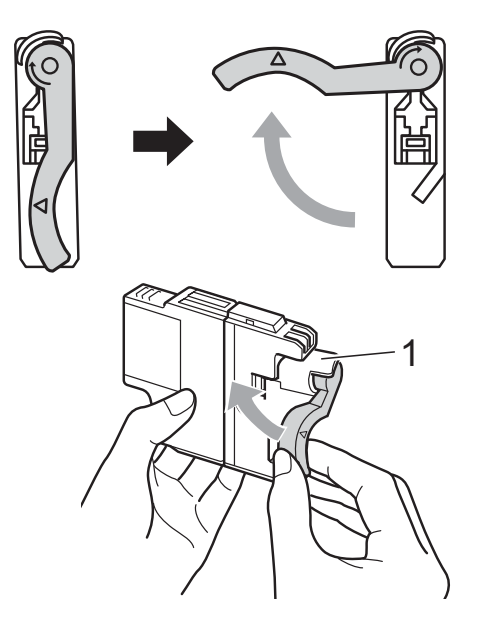

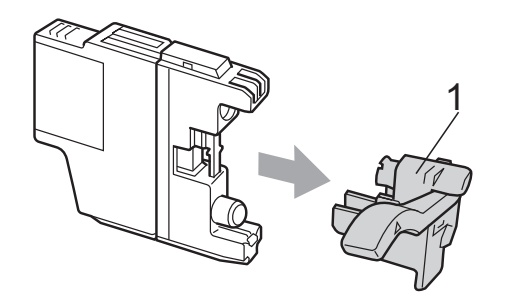

5 每种颜色都有其相应的安装位 置。将墨盒按照标签上箭头指示 的方向装入。

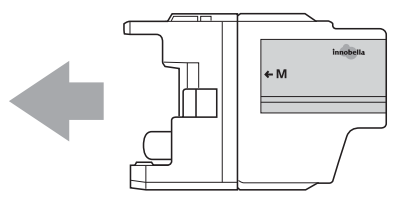

6 轻轻推动墨盒背部标有"推"的位置直至墨盒卡入到位,然后合上墨盒盖。

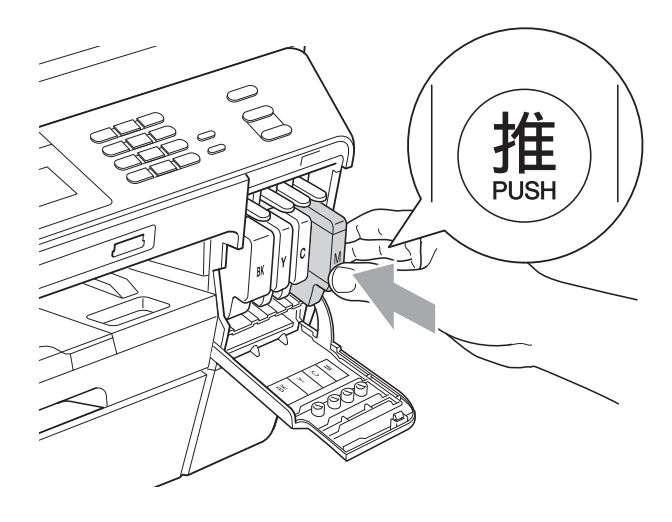

7 设备将自动重设墨点计数器。

#### ☑ 提示

- 若更换了墨盒,液晶显示屏可能会 提示要求验证是否为新墨盒(例如:
   [是否已更换 BK 黑色])。每装一 个新墨盒,按[是]自动重设该颜 色的墨点计数器。若您安装的墨盒 不是全新的,请按[否]。
- 若液晶显示屏在您安装了墨盒后显示[无墨盒]或[无法检测],请检查墨盒是否安装正确。

# ▲ 注意

如果墨水不慎误入眼中,请立即用 清水清洗,如果眼睛刺痛,请立即 就医。

## • 重要事项

- 请勿在无需更换墨盒时将其取出。
   否则可能会降低墨水容量,设备将
   无法得知墨盒中的墨水容量。
- 请勿触摸墨盒插槽,否则墨水可能
   会沾到您的皮肤上。
- 若墨水沾到您的皮肤或衣服上,请
   立即用肥皂或清洁剂清洗。
- 若将墨盒安装到错误的位置而使颜
   色混合,请在重新正确安装墨盒后
   清洗打印头数次。
- 一旦打开墨盒包装,请立即将墨盒 安装到设备中并在六个月内使用
   完。请在包装上标注的使用期限内
   使用未开封的墨盒。
- 请勿拆除或填塞墨盒,否则将导致 墨水从墨盒中渗漏。

# 清洁和检查设备

#### 清洁平板扫描器

- 从电源插座上拔出设备的电源插头。
- 2 抬起原稿盖板 (1)。用一块柔软的蘸 有玻璃清洁剂的无绒抹布清洁平板 扫描器玻璃 (2) 和白色塑料板 (3)。

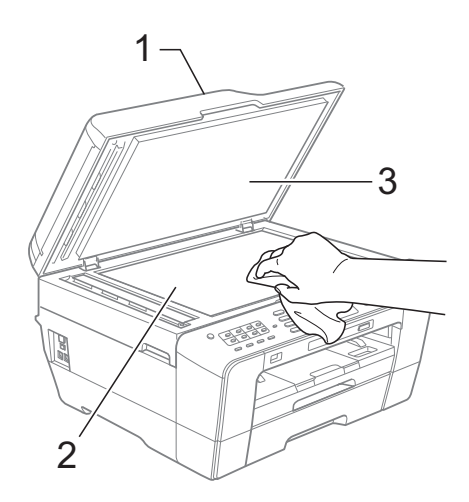

3 在自动进稿器单元中,用一块柔 软的蘸有玻璃清洁剂的无绒抹布 清洁白色塑料条 (1)及其下方的扫 描器玻璃条 (2)。

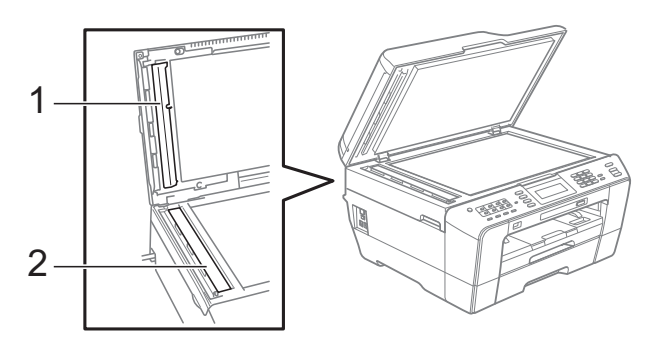

4 合上原稿盖板,打开自动进稿器盖板。 用一块柔软的蘸有玻璃清洁剂的 无绒抹布清洁白色塑料条 (1) 和玻 璃条 (2)。

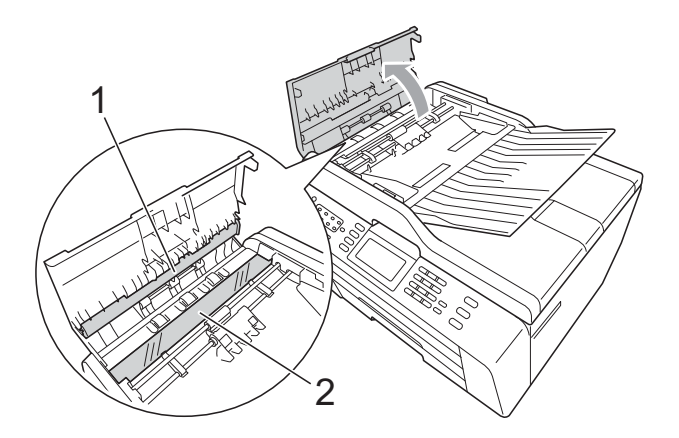

- 6上自动进稿器盖板。
- 6 重新连接电源线。

## 🖉 提示

在使用玻璃清洁剂清洁平板扫描器 玻璃条时,用指尖触摸平板扫描器 玻璃条查看是否有灰尘或碎屑。若 有灰尘或碎屑,集中于该区域再次 清洁平板扫描器玻璃条。可能需要 重复清洁三到四次。在每次清洁之 后,进行复印以测试效果。

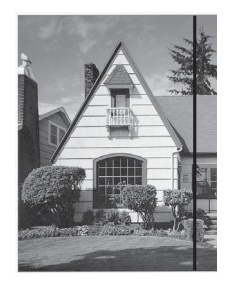

玻璃条上有污 点或修正液时, 打印样本上出 现垂直线条。

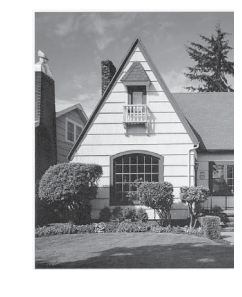

清洁玻璃条 后,垂直线条 消失。

### 清洁打印头

为确保良好的打印质量,设备将根据需 要自动清洗打印头。如果有打印质量问 题,可根据需要手动启动清洗程序。

如果打印页的文本或图形上出现水平 线条或空白文本,请清洗打印头和墨 盒。可单独清洗黑色或同时清洗另外 三种颜色(黄色/青色/品红色)或同 时清洗四种颜色。

清洗打印头会消耗墨水。 过于频繁地清洗会浪费墨水。

# • 重要事项

请勿触碰打印头。触碰打印头可能 会对设备造成永久损坏,由此造成 的损坏不在保修范围之内。

- 1 按 🔳 按钮。
- 2 按 [清洗]。
- **3 按**[黑色]、[彩色] 或[全 部]。

设备将清洗打印头。

清洗结束后,设备将自动返回到 待机状态。

#### 🖉 提示

如果您已清洗打印头超过五次,但 打印质量仍未改善,请将出现问题 的墨盒更换为 Brother 正品 Innobella™ 墨盒。请再次清洗打印 头至少五次。如果打印质量仍未改 善,请致电 Brother 特约维修站。

#### 检查打印质量

若打印输出页上出现褪色或有彩色条 纹,可能有部分喷嘴堵塞。可通过打印 一张测试页和查看打印图样检查喷嘴。

#### 1 按 💵 按钮。

- 2 按 [打印测试页]。
- 3 按 [打印质量]。
- 4 按启用彩色键。 设备开始打印打印测试页。
- 5 检查页面上四种色块的打印质量。

6 液晶显示屏询问您打印质量是否 良好。 执行以下操作中的一项:

- 如果所有线条都清晰可见,按
   [是]结束打印质量测试,然
   后转到步骤 ①。
- ■若看见如下所示的缺失短线 条,按[否]。

清晰 缺失

| - |  |
|---|--|
|   |  |
|   |  |
|   |  |
|   |  |
|   |  |
|   |  |
|   |  |
|   |  |
|   |  |
|   |  |

- 7 液晶显示屏将询问您黑色和其他 三种色彩的打印质量是否良好。 按[是]或[否]。
- 8 液晶显示屏将询问是否要开始清洗。 按启用彩色键。 设备开始清洗打印头。

9 清洗结束后,按启用彩色键。 设备再次打印打印测试页。返回 步骤 6。

按停止/退出键。
 若您重复五次以上清洗过程,但
 打印测试页上仍有缺失的短线
 条,请根据缺失短线条的颜色更
 换新的墨盒。
 更换新的墨盒后,请再次打印打
 印测试页。若问题仍然存在,请
 为新墨盒重复清洗和测试打印步
 骤至少五次。若短线条仍然缺
 失,请致电 Brother 特约维修站。

# ? 重要事项

请勿触碰打印头。触碰打印头可能 会对设备造成永久损坏,由此造成 的损坏不在保修范围之内。

🖉 提示

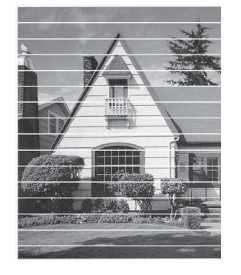

当打印头喷嘴 堵塞时,打印 图样将如上图 所示。

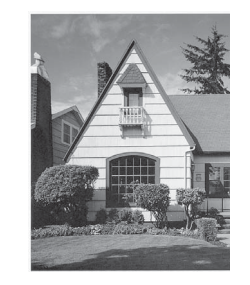

清洗打印头喷 嘴后,水平线 条消失。

## 检查打印对齐

若运输设备后打印出的文本模糊不清 或图像褪色,可能需要调节打印对齐。

- **1**按**■** 按钮。
- 2 按 [打印测试页]。
- 3 按 [打印对齐]。
- 4 按启用黑白或启用彩色键。 设备开始打印对齐测试页。
- 5 对于 "A" 样式,请按垂直线条清晰 度最低的打印图样的编号 (1-9)。
- 6 对于 "B" 样式,请按垂直线条清晰 度最低的打印图样的编号 (1-9)。
- 7 对于 "C" 样式,请按垂直线条清晰 度最低的打印图样的编号 (1-9)。
- 8 对于 "D" 样式,请按垂直线条清晰 度最低的打印图样的编号 (1-9)。
- <mark>9</mark> 按停止/退出键。

故障排除

# 错误和维护信息

B

任何一种完善的办公产品都有可能出现错误、需要更换耗材。若出现错误,设备会识别错误并显示错误信息。下表列出了最常见的错误和维护信息。

您可以自行解决大部分问题并进行日常维护。若需要其他帮助, Brother Solutions Center (Brother 解决方案中心)将为您提供最新的常见问题解答和故障 排除技巧。

请访问我们的网站 <u>http://solutions.brother.com/</u>。

| 错误信息    | 原因                                                                                  | 措施                                           |
|---------|-------------------------------------------------------------------------------------|----------------------------------------------|
| [仅黑白打印] | 一个或以上彩色墨盒寿命已尽。                                                                      | 更换墨盒。 ( 请参见第 68 页上的                          |
| [更换墨盒]  | 您可以在黑白模式下最多打印四个<br>星期左右,具体时间取决于您打印<br>的页数。                                          | 更换墨盒。)<br>如果您拔出设备电源插头或者取出<br>墨盒,在装入新墨盒前,将无法使 |
|         | 当液晶显示屏显示此信息时,请按<br>以下方式操作:                                                          | 用本设备。                                        |
|         | ■ 打印                                                                                |                                              |
|         | 如果点击打印机驱动程序 <b>高级</b><br>选项卡中的 <b>灰度</b> ,您可以将本<br>设备用作黑白打印机。                       |                                              |
|         | ■ 复印                                                                                |                                              |
|         | <b>若纸张类型设定为</b> [普通<br>纸],可进行黑白复印。                                                  |                                              |
|         | 显示此信息时双面复印不可用。                                                                      |                                              |
|         | ■传真                                                                                 |                                              |
|         | <b>若纸张类型设定为</b> [普通纸]<br>或 [喷墨专用纸],设备将接<br>收和打印黑白传真。                                |                                              |
|         | 如果发送设备有一份彩色传<br>真,设备的握手功能将要求对<br>方传真以黑白形式发送。                                        |                                              |
|         | <b>若纸张类型设定为</b> [其它相片<br>纸]、[Brother BP71] <b>或</b><br>[Brother BP61] <b>,设备将停止</b> |                                              |
|         | 所有打印操作。                                                                             |                                              |

| 错误信息             | 原因                                                                                                   | 措施                                                                                                    |
|------------------|----------------------------------------------------------------------------------------------------|----------------------------------------------------------------------------------------------------|
| [无法检测]           | 过快地安装新墨盒,以致设备无法<br>检测新墨盒。                                                                            | 取出新墨盒并慢慢地重新安装直至<br>其卡入到位。                                                                                        |
|                  | 若未使用 Brother 正品墨水,设备<br>将无法检测墨盒。                                                                     | 将墨盒更换为 Brother 正品墨盒。<br>若仍显示错误信息,请联系<br>Brother 特约维修站。                                                           |
|                  | 未正确安装墨盒。                                                                                             | 取出新墨盒并慢慢地重新安装直至<br>其卡入到位。(请参见第 68 页上<br>的 <i>更换墨盒</i> 。)                                                         |
| [无法打印]<br>[更换墨盒] | 一个或以上墨盒寿命已尽。设备将<br>停止所有打印操作。当内存可用<br>时,黑白传真将被存储在内存中。<br>如果发送设备有一份彩色传真,设<br>备的握手功能将要求对方传真以黑<br>白形式发送。 | 更换墨盒。(请参见第 68 页上的<br><i>更换墨盒</i> 。)                                                                              |
| [通信错误]           | 电话线路质量太差导致通信错误。                                                                                      | 如果问题依旧存在,请致电电信局<br>检查电话线路。                                                                                       |
| [连接失败]           | 轮询了一个处于非轮询等待模式的<br>传真设备。                                                                             | 检查对方传真设备的轮询设置。                                                                                                   |
| [盖子打开]           | 未完全合上扫描器盖板。                                                                                          | 抬起扫描器盖板,再将其合上。                                                                                                   |
| [盖打开]            | 未完全合上自动进稿器盖板。                                                                                        | 打开自动进稿器盖板,再将其合上。                                                                                                 |
|                  | 未完全合上墨盒盖。                                                                                            | 将墨盒盖紧紧合上,直至听到其卡<br>入到位。                                                                                          |
| [数据残留]           | 打印数据残留在设备内存中。                                                                                        | 按 <b>停止 / 退出</b> 键。设备将取消作业并<br>将其从内存中清除。尝试再次打印。                                                                  |
| [连接中断]           | 对方或对方的传真设备终止了此次<br>呼叫。                                                                               | 尝试重新发送或接收。<br>如果通话反复停止且您正在使用<br>VoIP (IP 语音 ) 系统,请尝试将兼容<br>性更改为基本 (VoIP)。(请参见第<br>97 页上的 <i>电话线路干扰 / VoIP</i> 。) |
| [原稿卡纸 / 过长]      | 未插入或正确装入原稿,或者从自<br>动进稿器扫描的原稿太长。                                                                      | (请参见第 29 页上的 <i>使用自动进<br/>稿器</i> 。)                                                                              |
|                  |                                                                                                    | (请参见第 81 页上的 <i>原稿卡纸</i> 。)                                                                                      |
| [高温]             | 打印头温度太高。                                                                                             | 等待设备冷却。                                                                                                    |
| [集线器不可用]         | 集线器或带集线器的 USB 存储设<br>备连接到 USB 的直接接口。                                                                 | 不支持集线器或带集线器的 USB<br>存储设备。将设备从 USB 直接接<br>口断开。                                                                    |
| [图像太长]           | 图像有部分不规则,效果无法添加。                                                                                     | 选择比例规则的图像。                                                                                                    |
| [图像太小]           | 照片尺寸太小而无法剪裁。                                                                                         | 选择大一点的图像。                                                                                                    |

| 错误信息      | 原因                                                                                                    | 措施                                                                                       |
|-----------|----------------------------------------------------------------------------------------------------|------------------------------------------------------------------------------------------|
| [墨水回收盒已满] | 须由专业维修人员修理。<br>此问题可能是因使用 Brother 正品<br>墨盒以外的其他墨盒或使用其他来<br>源的墨水填充 Brother 墨盒引起<br>的。因使用其他品牌的墨水或墨盒<br>而导致的打印头或其他部件损坏均<br>不在保修范围之内。 | 请致电 Brother 呼叫中心或特约维<br>修站。                                                              |
| [墨水回收盒将满] | 墨水回收盒或冲洗槽将满。                                                                                                    | 请致电 Brother 呼叫中心或特约维<br>修站。                                                              |
| [墨水不足]    | 一个或以上墨盒寿命将尽。如果发送设备有一份彩色传真要发送,设备的握手功能将要求对方传真以黑白形式发送。如果对方设备能将其转换,彩色传真将以黑白形式接收到内存中。                                                 | 请定购新的墨盒。您可以继续打<br>印,直到液晶显示屏上显示 [无<br>法打印]。(请参见第 68 页上的 <i>更</i><br>换墨盒。)                 |
| [低温]      | 打印头温度太低。                                                                                                    | 等待设备预热。                                                                                  |
| [介质卡错误]   | 介质卡出现损坏、未正确格式化或<br>其他问题。                                                                                                    | 重新将介质卡紧紧地插入插槽以确<br>保插入位置正确。如果错误仍存<br>在,插入已知完好的另一介质卡后<br>检查设备的介质驱动器 (插槽)。                 |
| [介质卡已满]   | 您正在使用的介质卡或 USB 存储设<br>备空间不足或已存有 999 个文件。                                                                                         | 仅在介质卡或 USB 存储设备存有<br>少于 999 个文件的情况下,您的<br>设备才可以将文件保存到其中。尝<br>试删除不使用的文件以释放一些空<br>间并再次尝试。  |
| [无来电显示]   | 没有来电记录。未接到电话或未从<br>电信局定制来电显示服务。                                                                                                  | 如果您想使用来电显示功能,请联<br>系当地电信局。(请参见第 43 页<br>上的 <i>来电显示(呼叫方身份验证)</i><br>( <i>不可用于某些地区)</i> 。) |
| [无文件]     | 介质驱动器中的介质卡或 USB 存<br>储设备不包含 .JPG 文件。                                                                                             | 再次在插槽中放入正确的介质卡或<br>USB 存储设备。                                                             |
| [无墨盒]     | 未正确安装墨盒。                                                                                                    | 取出新墨盒并慢慢地重新安装直至<br>其卡入到位。(请参见第 68 页上<br>的 <i>更换墨盒</i> 。)                                 |

| 错误信息        | 原因                      | 措施                                                                                                    |
|-------------|-------------------------|----------------------------------------------------------------------------------------------------|
| [纸盒无纸]      | 设备中未装入纸张或纸张未正确装<br>入纸盒。 | 执行以下操作中的一项:<br>■ 重新收纸改进入纸合、纸后拉                                                                         |
|             |                         | ■ 重新将纸纸装入纸盒,然后按<br><b>启用黑白</b> 或 <b>启用彩色</b> 键。                                                        |
|             |                         | ■ 将纸张从纸盒中取出再装回,                                                                                        |
|             |                         | 然后按 <b>启用黑曰</b> 或 <b>启用彩色</b><br>键。(请参见第 11 页上的 <i>装入</i><br><i>纸张和其他打印介质</i> 。)                       |
|             | 纸张卡在了设备中。               | 请遵循第 82 页上的 <i>打印机卡纸</i> 中<br>的步骤清除卡纸。                                                                 |
|             |                         | 如果进行双面复印或双面打印时出<br>现此错误,进纸辊上可能沾有墨<br>水。请清洁进纸辊。(请参见 <i>使用<br/>说明书(高级功能)附录</i> A 中的 <i>清<br/>洁进纸辊</i> 。) |
|             | 纸粉堆积在撮纸辊表面和进纸辊背面。       | 清洁撮纸辊和进纸辊背面。(请参<br>见 <i>使用说明书(高级功能)附录A</i><br>中的 <i>清洁撮纸辊</i> 。)                                       |
|             | 卡纸清除盖未正确关闭。             | 确保卡纸清除盖的两端已关闭。(请<br>参见第 82 页上的 <i>打印机卡纸</i> 。)                                                         |
|             | 纸张未放置在手动进纸槽的中间位置。       | 取出纸张并重新放置到手动进纸槽<br>的中间位置,然后按 <b>启用黑白</b> 或<br><b>启用彩色</b> 键。(请参见第 18 页上<br>的 <i>将纸张装入手动进纸槽</i> 。)      |
| [无应答 / 线路忙] | 拨打的号码未响应或线路繁忙。          | 检查号码并重试。                                                                                               |
| [未设置]       | 访问了未设定的单键拨号或速拨号码。       | 设置单键拨号或速拨号码。(请参<br>见第 52 页上的 <i>存储单拨号码</i> 和第<br>53 页上的 <i>存储速拨号码</i> 。)                               |
| [传真内存已满]    | 传真内存已满。                 | 执行以下操作中的一项:                                                                                            |
|             |                         | 从内存中清除数据。为获得更多<br>内存,可以关闭内存接收。(请<br>参见 <i>使用说明书(高级功能)第</i><br>4 章中的关闭内存接收操作。)                          |
|             |                         | ■ 打印出内存中的传真。(请参见<br><i>使用说明书(高级功能)第4章</i><br>中的 <i>从内存中打印传真</i> 。)                                     |

| 错误信息                | 原因                                               | 措施                                                                                        |
|---------------------|--------------------------------------------------|-------------------------------------------------------------------------------------------|
| [内存已满]              | 设备内存已满。                                          | 正在进行复印操作                                                                                  |
|                     |                                                  | 按 <b>停止 / 退出</b> 键,等待并直到其他<br>操作完成,然后再次尝试。                                                |
|                     | 您正在使用的介质卡或 USB 存储<br>设备没有足够的空间扫描原稿。              | 从介质卡或 USB 存储设备删除不<br>使用的文件以释放一些空间,然后<br>重试。                                               |
| [卡纸 [设备前部]]         | 纸张卡在了设备中。                                        | 请遵循第 82 页上的 <i>设备前部卡纸</i><br>中的步骤清除卡纸。                                                    |
|                     |                                                  | 确保纸张长度导块已调整至相应的<br>纸张长度。在装入 A5 或更小尺寸<br>的纸张时,请勿拉伸纸盒。                                      |
| [卡纸 [设备前部、后<br>部 ]] | 纸张卡在了设备中。                                        | 请遵循第 84 页上的 <i>设备前部和后</i><br><i>部卡纸</i> 中的步骤清除卡纸。                                         |
|                     |                                                  | 确保纸张长度导块已调整至相应的<br>纸张长度。在装入 A5 或更小尺寸<br>的纸张时,请勿拉伸纸盒。                                      |
|                     | 在手动进纸槽中装入了一张以上的<br>纸张。<br>一或—<br>在液晶显示屏上显示 [在手动进 | <b>请勿一次将一张以上的纸张放入手</b><br>动进纸槽,等到液晶显示屏上显示<br>[在手动进纸槽中放置纸张,然后<br>按启用键]后再在手动进纸槽中放<br>入下一张纸。 |
|                     | 纸帽甲放直纸纸,然后按后用键」<br><b>之前装入了下一张纸</b> 。            | 请遵循第 84 页上的 <i>设备前部和后</i><br><i>部卡纸</i> 中的步骤清除卡纸。                                         |
| [卡纸 [设备后部]]         | 纸张卡在了设备中。                                        | 请遵循第 83 页上的 <i>设备后部卡纸</i><br>中的步骤清除卡纸。                                                    |
|                     |                                                  | 确保纸张长度导块已调整至相应的<br>纸张长度。<br>在装入 A5 或更小尺寸的纸张时,<br>切勿拉伸纸盒。                                  |
|                     | 纸粉堆积在撮纸辊表面和进纸辊背面。                                | 清洁撮纸辊和进纸辊背面。(请参<br>见 <i>使用说明书(高级功能)附录</i> A<br>中的 <i>清洁撮纸辊</i> 。)                         |
| [触摸屏初始化失败]          | 接通电源完成初始化前,触碰了触<br>摸屏。                           | 确保没有任何物体触碰触摸屏或残<br>留在触摸屏上。                                                                |
|                     | 碎屑可能会留在触摸屏下方及其边<br>框之间。                          | 将卡片纸等硬纸板插入触摸屏下方及<br>其边框之间,前后滑动将碎屑推出。                                                      |

| 错误信息                                        | 原因                                                      | 措施                                                                                                    |
|---------------------------------------------|---------------------------------------------------------|----------------------------------------------------------------------------------------------------|
| [无法清洗] [xx]<br>[无法初始化] [xx]<br>[无法打印] [xx]  | 设备出现机械故障。<br>— <b>或</b> —<br>设备中有异物,如回形针或碎纸。            | 打开扫描器盖板,取出设备中的异<br>物和碎纸。如果仍出现错误信息,<br>请将设备电源断开几分钟,然后重<br>新连接。                                                                      |
| [无法扫描][xx]                                  |                                                         | (设备可关闭约 24 小时且不会丢<br>失存储在内存中的传真。请参见第<br>80 页上的 <i>传送传真或传真日志报<br/>告</i> 。)                                                          |
| [设备不可用]<br>[从前端接口上断开设<br>备,关闭机器,然后<br>重启机器] | 损坏的 USB 存储设备被连接到<br>USB 直接接口。                           | 拔出 USB 直接接口上的设备,按<br><b>电源</b> 键关闭设备,然后重新打开设<br>备。                                                                                 |
| [设备不可用]<br>[请断开 USB 设备]                     | 不支持的 USB 设备或 USB 存储设<br>备连接到 USB 直接接口。                  | 将 USB 设备从 USB 直接接口断开。<br>关闭设备,然后重新打开设备。                                                                                            |
|                                             | 更多信息,请访问我们的网站<br><u>http://solutions.brother.com/</u> 。 |                                                                                                    |
| [墨水颜色错误]                                    | 黑色墨盒位置安装了彩色墨盒。                                          | 找出颜色与所在位置不匹配的墨<br>盒,然后将其移到正确位置。                                                                                                    |
| [纸张尺寸错误]                                    | 纸张尺寸设置与纸盒中的纸张尺寸<br>不匹配。或者,您没有根据所使用                      | <ol> <li>确保您选择的纸张尺寸与纸盒<br/>中纸张尺寸相符。</li> </ol>                                                                                     |
|                                             | 纸张调整纸盒中的纸张导块。                                           | 2 确保纵向装入纸张并根据纸张<br>尺寸调整纸张导块。                                                                                                    |
|                                             |                                                         | 3 检查纸张尺寸和纸张位置后,<br>按启用黑白或启用彩色键继<br>续打印。                                                                                            |
| [纸盒设置错误]                                    | 设备的 " 纸张尺寸 " 和 " 纸盒使用 "<br>设置与所用纸盒中纸张的尺寸不匹<br>配。        | 1 按 <b>纸盒设置</b> 键,确保设备的<br>"纸张尺寸"和"纸盒使用"设<br>置与所用纸盒中纸张的尺寸相<br>符。(请参见第 23 页上的 <i>纸张<br/>类型和尺寸</i> 和第 23 页上的 <i>复印</i><br>模式下的纸盒使用。) |
|                                             |                                                         | 2 检查纸张尺寸和纸盒使用设置<br>  后,按 <b>启用黑白</b> 或 <b>启用彩色</b><br>  键继续打印。                                                                     |

#### 错误动画显示

当卡纸时,错误动画将逐步显示说 明。您可以根据自己的阅读速度浏览 步骤,按▶键查看下一步,按◀键查 看上一步。

## 传送传真或传真日志报告

如果液晶显示屏上显示:

- [无法清洗] [xx]
- [无法初始化] [xx]
- ■[无法打印] [xx]
- ■[无法扫描] [xx]

建议将传真传送至另一传真机上或您 的计算机上。(请参见第 80 页上的*将 传真传送到另一传真设备上*或第 80 页 上的*将传真传送到您的计算机上*。)

也可传送传真日志报告来查看是否有 其他传真需要传送。(请参见第 81 页 上的*将传真日志报告传送到另一传真 设备上*。)

#### 将传真传送到另一传真设备上

如果还没有设置本机标识,您就不能进 入传真传送模式。(请参见*快速安装指 南*中的*输入个人信息(本机标识)*。)

- 按停止/退出键暂时中断错误。
- 2 按 [菜单]。
- 3 按▲或▼键显示 [服务]。
- 4 按 [服务]。
- **5 按** [数据传送]。
- 6 按 [传真传送]。

- 7 执行以下操作中的一项:
  - 如果液晶显示屏上显示 [无数 据],则设备的内存中没有传真。 按停止/退出键。
  - 输入要接收转发传真的传真号码。

8 按启用黑白键。

#### 将传真传送到您的计算机上

您可将传真从设备的内存中传送到您 的计算机上。

- 按停止/退出键暂时中断错误。
- 2 确保在您的计算机上已经安装了 MFL-Pro Suite,然后打开计算 机上的 PC FAX 接收。(详细信 息,请参见*软件使用说明书*中的 PC-FAX 接收。)
- 3 确保已在设备上设置了 PC-Fax 接收。(请参见使用说明书(高级功能)第4章中的 PC-Fax 接收(仅适用于 Windows<sup>®</sup>)。)如果设置 PC-Fax 接收时,设备内存中有传真,液晶显示屏将询问您是否想传送这些传真到您的计算机。
- 4 执行以下操作中的一项:
  - 要将所有传真传送到您的计算机上,按 [是]。设备将询问您是否需要备份打印。
  - 要退出但将传真保留在内存 中,按[否]。
- 5 按**停止 / 退出**键。

#### 将传真日志报告传送到另一传真设 备上

如果还没有设置本机标识,您就不能进 入传真传送模式。(请参见*快速安装指 南*中的*输入个人信息(本机标识)*。)

按停止/退出键暂时中断错误。

- 2 按 [菜单]。
- 3 按▲或▼键显示 [服务]。
- 4 按 [服务]。
- 5 按 [数据传送]。
- 6 按 [传输报告]。
- 7 输入要接收转发传真日志报告的 传真号码。
- **8** 按启用黑白键。

#### 原稿卡纸

如果未正确插入或装入原稿或原稿过 长,可能会造成自动进稿器单元的原稿 卡纸。遵循以下步骤清除原稿卡纸。

#### 原稿卡在自动进稿器单元的顶部

- 从自动进稿器中取出未被卡住的 纸张。
- 2 打开自动进稿器盖板。

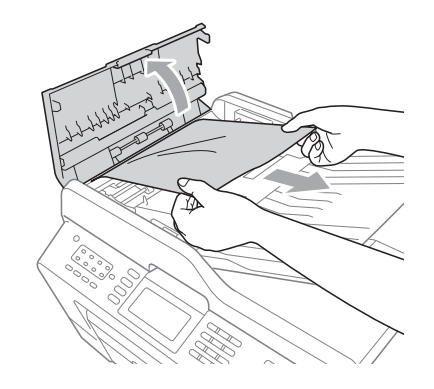

4 合上自动进稿器盖板。

**5** 按停止 / 退出键。

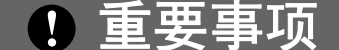

为避免再发生原稿卡纸,请轻轻按 住自动进稿器盖板的中间位置将其 合上。

## 原稿卡在自动进稿器单元的内部

- 从自动进稿器中取出未被卡住的 纸张。
- 2 抬起原稿盖板。
- 〇 向右拉出卡住的原稿。

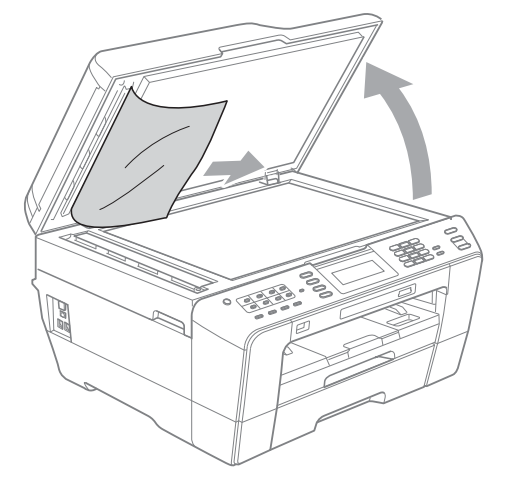

- 4 合上原稿盖板。
- **5** 按停止 / 退出键。

取出卡在自动进稿器中的小尺寸原稿

- 1 抬起原稿盖板。
- 2 将卡片纸等硬纸板插入自动进稿 器中,将小纸片推出。

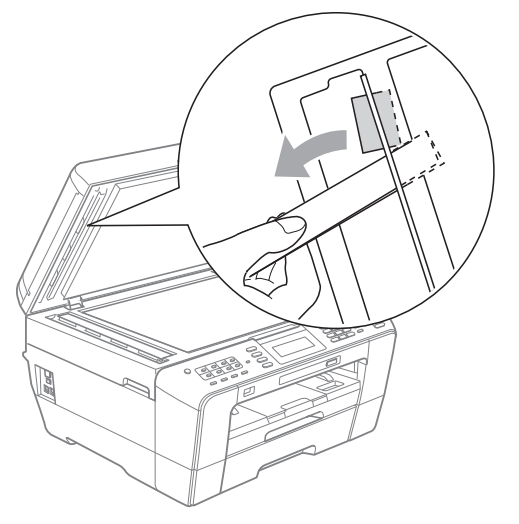

- 3 合上原稿盖板。
- 4 按**停止 / 退出**键。

## 打印机卡纸

在设备发生卡纸的位置取出卡住的纸张。

#### 设备前部卡纸

**如果液晶显示屏上显示**[卡纸[设备前部]],请执行以下步骤:

从电源插座上拔出设备的电源插头。

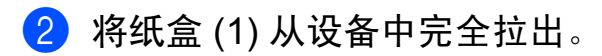

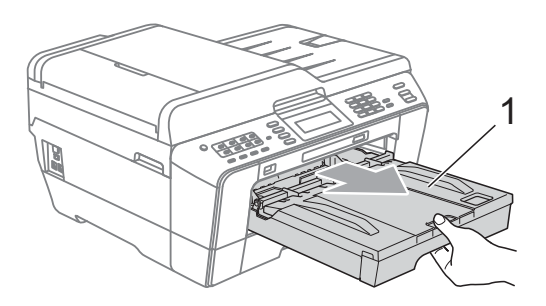

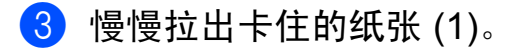

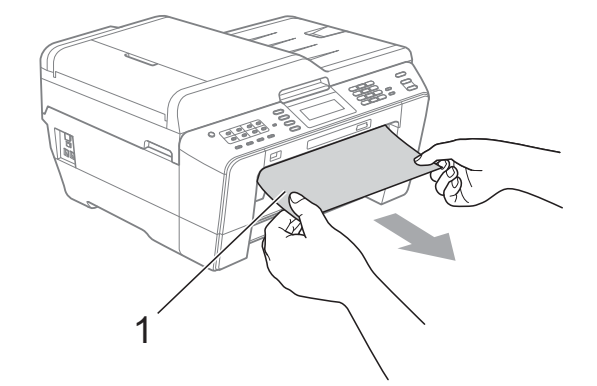

4 抬起卡纸清除翼板,然后清除卡纸。

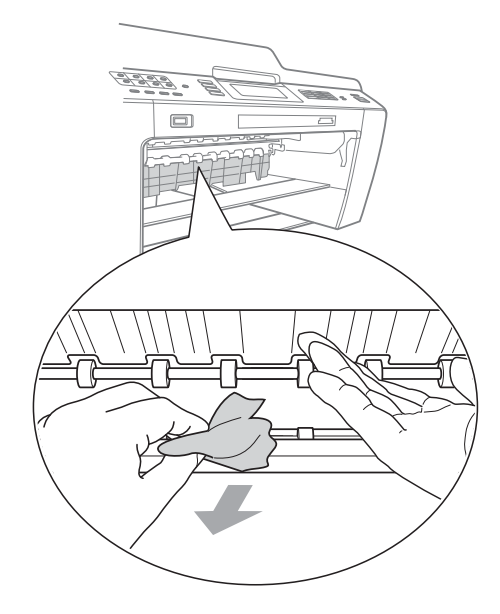

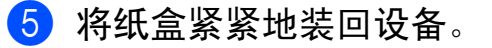

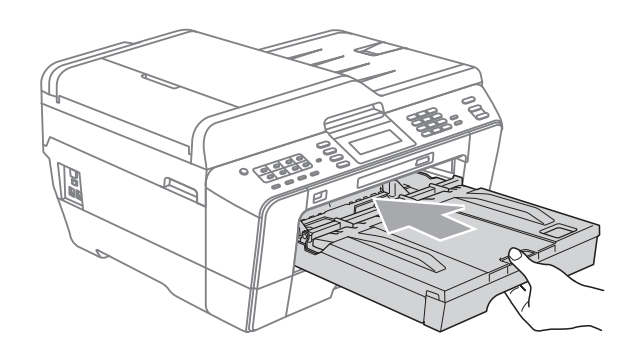

☑ 提示

确保您已拉出纸张支撑板直至其卡 入到位。

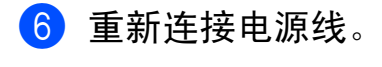

↓ 提示

如果再次出现卡纸,则设备内部可 能卡有碎纸。(请参见第87页上的 其他卡纸清除操作。)

#### 设备后部卡纸

如果液晶显示屏上显示 [卡纸 ] 设备 后部 ]],请执行以下步骤:

1 从电源插座上拔出设备的电源插头。

#### **₽**提示

确保已取出手动进纸槽中的纸张, 然后合上手动进纸槽盖。

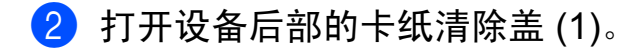

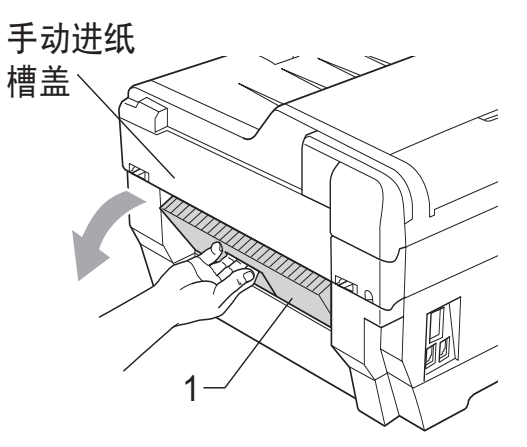

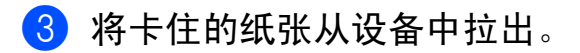

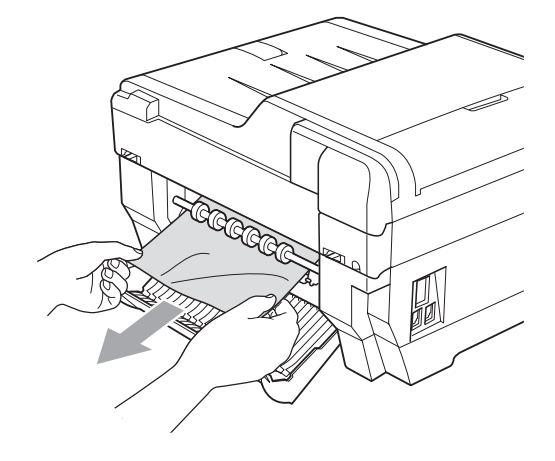

В

4 合上卡纸清除盖。确保正确合上 卡纸清除盖。

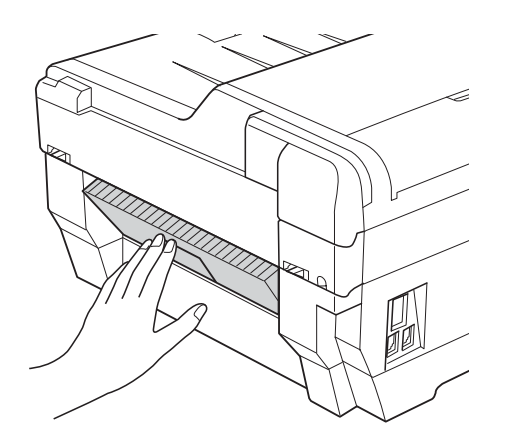

5 重新连接电源线。

#### 设备前部和后部卡纸

如果液晶显示屏上显示 [卡纸 [设备前部、后部]],请执行以下步骤:

 从电源插座上拔出设备的电源插 头。

🖉 提示

确保已取出手动进纸槽中的纸张, 然后合上手动进纸槽盖。 2 将纸盒 #1 (1) 和纸盒 #2 (2) 从设 备中完全拉出。

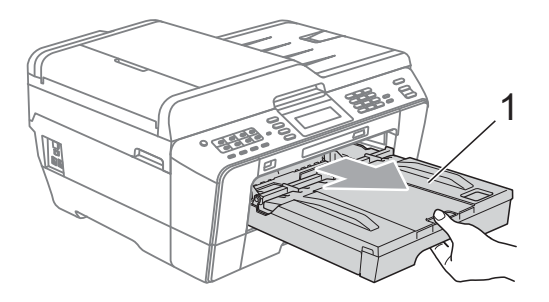

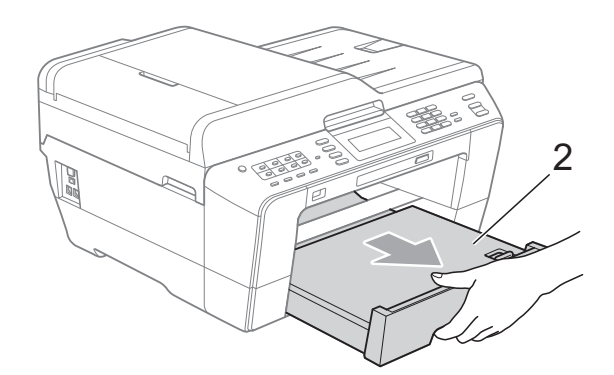

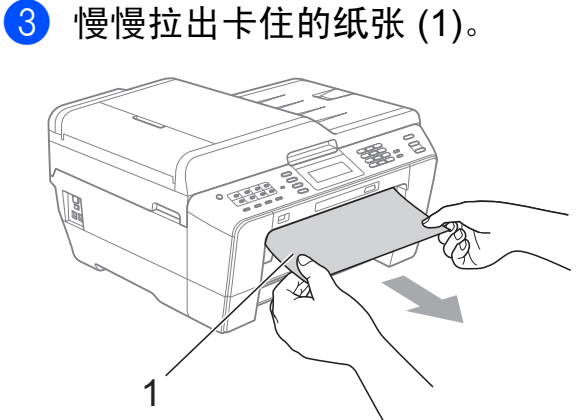

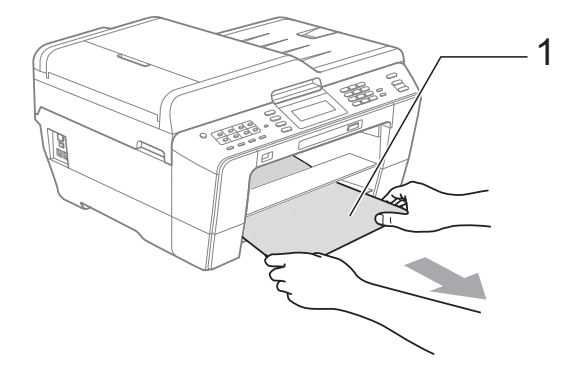

4 抬起卡纸清除翼板,然后清除卡纸。
 (在取出纸盒的情况下,转到步骤
 ⑤。)

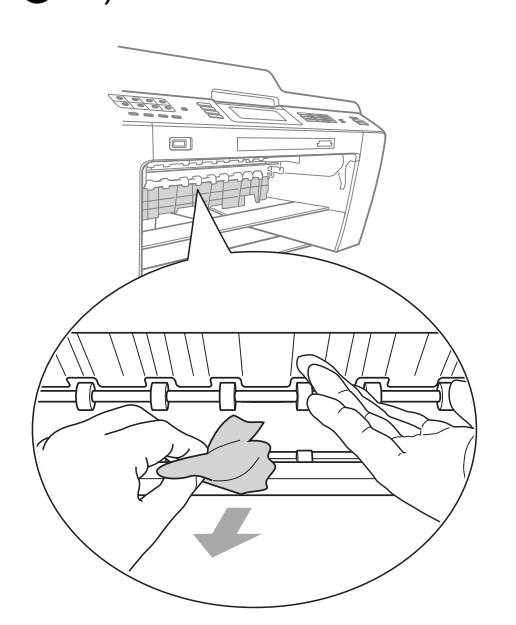

5 打开设备后部的卡纸清除盖 (1)。

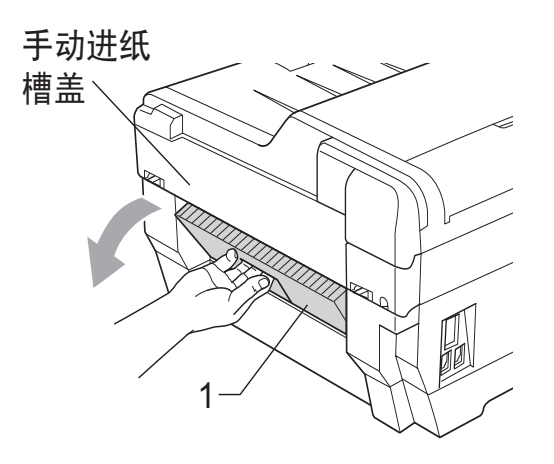

6 将卡住的纸张从设备中拉出。

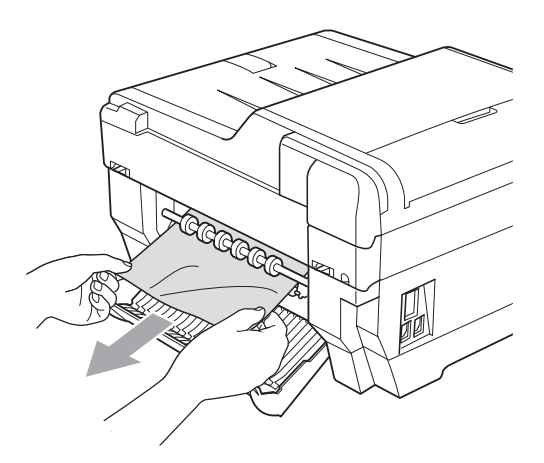

7 合上卡纸清除盖。确保正确合上 卡纸清除盖。

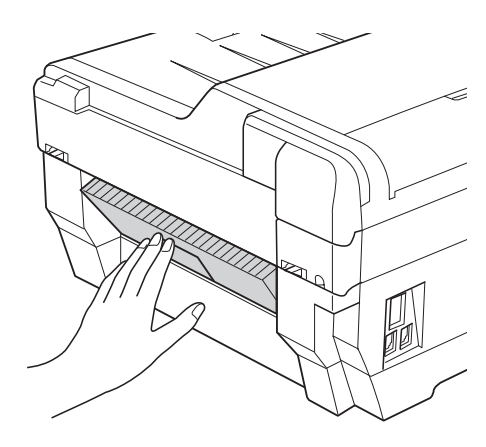

8 将纸盒 #1 (1) 和纸盒 #2 (2) 紧紧 地装回设备。

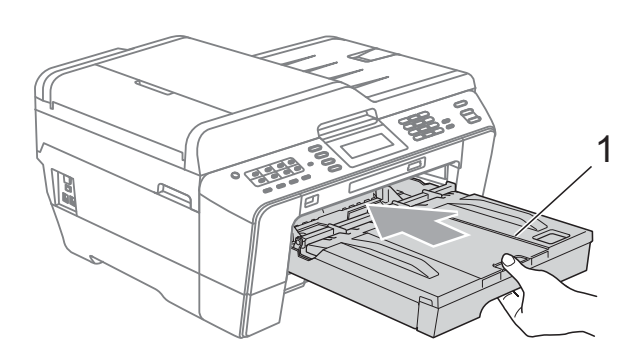

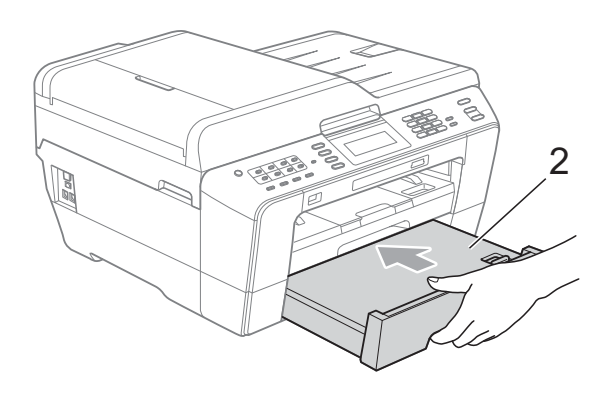

9 用双手分别握住盖板两侧,抬起 扫描器盖板 (1) 至打开位置。 移动打印头 (如有必要),以取出 该区域残留的纸张。确保无卡纸 残留在设备的角落 (2) 和 (3) 中。

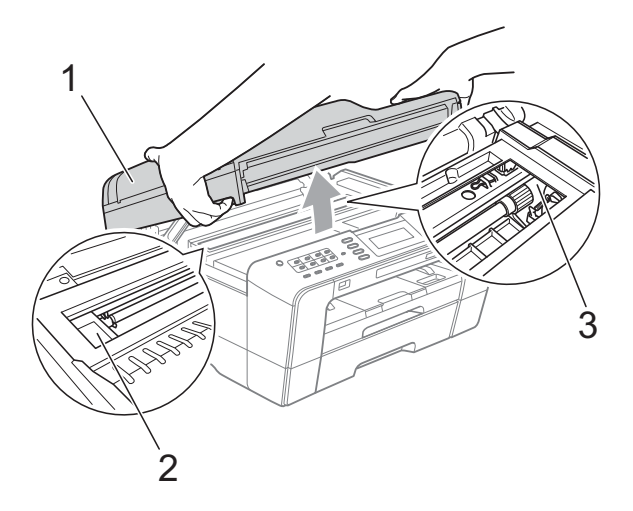

## • 重要事项

- 如果纸张卡在打印头下方,请拔出 设备的电源插头,然后移动打印头 以取出卡纸。
- 如图所示,若打印头停于右侧边 角,则无法移动此打印头。重新连 接电源线。按住停止/退出键,直 到打印头移至中间,然后断开设备 电源并取出纸张。

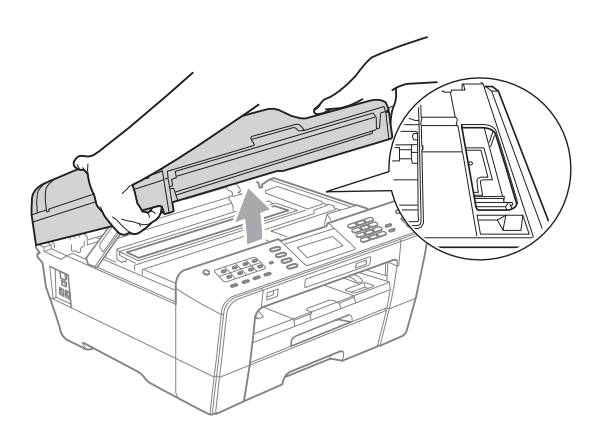

- 如果墨水沾到皮肤上,请立即用肥 皂和大量清水冲洗。
- 10 用双手分别握住盖板两侧,轻轻 合上扫描器盖板。

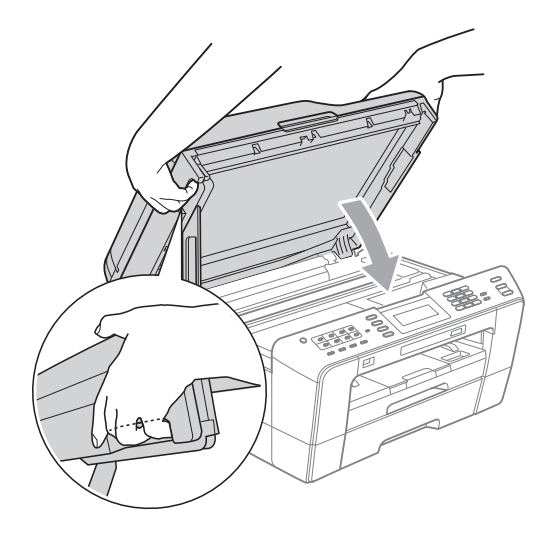

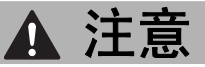

请小心不要被扫描器盖板夹伤手指。 打开以及合上扫描器盖板时,请务 必用双手握住扫描器盖板的两侧。

## 🖉 提示

确保您已拉出纸张支撑板直至其卡 入到位。

11 重新连接电源线。

#### 🖉 提示

如果再次出现卡纸,则设备内部可 能卡有碎纸。(请参见第 87 页上的 *其他卡纸清除操作*。)

#### 其他卡纸清除操作

 用双手分别握住盖板两侧,抬起 扫描器盖板至打开位置。

#### 🖉 提示

如图所示,若打印头停于右侧边 角,则按住**停止 / 退出**键直到打印 头移至中间位置。

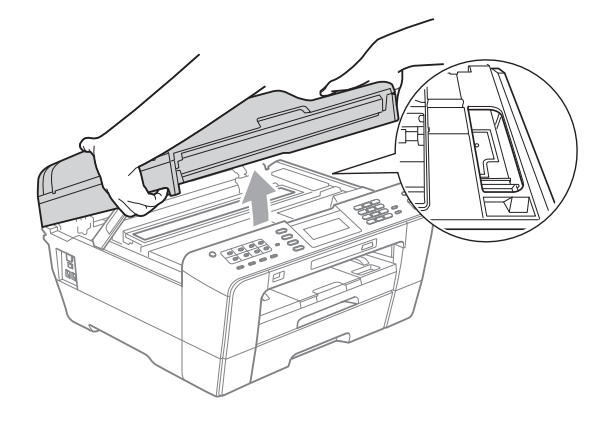

- 2 从电源插座上拔出设备的电源插头。
- 3 用双手分别握住盖板两侧,轻轻 合上扫描器盖板。

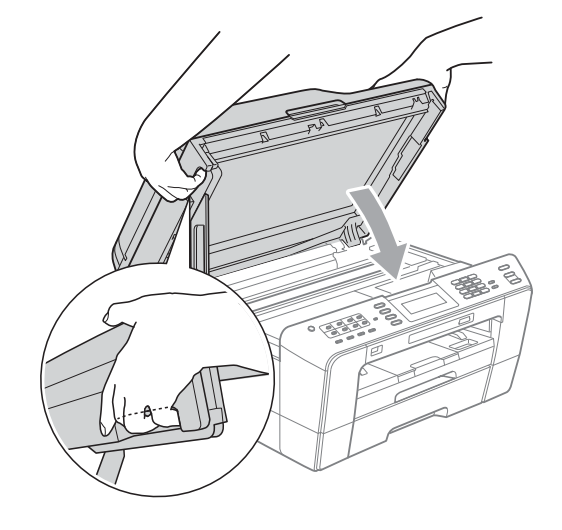

🛕 注意

请小心不要被扫描器盖板夹伤手指。 打开以及合上扫描器盖板时,请务 必用双手握住扫描器盖板的两侧。

4 打开手动进纸槽盖。

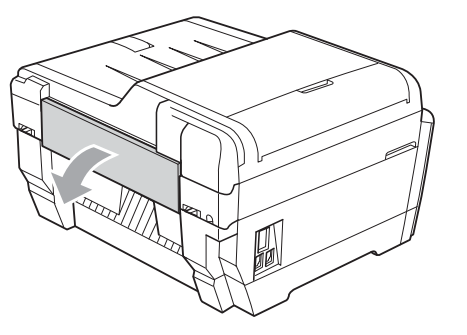

В

5 在手动进纸槽中横向放入一张 A4 或 letter 尺寸的厚纸,如相片纸。 将纸张推入手动进纸槽。

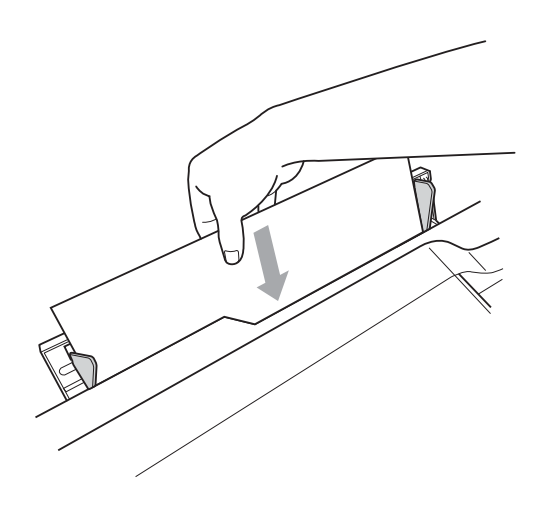

## 🖉 提示

- Brother 建议您使用相片纸。
- 如果不将纸张推入手动进纸槽深处, 当重新连接电源线时设备不会进纸。
- ⑥ 重新连接电源线。 装入手动进纸槽的纸张将送入设 备,然后直接输出。
- 7 用双手分别握住盖板两侧,抬起 扫描器盖板至打开位置。 确保设备内部没有残留任何纸片。 用双手分别握住盖板两侧,轻轻 合上扫描器盖板。

# 故障排除

如果发现设备存在问题,请按下表进行检查并遵循故障排除提示进行操作。 大部分问题可由您自行轻松解决。若需要其他帮助, Brother Solutions Center (Brother 解决方案中心)将为您提供最新的常见问题解答和故障排除技巧。 请访问我们的网站 <u>http://solutions.brother.com/</u>。

## 如果设备出现问题

#### 打印

| 问题     | 建议                                                                                                    |
|--------|----------------------------------------------------------------------------------------------------|
| 无打印输出。 | 检查本设备和计算机的接口电缆或无线连接。(请参见 <i>快速安装指南</i> 。)                                                                                                    |
|        | 确保设备电源插头已插上,且设备 <b>电源</b> 已打开。                                                                                                    |
|        | 一个或以上墨盒寿命已尽。(请参见第 68 页上的 <i>更换墨盒</i> 。)                                                                                                    |
|        | 检查液晶显示屏是否显示错误信息。(请参见第 74 页上的 <i>错误和</i><br><i>维护信息</i> 。)                                                                                                    |
|        | 如果液晶显示屏上显示 [无法打印]和 [更换墨盒],请参见第<br>68 页上的 <i>更换墨盒</i> 。                                                                                                    |
|        | 检查是否安装并选择了正确的打印机驱动程序。                                                                                                    |
|        | 确保设备已联网。点击 <b>开始</b> 按钮,然后点击 <b>打印机和传真机</b> 。选择 Brother MFC-XXXXX (XXXXX 为型号名称 ),并确保未选中脱                                                                                    |
|        | 机使用打印机。                                                                                                    |
| 打印质量差  | 检查打印质量。(请参见第 72 页上的 <i>检查打印质量</i> 。)                                                                                                    |
|        | 确保打印机驱动程序中的 <b>介质类型</b> 设置或设备菜单中的 [纸张类型]设置与您使用的纸张类型相符。(请参见 <i>软件使用说明书</i> 中的适用于 Windows <sup>®</sup> 的 <i>打印</i> 或适用于 Macintosh 的 <i>打印和传真</i> 以及第 23 页上的 <i>纸张类型和尺寸</i> 。) |
|        | 确保您的墨盒是新的。以下情况可能导致墨水堵塞:                                                                                                    |
|        | ■ 已超过墨盒包装上标注的有效期限。(未拆封 Brother 正品墨盒<br>的保质期为两年。)                                                                                                    |
|        | ■ 墨盒已装入设备超过六个月。                                                                                                    |
|        | ■ 墨盒在使用前可能未妥善存放。                                                                                                    |
|        | 确保使用 Brother 正品 Innobella™ 墨水。不推荐使用 Brother 正<br>品墨盒以外的其他墨盒,也不推荐使用其他来源的墨水来填充<br>Brother 墨盒。                                                                                 |
|        | 尝试使用推荐的纸张类型。<br>(请参见第 25 页上的 <i>适用的纸张和其他打印介质</i> 。)                                                                                                    |
|        | 推荐放置设备的环境温度介于 20 °C 至 33 °C 之间。                                                                                                    |

В

# 打印 ( 继续 )

| 问题                   | 建议                                                                                                    |  |
|----------------------|----------------------------------------------------------------------------------------------------|--|
| 文本或图形中出现白色水平         | 清洗打印头。(请参见第 72 页上的 <i>清洁打印头</i> 。)                                                                                              |  |
| 线条。                  | 确保使用 Brother 正品 Innobella™ 墨水。                                                                                                  |  |
|                      | 尝试使用推荐的纸张类型。<br>(请参见第 25 页上的 <i>适用的纸张和其他打印介质</i> 。)                                                                             |  |
| 设备打印空白页。             | 清洗打印头。(请参见第 72 页上的 <i>清洁打印头</i> 。)                                                                                              |  |
|                      | 确保使用 Brother 正品 Innobella™ 墨水。                                                                                                  |  |
| 字符与线条模糊。             | 检查打印对齐。(请参见第 73 页上的 <i>检查打印对齐</i> 。)                                                                                            |  |
| 打印文本或图像歪斜。           | 确保将纸张正确装入了纸盒并且正确调整了纸张宽度导块。(请<br>参见第 11 页上的 <i>装入纸张和其他打印介质</i> 。)                                                                |  |
|                      | 确保正确合上卡纸清除盖。                                                                                                    |  |
| 打印页顶端中央有污点或污迹。       | 确保纸张不是太厚或没有卷曲。<br>(请参见第 25 页上的 <i>适用的纸张和其他打印介质</i> 。)                                                                           |  |
| 打印件有污点或墨水有扩散<br>的迹象。 | 确保您使用的是推荐的纸张类型。(请参见第 25 页上的 <i>适用的纸</i><br><i>张和其他打印介质</i> 。)墨水未干前请勿接触纸张。                                                       |  |
|                      | 确保使用 Brother 正品 Innobella™ 墨水。                                                                                                  |  |
|                      | 若您正在使用照片纸,请确保设置了正确的纸张类型。若您正在从计<br>算机打印照片,在打印机驱动程序的 <b>基本</b> 选项卡中设置 <b>介质类型</b> 。                                               |  |
| 页面背面或底部有污渍。          | 确保打印机压辊未沾染墨水。(请参见 <i>使用说明书(高级功能)第<br/>4 章</i> 中的 <i>清洁设备打印机压辊</i> 。)                                                            |  |
|                      | 确保使用 Brother 正品 Innobella™ 墨水。                                                                                                  |  |
|                      | 确保您使用了纸张支撑翼板。<br>(请参见第 11 页上的 <i>装入纸张和其他打印介质</i> 。)                                                                             |  |
| 设备在页面上打印密集线条。        | 在打印机驱动程序的 <b>基本</b> 选项卡中选中 <b>反转打印</b> 。                                                                                        |  |
| 打印页褶皱。               | (Windows <sup>®</sup> 用户)<br>在打印机驱动程序的 <b>高级</b> 选项卡中点击 <b>色彩设置</b> ,然后取消选中<br><b>双向打印</b> 。                                    |  |
|                      | (Macintosh 用户)<br>在打印机驱动程序中,选择 <b>打印设置</b> ,点击 <b>高级</b> ,选择 <b>其他打印<br/>选项</b> ,然后取消选中 <b>双向打印</b> 。                           |  |
|                      | 确保使用 Brother 正品 Innobella™ 墨水。                                                                                                  |  |
| 无法进行"页面布局"打印。        | 检查应用程序和打印机驱动程序中的纸张尺寸设置是否相同。                                                                                                    |  |
| 打印速度过慢。              | 尝试更改打印机驱动程序的设置。最高分辨率需要更长的时间进<br>行数据处理、发送和打印。尝试在打印机驱动程序的 <b>高级</b> 选项卡<br>中选择其他质量设置。同样,点击 <b>色彩设置</b> 选项,确保取消选中<br><b>色彩增强</b> 。 |  |
|                      | 关闭满幅打印功能。满幅打印比正常打印速度慢。(请参见 <i>软件</i>                                                                                            |  |
|                      | │ <i>使用说明书</i> 中的适用于 Windows <sup>®</sup> 的 <i>打印</i> 或适用于 Macintosh 的<br>│ <i>打印和传真</i> 。)                                     |  |

# 打印 (继续)

| 问题                           | 建议                                                                                               |
|------------------------------|--------------------------------------------------------------------------------------------------|
| 无法正常使用色彩增强功能。                | 如果您的应用程序中图像数据不是全彩色 (如 256 色),则无法使<br>用色彩增强功能。使用色彩增强功能需要至少 24 位彩色数据。                              |
| 相片纸进纸不正确。                    | 当在 Brother 相片纸上打印时,在纸盒中多放一张完全相同的相<br>片纸。出于这一目的,我们已经在包装中多放了一张相片纸。                                 |
|                              | 清洁撮纸辊。( 请参见 <i>使用说明书 ( 高级功能 ) 附录</i> A 中的 <i>清洁撮<br/>纸辊</i> 。 )                                  |
| 设备输入多页纸张。                    | 确保将纸张正确装入了纸盒。(请参见第 11 页上的 <i>装入纸张和其<br/>他打印介质</i> 。)                                             |
|                              | 每次仅在纸盒中装入一种尺寸和一种类型的纸张。                                                                           |
|                              | 确保没有弄脏纸盒中的底垫。(请参见使用说明书( <i>高级功能)附<br/>录 A 中的清洁撮纸辊</i> 。)                                         |
|                              | 如果纸盒中只有几张纸,设备可能无法正确进纸。请确保纸<br>盒中至少有 10 张纸。                                                       |
| 卡纸。                          | 确保纸张长度导块已调整至相应的纸张长度。在装入 A5 或更小尺<br>寸的纸张时,请勿拉伸纸盒。(请参见第 82 页上的 <i>打印机卡纸</i> 。)                     |
| 再次发生卡纸。                      | 如果再次出现卡纸,则设备内部可能卡有碎纸。确保设备中没有<br>残留卡纸。(请参见第 87 页上的 <i>其他卡纸清除操作</i> 。)                             |
| 进行双面复印或双面打印时<br>发生卡纸。        | 使用防卡纸设置 [DX1] 或 [DX2]。有关复印,请参见 <i>使用说</i><br>明书(高级功能)第7章中的双面(两面)复印;                              |
|                              | 有关打印,请参见 <i>软件使用说明书</i> 中适用于 Windows 的 <i>双面打印/<br/><i>小册子打印</i>或适用于 Macintosh 的<i>双面打印</i>。</i> |
|                              | 如果进行双面复印或双面打印时经常发生卡纸,进纸辊上可能沾<br>有墨水。请清洁进纸辊。( 请参见 <i>使用说明书 ( 高级功能) 附录 A</i><br>中的 <i>清洁进纸辊</i> 。) |
| 打印页叠放不整齐。                    | 确保您使用了纸张支撑翼板。<br>(请参见第 11 页上的 <i>装入纸张和其他打印介质</i> 。)                                              |
| 设备无法从 Adobe <sup>®</sup>     | 尝试降低打印分辨率。(请参见 <i>软件使用说明书</i> 中的适用于                                                              |
| Illustrator <sup>®</sup> 打印。 | Windows <sup>®</sup> 的 <i>打印</i> 或适用于 Macintosh 的 <i>打印和传真</i> 。)                                |

# 打印接收的传真

| 问题             | 建议                                                       |
|----------------|----------------------------------------------------------|
| 页面出现压缩打印和白色线条  | 可能连接不良,在电话线路上有静电或干扰。可要求对方再次发                             |
| 或顶端和底端出现句子缺失。  | 送传真。                                                     |
| 接收传真时出现黑色垂直线条。 | 发送方的扫描器可能脏了。要求发件人先复印以确定发送方设备<br>是否出现故障。可尝试从另一台传真设备上接收传真。 |
| 接收到的彩色传真打印出来   | 更换寿命已尽的彩色墨盒,然后要求对方再次发送彩色传真。                              |
| 为黑白。           | (请参见第 68 页上的 <i>更换墨盒</i> 。)                              |
| 页面左右两边缺失或单页分   | 打开自动缩小。(请参见 <i>使用说明书 ( 高级功能 ) 第 4 章</i> 中的 <i>打印</i>     |
| 成两部分打印。        | 缩小的接收传真。)                                                |

## 电话线路或连接

| 问题              | 建议                                                                                                    |
|-----------------|----------------------------------------------------------------------------------------------------|
| 无法拨号。<br>(无拨号音) | 确保已插上电源插头,并已打开电源开关。                                                                                                    |
|                 | 检查线路的连接。                                                                                                    |
|                 | 更改音频 / 脉冲设置。(请参见 <i>快速安装指南</i> 。)                                                                                            |
|                 | 拿起外接电话的听筒,倾听是否有拨号音。如果无拨号音,请联<br>系电信局以检查电话线路或插座。                                                                              |
| 呼叫时设备无应答。       | 确保设备处于正确的接收模式设置下。<br>(请参见第 36 页上的 <i>接收模式</i> 。)检查拨号音。如有可能,请呼<br>叫设备以检查是否应答。如果仍然无应答,请检查电话线的连<br>接。当呼叫设备时,如果没有铃声,请致电电信局检查此线路。 |

## 发送传真

| 问题                                     | 建议                                                                                                    |
|----------------------------------------|----------------------------------------------------------------------------------------------------|
| 无法发送传真。                                | 检查所有线路的连接。                                                                                                    |
|                                        | 确保 <b>传真      </b> 键亮起。                                                                                                    |
|                                        | 要求对方检查接收设备是否有纸。                                                                                                    |
|                                        | 打印传输验证报告并检查错误。(请参见 <i>使用说明书(高级功能)<br/>第 6 章</i> 中的 <i>报告</i> 。)                                                                                                    |
| <b>传输验证报告指示</b><br>"[RESULT]:[ERROR]"。 | 电话线路上可能有临时噪音或静电干扰。尝试再次发送传真。如<br>果在发送 PC FAX 传真后,输验证报告上显示" [RESULT]:<br>[ERROR]",则设备内存可能已满。想要获得更多内存,可以关<br>闭内存接收(请参见 <i>使用说明书(高级功能)第4章</i> 中的 <i>关闭内存<br/>接收操作</i> )、打印内存中的传真信息(请参见 <i>使用说明书(高级功能)第4章</i> 中的 <i>从内存中打印传真</i> )或取消定时传真或轮询工作。<br>(请参见第 34 页上的 <i>取消正在处理的传真和使用说明书(高级功能)第3章</i> 中的 <i>检查和取消等待处理的作业</i> 。)如果问题依旧,请<br>联系电信局检查电话线路。 |
|                                        | 如果电话线上经常有干扰,导致出现传输错误,请尝试将兼容性<br>设置更改为 [基本 (VoIP)]。<br>(请参见第 97 页上的 <i>电话线路干扰 / VoIP</i> 。)                                                                                                    |
| 传真发送质量差。                               | 将分辨率更改为 [精细]或 [超精细]。复印一份原稿以检查扫描器工作是否正常。如果复印质量不佳,请清洁平板扫描器。(请参见第 71 页上的 <i>清洁平板扫描器</i> 。)                                                                                                    |
| 发送传真时出现黑色垂直线条。                         | 您发送的传真页面上出现的黑色垂直线条很可能是由玻璃条上的<br>灰尘或修正液引起的。请清洁玻璃条。(请参见第 71 页上的 <i>清洁</i><br><i>平板扫描器</i> 。)                                                                                                    |

## 处理来电

| 问题                   | 建议                                                                                                    |
|----------------------|----------------------------------------------------------------------------------------------------|
| 设备 " 听到 " CNG 音频的语音。 | 如果传真检测设置为开,设备会对线路上的声音更敏感。有可能<br>错误地将线路上的语音或音乐识别为传真呼叫,并以传真接收音<br>进行响应。可按 <b>停止 / 退出</b> 键取消激活设备。要避免这种问题,<br>可将传真检测设置为关。<br>(请参见第 39 页上的 <i>传真检测</i> 。)                                                    |
| 发送传真呼叫到设备上。          | 如果是在分机或在外接电话上应答,按远程激活代码(出厂设置<br>为 * <b>5 1</b> )。如果是在外接电话上应答,请按 <b>启用</b> 键接收传真。设<br>备应答后,挂断电话。                                                                                                    |
| 单线路上的自定义功能。          | 如果在同一电话线路上设置了呼叫等待、呼叫等待 / 来电显示、<br>警报系统或任何其他自定义功能,那么这些都有可能导致发送或<br>接收传真时出现故障。                                                                                                    |
|                      | <b>例如:</b> 如果使用了呼叫等待或其他自定义功能,当设备正在发送或<br>接收传真时,该功能的信号通过线路,这些信号将暂时中断传真操<br>作。Brother 的 ECM(自动纠正模式功能)有助于此问题的解决。<br>这与使用的电话系统有关,普遍出现在使用共享单独线路(用自定<br>义功能)发送和接收信息的所有设备上。如果您想避免这些干扰,<br>我们建议您使用无自定义功能的单独电话线路。 |

## 复印问题

| 问题                   | 建议                                                                              |
|----------------------|---------------------------------------------------------------------------------|
| 无法复印。                | 确保 <b>复印 [1]</b> 键亮起。                                                           |
| 使用自动进稿器时复印质量差。       | 尝试使用平板扫描器。(请参见第 30 页上的 <i>使用平板扫描器</i> 。)                                        |
| 复印件上出现纵向黑色线条<br>或条纹。 | 页面上出现的黑色垂直线条或条纹很可能是由扫描器上的灰尘或<br>修正液引起的。请清洁玻璃条。(请参见第 71 页上的 <i>清洁平板扫</i><br>描器。) |
| 适合页面无法正常使用。          | 确保原稿没有歪斜。<br>重新摆放原稿,再次尝试。                                                       |

В

# 扫描问题

| 问题                                                 | 建议                                                                                                    |
|----------------------------------------------------|----------------------------------------------------------------------------------------------------|
| 开始扫描时出现 TWAIN 或<br>WIA 错误。 (Windows <sup>®</sup> ) | 确保将 Brother TWAIN/WIA 驱动程序选为首选项。在带 OCR 的<br>Presto! PageManager 中,点击 <b>文件、选择来源</b> ,然后选择<br>Brother TWAIN/WIA 驱动程序。                                                                                           |
| 开始扫描时出现 TWAIN 或<br>ICA 错误。 (Macintosh)             | 确保将 Brother TWAIN 驱动程序选为首选项。<br>在 PageManager 中,点击 <b>文件、选择来源</b> ,然后选择 Brother<br>TWAIN 驱动程序。<br>Mac OS X 10.6.x 用户还可以使用 ICA 扫描仪驱动程序扫描原稿。<br>请参见 <i>软件使用说明书</i> 中的 <i>使用 ICA 驱动程序扫描原稿 (Mac OS X 10.6.x)</i> 。 |
| 使用自动进稿器时扫描质量差。                                     | 尝试使用平板扫描器。(请参见第 30 页上的 <i>使用平板扫描器</i> 。)                                                                                                    |
| OCR 无法运行。                                          | 尝试提高扫描器分辨率。<br>(Macintosh 用户)<br>使用前必须先下载和安装 Presto! PageManager。                                                                                                    |
|                                                    | 详细说明,请参见第 3 页上的 <i>获取</i> Brother <i>技术支持</i> (Macintosh)。                                                                                                    |

## 软件问题

| 问题                              | 建议                                                                                                    |
|---------------------------------|----------------------------------------------------------------------------------------------------|
| 无法安装软件或进行打印。                    | (仅限 Windows <sup>®</sup> 用户)<br>运行随机安装光盘上的 <b>修复 MFL-Pro Suite</b> 程序。此程序将修复<br>并重新安装软件。                              |
| " 设备忙 "                         | 确保设备的液晶显示屏上未显示错误信息。                                                                                                   |
| 无法从 FaceFilter Studio 打<br>印图像。 | 要使用 FaceFilter Studio,您必须从设备的随机安装光盘中安装<br>FaceFilter Studio 应用程序。要安装 FaceFilter Studio,请参见 <i>快</i><br><i>速安装指南</i> 。 |
|                                 | 同样地,在第一次启动 FaceFilter Studio 之前,请确保您的<br>Brother 设备与计算机相连并已打开。这样即可使用 FaceFilter<br>Studio 的所有功能。                      |

## 图像捕捉中心 ™ 问题

| 问题                  | 建议                                                                                    |
|---------------------|---------------------------------------------------------------------------------------|
| 可移动磁盘无法正常运行。        | <ol> <li>您是否安装了 Windows<sup>®</sup> 2000 升级程序? 若没有,请遵循以<br/>下步骤:</li> </ol>           |
|                     | 1) 断开 USB 接口电缆。                                                                       |
|                     | 2) 使用以下一种方法安装 Windows <sup>®</sup> 2000 升级程序:                                         |
|                     | ■ 从随机安装光盘安装 MFL-Pro Suite。(请参见 <i>快速安装<br/>指南</i> 。)                                  |
|                     | ■ 从 Microsoft 网站下载最新的补丁包。                                                             |
|                     | 3) 重新启动计算机后,请等待约 1 分钟,然后连接 USB 接口<br>电缆。                                              |
|                     | 2 取出介质卡或 USB 存储设备并再次插入。                                                               |
|                     | 3 若您已尝试在 Windows <sup>®</sup> 中 " 弹出 ",请在继续下一步前取出<br>介质卡或 USB 存储设备。                   |
|                     | 4 若当您尝试取出介质卡或 USB 存储设备时出现错误信息,则<br>意味着设备已识别到介质卡或 USB 存储设备。请等待片刻然<br>后重试。              |
|                     | 5 若以上均无效,请关闭计算机和设备,然后重新打开。(必须<br>拔下设备电源插头以关闭设备。)                                      |
| 无法从桌面图标访问可移动<br>磁盘。 | 确保您已正确插入介质卡或 USB 存储设备。                                                                |
| 打印后照片部分缺失。          | 确保已关闭满幅打印和剪切。(请参见 <i>使用说明书 ( 高级功能 ) 第</i><br>8 <i>章</i> 中的 <i>满幅打印</i> 和 <i>剪切</i> 。) |

## 网络问题

| 问题        | 建议                                                                                                    |
|-----------|----------------------------------------------------------------------------------------------------|
| 无法进行网络打印。 | 检查设备是否已通电且已联网并处于准备就绪状态。打印一份网<br>络配置列表(请参见 <i>使用说明书(高级功能)第6章</i> 中的 <i>报告)</i> ,<br>并查看打印列表中的当前网络设置。重新连接 LAN 接口电缆到集<br>线器以核实电缆和网络连接良好。如有可能,请尝试用不同的电<br>缆将设备连接到集线器的不同端口上。如果连接良好,设备显示<br>[局域网激活]2秒钟。 |
|           | (如果存在网络问题,请参见 <i>网络使用说明书</i> 获取更多信息。)                                                                                                    |

# 网络问题(继续)

| 问题               | 建议                                                                                                    |
|------------------|----------------------------------------------------------------------------------------------------|
| 无法使用网络扫描功能。      | (Windows <sup>®</sup> 用户)                                                                                                    |
|                  | 须将第三方安全 / 防火墙软件配置为允许网络扫描。若要添加适<br>用于网络扫描的端口 54925,请输入以下信息:                                                                                                    |
|                  | 在名称中:输入任何描述性文字,例如 Brother NetScan。                                                                                                    |
|                  | 在端口号码中:输入 54925。                                                                                                    |
|                  | 在协议中:选择 UDP。                                                                                                    |
|                  | 请参见第三方安全- 防火墙软件附带的使用说明书或联系软件制造商。<br>(Macintosh 用户)                                                                                                    |
|                  | 从 Macintosh HD ( 硬盘 )/Library ( 资料库 )/Printers ( 打印机 )/<br>Brother/Utilities ( 实用程序 )/DeviceSelector ( 设备选择器 ) 中<br>的 Device Selector ( 设备选择器 ) 应用程序或 ControlCenter2 型<br>号列表中重新选择本设备。 |
| 无法使用网络 PC-Fax 接收 | (仅适用于 Windows <sup>®</sup> 用户)                                                                                                    |
| 功能。              | 须将第三方安全 / 防火墙软件设置为允许 PC-FAX 接收。若要添<br>加适用于网络 PC-Fax 的端口 54926,请输入以下信息:                                                                                                    |
|                  | 在名称中:输入任何描述性文字,例如 Brother PC-FAX Rx。                                                                                                    |
|                  | 在端口号码中:输入 54926。                                                                                                    |
|                  | 在协议中:选择 UDP。                                                                                                    |
|                  | 请参见第三方安全 / 防火墙软件附带的使用说明书或联系软件制造商。                                                                                                    |
| 无法安装 Brother 软件。 | (Windows <sup>®</sup> 用户)                                                                                                    |
|                  | 在 MFL-Pro Suite 安装过程中,如果您的安全软件显示警告信息,<br>请允许网络访问该程序。                                                                                                    |
|                  | (Macintosh 用户)                                                                                                    |
|                  | 如果您正在使用反间谍软件或防病毒软件的防火墙功能,请暂时<br>将其禁用,然后安装 Brother 软件。                                                                                                    |
| 无法连接到无线网络。       | 使用 [无线网络报告]查明问题。<br>按 [菜单],然后按▲或▼键显示 [打印报告]。<br>按 [打印报告]。按▲或▼键显示 [无线网络报告],<br>然后按 [无线网络报告]。<br>详细信息,请参见 <i>网络使用说明书</i> 。                                                               |
| 重置网络设置。          | 按 [菜单],然后按▲或▼键显示 [网络]。<br>按 [网络]。按▲或▼键显示 [网络重置],<br>然后按 [网络重置]。<br>详细信息,请参见 <i>网络使用说明书</i> 。                                                                                           |

## 触摸屏问题

| 问题                     | 建议           |
|------------------------|--------------|
| 输入数字或字符时拨号盘无<br>法正常使用。 | 使用触摸屏按钮输入信息。 |

#### 拨号音检测

当自动发送一份传真时,设备将默认 等待一定的时间再开始拨号。更改拨 号音设置为 [检测],设备可在检测 到拨号音时立即拨号。当发送传真到 多个不同号码时,该设置可节省一些 时间。若更改设置后出现拨号问题, 应恢复为出厂 [不检测]设置。

- 1 按 [菜单]。
- 2 按▲或▼键显示 [初始设置]。

3 按 [初始设置]。

4 按▲或▼键显示 [拨号音]。

5 按 [拨号音]。

- 6 按 [检测]或 [不检测]。
- **7** 按停止/退出键。

#### 电话线路干扰 / VoIP

如果由于电话线路上的干扰而导致发送或 接收传真时出现故障,您可更改兼容性设 置来降低调制解调器速度以减少错误。

- 按 [菜单]。
   按 ▲ 或 ▼ 键显示 [初始设置]。
- 3 按 [初始设置]。
- 4 按▲或▼键显示 [兼容性]。
- 5 按 [兼容性]。
- 6 按 [高]、[正常] 或 [基本 (VoIP)]。
  - [基本 (VoIP)]将调制解调器的 速度降低为 9,600 bps,同时关闭 ECM (彩色传真发送除外)。除 非电话线路上总是有干扰,否则 您可以仅在需要时使用它。

为了提高大多数 VoIP 服务的兼 容性, Brother 建议您将兼容性 设置更改为 [基本 (VoIP)]。

- [正常] 将调制解调器的速度 设置为 14,400 bps。
- ■[高]将调制解调器的速度增加为 33,600 bps。(出厂设置)

**7** 按停止/退出键。

🖉 提示

- VoIP (IP 语音) 是一种电话系统, 它使 用互联网连接, 而不是传统电话线。
- Brother 不建议使用 VoIP 线路。
   VoIP 的常规限制可能导致传真设备的某些功能无法正常使用。

B

# 设备信息

#### 检查序列号

- 可以在液晶显示屏上看到设备的序列号。
- 1 按 [菜单]。
- 2 按▲或▼键显示 [设备信息]。
- 3 按 [设备信息]。
- 4 按**停止 / 退出**键。

#### 重置功能

可重置以下功能:

1 [网络]

您可以将打印服务器恢复为出厂默认 设置,例如密码和 IP 地址等信息。

2 [快速拨号和传真]

快速拨号和传真可重置以下设置:

■ 快速拨号

(快速拨号和组拨号)

- 内存中设置的传真任务
   (轮询发送、定时传真和定时批 量发送)
- 本机标识

(名称和号码)

- 远程传真选项
  - (传真转发)
- 报告设置

(传输验证报告、快速拨号列表 和传真日志) ■ 历史记录

(来电显示记录和拨出记录)

- 内存中的传真
- 3 [所有设置]

您可以将设备的所有设置恢复为出 厂默认设置。

当要处理本设备时, Brother 强烈 建议您执行此操作。

#### 2 提示

选择 [网络]或 [所有设置]之前,请拔出接口电缆。

#### 如何重置设备

- 1 按 [菜单]。
- 2 按▲或▼键显示 [初始设置]。
- 3 按 [初始设置]。
- 4 按▲或▼键显示 [重置]。
- 5 按 [重置]。
- 6 按您想使用的重置类型。
- 7 按 [是] 确认。
- 8 按住 [是] 2 秒钟重启本设备。
菜单和功能

## 屏幕编程

本设备操作方便。使用触摸屏上的菜 单按钮可在液晶显示屏上进行屏幕编 程。用户友好界面编程帮助您充分使 用设备提供的所有菜单选项。

由于可以在液晶显示屏的提示下进行 操作,因此,我们设计了逐步的屏幕 提示,以帮助您更好地设定设备。您 只需按照屏幕提示进行操作,便能完 成菜单选项和程序选项的设置。

С

# 菜单表

菜单表帮助您了解菜单选项和设备程序中的选项。出厂设置以粗体显示并带有 "\*"号。

[菜单] (\_<sup>莱单\_\_</sup>)

| 级别 1   | 级别 2                                        | 级别 3                                                                  | 选项                                                                                                    | 说明                                                                    | 页码                     |
|--------|---------------------------------------------|-----------------------------------------------------------------------|----------------------------------------------------------------------------------------------------|-----------------------------------------------------------------------|------------------------|
| [常规设置] | [模式定时器]                                     |                                                                       | [关]<br>[0 秒]<br>[30 秒]<br>[1 分钟]<br><b>[2 分钟] *</b><br>[5 分钟]                                                                                                    | 设置返回到传真<br>模式的时间,还<br>可设置使用安全<br>功能锁时设备由<br>受限用户转变为<br>公共用户模式的<br>时间。 | 请参<br>见 <sup>1</sup> 。 |
|        | [纸盒设置]                                      | [纸盒 #1]                                                               | <pre>纸张尺寸<br/>(选项)<br/>[A4] *<br/>[A5]<br/>[A3]<br/>[10x15cm]<br/>[Letter]<br/>[Legal]<br/>[Ledger]<br/>纸张类型<br/>(选项)<br/>[普通纸] *<br/>[喷墨专用纸]<br/>[Brother BP71]<br/>[Brother BP61]<br/>[其它相片纸]<br/>[透明胶片]</pre> | 设定纸盒 #1 中所<br>用纸张的尺寸。<br>设定纸盒 #1 中所<br>用纸张的类型。                        | 23                     |
|        | <br><sup>1</sup> 请参见 <i>使用</i> 加<br>出厂设置以粗体 | [纸盒 <b>#2</b> ]<br><i>说明书 ( 高级功能 )</i> 。<br>远示并带有 " <del>*</del> " 号。 | 纸张尺寸<br>(选项)<br>[A4] *<br>[A3]<br>[Letter]<br>[Legal]<br>[Ledger]                                                                                                    | 设定纸盒 #2 中所<br>用纸张的尺寸。                                                 | 23                     |
|        |                                             |                                                                       |                                                                                                    |                                                                       |                        |

| 级别 1   | 级别 2            | 级别 3          | 选项                       | 说明                                        | 页码                     |
|--------|-----------------|---------------|--------------------------|-------------------------------------------|------------------------|
| [常规设置] | [纸盒设置]          | [使用纸盒:复印]     | [纸盒 #1]                  | 选择将用于复印                                   | 23                     |
| (续)    | (续)             |               | [纸盒 #2]                  | <b>惧</b> 式的纸盒。                            |                        |
|        |                 |               | [自动选择]*                  |                                           |                        |
|        |                 | [使用纸盒:传真]     | [纸盒 #1]                  | 选择将用于传真                                   | 24                     |
|        |                 |               | [纸盒 #2]                  | 模式的纰盒。                                    |                        |
|        |                 |               | [自动选择]*                  |                                           |                        |
|        | [音量]            | [振铃]          | [关]                      | 调节振铃的音量。                                  | 8                      |
|        |                 |               | [低]                      |                                           |                        |
|        |                 |               | [中] *                    |                                           |                        |
|        |                 |               | [高]                      |                                           |                        |
|        |                 | [蜂鸣器]         | [关]                      | 调节蜂鸣器的音<br><sup>昙</sup>                   | 8                      |
|        |                 |               | [低] *                    |                                           |                        |
|        |                 |               | [中]                      |                                           |                        |
|        |                 |               | [高]                      |                                           | -                      |
|        |                 | [扬声器]<br>     |                          | 调节扬声器的音<br> 量。                            | 9                      |
|        |                 |               |                          | ± °                                       |                        |
|        |                 |               |                          |                                           |                        |
|        |                 |               |                          | ····                                      | 0                      |
|        | L 液             | L 肖           |                          | 调节液晶显示屏<br>背景灯的亮度。                        | 9                      |
|        |                 |               |                          |                                           |                        |
|        |                 | 「北县灯辺翠」       |                          |                                           | 连会                     |
|        |                 | L 月 京 灯 仅 且 」 | L大」<br>「10 秒]            | 反直母一次按键<br>后液晶显示屏背                        | µ⊚<br>见 <sup>1</sup> 。 |
|        |                 |               | [20 秒]                   | 景灯亮起的时间。                                  |                        |
|        |                 |               | [30 秒] *                 |                                           |                        |
|        | [休眠模式]          | _             | [1 分钟]                   | 选择设备进入休                                   |                        |
|        |                 |               | [2 分钟]                   | 眠模式之前的闲<br>置时间                            |                        |
|        |                 |               | [3 分钟]                   |                                           |                        |
|        |                 |               | [5 分钟] *                 |                                           |                        |
|        |                 |               | [10 分钟]                  |                                           |                        |
|        |                 |               | L30 分钟」                  |                                           |                        |
|        |                 |               | L6U 分钟」                  |                                           | 24                     |
|        | LA3 - 俎丝<br> 流] |               | L廾」<br>「 <del>ソ</del> コ* | 1) () () () () () () () () () () () () () | 24                     |
|        |                 |               |                          |                                           |                        |
|        |                 | 况明书(局级功能)。    |                          |                                           |                        |
|        | 出)设直以粗体         | 、显不开带有 "*" 号。 |                          |                                           |                        |

| 级别 1   | 级别 2     | 级别 3               | 选项         | 说明                   | 页码               |
|--------|----------|--------------------|------------|----------------------|------------------|
| [常规设置] | [功能锁]    | [设置密码]             | —          | 最多可以限制 10            | 请参               |
| (续)    |          | [功能锁关闭→开           | —          | 位受限用户和其<br>他所有未授权的   | 见'。              |
|        |          | 启]                 |            | 公共用户对设备              |                  |
|        |          | [设置用户]             | —          | 进行选定的操作。             |                  |
| [传真]   | [设置接收]   | [振铃次数]             | [0]        | 设定在仅传真或<br>供真 / 中迁博士 | 38               |
|        |          |                    | [1]        | 下设备应答前的              |                  |
|        |          |                    | [2] *      | 振铃次数。                |                  |
|        |          |                    | [3]        |                      |                  |
|        |          |                    | [4]        |                      |                  |
|        |          |                    | [5]        |                      |                  |
|        |          |                    | [6]        |                      |                  |
|        |          |                    | [7]        |                      |                  |
|        |          |                    | [8]        |                      |                  |
|        |          |                    | [9]        |                      |                  |
|        |          |                    | [10]       |                      |                  |
|        |          | [F/T 振铃时间]         | [20 秒]     | 设定传真 / 电话            | 38               |
|        |          |                    | [30 秒] *   | 模式下的快速双<br>振铃时间      |                  |
|        |          |                    | [40 秒]     | ° (→  ( →            |                  |
|        |          |                    | [70 秒]     |                      |                  |
|        |          | [传真检测]             | [开] *      | 当您应答呼叫和听             | 39               |
|        |          |                    | [关]        | 到传真音时,自动<br>接收传真信息。  |                  |
|        |          | [远程代码]             | [开] *      | 可在分机或外接电             | 47               |
|        |          |                    | (*51, #51) | 话上应答所有的呼<br>叫,也可使用代码 |                  |
|        |          |                    | [关]        | 打开或关闭设备。             |                  |
|        |          |                    |            | 些代码。                 |                  |
|        |          | [自动缩小]             | [开] *      | 根据纸张尺寸缩小             | 请参               |
|        |          |                    | [关]        | 接收传真的尺寸。             | 见 <sup>1</sup> 。 |
|        | 1 请参见使用道 | <i>说明书(高级功能)</i> 。 |            |                      |                  |
|        | 出厂设置以粗体  | 显示并带有 "*" 号。       |            |                      |                  |

| 级别 1        | 级别 2                   | 级别 3                       | 选项                                                                                                    | 说明                                                                                                    | 页码                     |
|-------------|------------------------|----------------------------|----------------------------------------------------------------------------------------------------|----------------------------------------------------------------------------------------------------|------------------------|
| [传真]<br>(续) | [设置接收]<br>(续)          | [内存接收]                     | 【关】*<br>[传真转发]<br>[传真存储]<br>[PC Fax 接收]                                                                      | 设信息的使了。<br>设信息的传承,<br>者存存真的。<br>有了。<br>一般,<br>一般。<br>一般,<br>一般,<br>一般,<br>一般。<br>一般,<br>一般,<br>一。<br>一,<br>一。<br>一,<br>一,<br>一,<br>一,<br>一,<br>一<br>一<br>一,<br>一<br>一<br>一<br>一 | 请 <sup>看</sup> 。       |
|             |                        | [传真预览]                     | [开]<br>[关]*                                                                                                  | 可预览接收到的<br>传真。                                                                                                    | 39                     |
|             | [报告设置]                 | [传输报告]                     | <ul> <li>[开]</li> <li>[开 + 图像]</li> <li>[关] *</li> <li>[关 + 图像]</li> <li>[关 2]</li> <li>[关 2+ 图像]</li> </ul> | 为传输验证报告<br>设定初始设置。                                                                                                    | 35                     |
|             |                        | [日志周期]                     | [关]<br><b>[每 50 份传真] *</b><br>[每 6 小时]<br>[每 12 小时]<br>[每 24 小时]<br>[每 2 天]<br>[每 7 天]                       | 设置自动打印传真<br>日志的时间间隔。<br>如果您已经选择了<br>除 [关] 和 [每<br>50 份传真] 之外<br>的其他选项,则可<br>以设置。<br>如果您已经选择了<br>[每 7 天],则可<br>以设置星期几。                                                                                                    | 请参<br>见 <sup>1</sup> 。 |
|             | [打印内存文<br>档]<br>[远程访问] |                            | <br>*                                                                                                    | 打印存储在内存中<br>的接收到的传真。<br>设置远程检索代                                                                                                    |                        |
|             | [残留任务]                 |                            |                                                                                                    | 码。<br>检查在内存中的<br>作业,并取消已<br>选择的作业。                                                                                                    |                        |
|             | 1 请参见使用。               | <i>说明书(高级功能</i> )。         |                                                                                                    |                                                                                                    |                        |
|             | 出厂设置以粗体                | 、显示并带有 " <del>×</del> " 号。 |                                                                                                    |                                                                                                    |                        |

| 级别 1 | 级别 2                         | 级别 3               | 选项        | 说明                  | 页码 |
|------|------------------------------|--------------------|-----------|---------------------|----|
| [传真] | [其它]                         | [来电制式类型]           | [自动] *    | 如果来电显示不             | 44 |
| (续)  |                              |                    | [FSK 方式]  | 能止吊显示, 可<br> 以转换模式。 |    |
|      |                              |                    | [DTMF 方式] |                     |    |
|      |                              | [传真模式]             | [简易模式]*   | 当手动发送 / 接           | 10 |
|      |                              |                    | [高级模式]    | 收传真时,选择<br>传输进程。    |    |
|      | <sup>1</sup> 请参见 <i>使用</i> 。 | <i>说明书(高级功能)</i> 。 |           |                     |    |
|      | 出厂设置以粗体                      | 显示并带有 "*" 号。       |           |                     |    |

## 网络功能

| 级别 1 | 级别 2                | 级别 3                    | 级别 4       | 选项                         | 说明                |
|------|---------------------|-------------------------|------------|----------------------------|-------------------|
| [网络] | [有线局域网]             | [TCP/IP]                | [引导方式]     | [自动] *                     | 选择最适合             |
|      |                     |                         |            | [静态]                       | 的引导万式。            |
|      |                     |                         |            | [RARP]                     |                   |
|      |                     |                         |            | [BOOTP]                    |                   |
|      |                     |                         |            | [DHCP]                     |                   |
|      |                     |                         | [IP 地址]    | [000-255].                 | 输入 IP 地址。         |
|      |                     |                         |            | [000-255].                 |                   |
|      |                     |                         |            | [000-255].                 |                   |
|      |                     |                         |            | [000-255]                  |                   |
|      |                     |                         | [子网掩码]     | [000-255].                 | 输入子网掩             |
|      |                     |                         |            | [000-255].                 | 伯马。               |
|      |                     |                         |            | [000-255].                 |                   |
|      |                     |                         |            | [000-255]                  |                   |
|      |                     |                         | [网关]       | [000-255].                 | 输入网关地             |
|      |                     |                         |            | [000-255].                 | لللا ∘            |
|      |                     |                         |            | [000-255].                 |                   |
|      |                     |                         |            | [000-255]                  |                   |
|      |                     |                         | [节点名称]     | [BRNXXXXXXXXXXXX]          | 输入节点名<br>称。       |
|      |                     |                         | [wins 配置]  | [自动] *                     | 选择 WINS<br>配置模式   |
|      |                     |                         |            |                            |                   |
|      |                     |                         | LWINS 服务器」 | L(自选的)<br>000.000.000.000] | 指定自选或备<br>用的服务器的  |
|      |                     |                         |            | [(备用的)                     | IP 地址。            |
|      |                     |                         |            |                            |                   |
|      |                     |                         | LDNS 服务器」  | L(百选的)                     | 指定百选或备<br>用的服务器的  |
|      |                     |                         |            | 「(久田的)                     | IP 地址。            |
|      |                     |                         |            | 000.000.000.000]           |                   |
|      |                     |                         |            |                            | 从本地链接             |
|      |                     |                         |            | [关]                        | 地址范围内             |
|      |                     |                         |            |                            | 目初分配 IP  <br> 地址。 |
|      |                     |                         | [IPv6]     | [开]                        | <u></u><br>启用或禁用  |
|      |                     |                         |            | [关] *                      | IPv6 协议。          |
|      | <br>请参见 <i>网络使用</i> | ,<br><i>说明书</i> 。       | 1          | 1                          | <u> </u>          |
|      | 出厂设置以粗体             | 、显示并带有 " <del>×</del> " | 号。         |                            |                   |

| 级别 1 | 级别 2            | 级别 3         | 级别 4       | 选项                                                       | 说明                         |
|------|-----------------|--------------|------------|----------------------------------------------------------|----------------------------|
| [网络] | [有线局域网]         | [Ethernet]   | —          | [自动] *                                                   | 选择以太网                      |
| (续)  | (续)             |              |            | [100B-FD]                                                | 链接模式。                      |
|      |                 |              |            | [100B-HD]                                                |                            |
|      |                 |              |            | [10B-FD]                                                 |                            |
|      |                 |              |            | [10B-HD]                                                 |                            |
|      |                 | [MAC 地址]     | _          |                                                          | 可以看见设<br>备的 MAC<br>地址。     |
|      | [无线局域网]         | [TCP/IP]     | [引导方式]     | [自动] *                                                   | 选择最适合的                     |
|      |                 |              |            | [静态]                                                     | 引导方式。                      |
|      |                 |              |            | [RARP]                                                   |                            |
|      |                 |              |            | [BOOTP]                                                  |                            |
|      |                 |              |            | [DHCP]                                                   |                            |
|      |                 |              | [IP地址]     | [000-255].                                               | 输入 IP 地址。                  |
|      |                 |              |            | [000-255].                                               |                            |
|      |                 |              |            | [000-255].                                               |                            |
|      |                 |              |            | [000-255]                                                |                            |
|      |                 |              | [子网掩码]     | [000-255].                                               | 输入子网掩                      |
|      |                 |              |            | [000-255].                                               | 伯马。                        |
|      |                 |              |            | [000-255].                                               |                            |
|      |                 |              |            |                                                          | ᄷᆞᆺᅋᆇᆘ                     |
|      |                 |              | [四大]       | [000-255].<br>[000-255]                                  | 输入网大地<br>址。                |
|      |                 |              |            | [000-255]                                                | <b>&gt;III</b> 0           |
|      |                 |              |            | [000-255]                                                |                            |
|      |                 |              | [节点名称]     | [BRWXXXXXXXXXXXX]                                        | 输入节点名<br>称。                |
|      |                 |              | [wins 配置]  | [自动] *                                                   | 选择 WINS                    |
|      |                 |              |            | [静态]                                                     | 配置模式。                      |
|      |                 |              | [wins 服务器] | [(首选的)<br>000.000.000.000]<br>[(备用的)                     | 指定首选或备<br>用的服务器的<br>IP 地址。 |
|      |                 |              |            | 000.000.000.000]                                         |                            |
|      |                 |              | [DNS 服务器]  | [(首选的)<br>000.000.000.000]<br>[(备用的)<br>000.000.000.000] | 指定首选或备<br>用的服务器的<br>IP 地址。 |
|      | 请参见 <i>网络使用</i> | <i>说明书</i> 。 | 1          | 1                                                        |                            |
|      | 出厂设置以粗体         | 显示并带有 "*"    | 号。         |                                                          |                            |

| 级别 1        | 级别 2            | 级别 3                    | 级别 4    | 选项                   | 说明                                            |
|-------------|-----------------|-------------------------|---------|----------------------|-----------------------------------------------|
| [网络]<br>(续) | [无线局域网]<br>(续)  | [TCP/IP]<br>(续)         | [APIPA] | 【开】*<br>[关]          | 从本地链接<br>地址范围内<br>自动分配 IP<br>地址。              |
|             |                 |                         | [IPv6]  | [开]<br>[ <b>关] *</b> | 启用或禁用无<br>线局域网的<br>IPv6 协议。                   |
|             |                 | [安装向导]                  |         |                      | 可以手动配置<br>无线网络的打<br>印服务器。                     |
|             |                 | [wps/aoss]              |         |                      | 可以使用一键<br>式方法简单地<br>配置无线网络<br>设置。             |
|             |                 | [有 PIN 密码<br>的 WPS]     |         |                      | 可以使用带有<br>PIN 代码的<br>WPS 简单地<br>配置无线网络<br>设置。 |
|             |                 | [无线网络状态]                | [状态]    |                      | 可以看见当<br>前无线网络<br>的状态。                        |
|             |                 |                         | [信号]    |                      | 可以看见当前<br>无线网络的信<br>号强度。                      |
|             |                 |                         | [SSID]  | —                    | 可以看见当<br>前的 SSID。                             |
|             |                 |                         | [通信模式]  |                      | 可以看见当前<br>的通信模式。                              |
|             |                 | [MAC 地址]                |         |                      | 可以看见设<br>备的 MAC<br>地址。                        |
|             | 请参见 <i>网络使用</i> | 月说明书。                   |         |                      |                                               |
|             | 出厂设置以粗体         | 、显示并带有 " <del>×</del> " | 号。      |                      |                                               |

| 级别 1        | 级别 2                                 | 级别 3      | 级别 4           | 选项                                                                                        | 说明                                           |
|-------------|--------------------------------------|-----------|----------------|-------------------------------------------------------------------------------------------|----------------------------------------------|
| [网络]<br>(续) | [电子邮件<br>/IFAX]<br>(下载 IFAX 后<br>可用) | [邮件地址]    |                |                                                                                           | 输入邮件地<br>址。(不超过<br>60 个字符)                   |
|             |                                      | [设置服务器]   | [SMTP 服务<br>器] | [名称]<br>( <b>不超过 30 个字符)</b><br>[IP 地址]<br>[000-255]. [000-255].<br>[000-255]. [000-255]. | 输入 SMTP 服<br>务器地址。                           |
|             |                                      |           | [SMTP 端口]      | [00001-65535]                                                                             | 输入 SMTP<br>端口号。                              |
|             |                                      |           | [SMTP 认证]      | <b>[无] *</b><br>[SMTP-认证]<br>[SMTP前 POP]                                                  | 选择电子邮<br>件通知的安<br>全方式。                       |
|             |                                      |           | [POP3 服务器]     | [名称]<br>(不超过 30 个字符)<br>[IP地址]<br>[000-255]. [000-255].<br>[000-255]. [000-255]           | 输入 POP3 服<br>务器地址。                           |
|             |                                      |           | [POP3 端口]      | [00001-65535]                                                                             | 输入 POP3<br>端口号。                              |
|             |                                      |           | [信箱名称]         |                                                                                           | 输入邮箱名<br>称。(不超<br>过 20 个字<br>符)              |
|             |                                      |           | [信箱密码]         |                                                                                           | 输入登录<br>POP3 服务器<br>的密码。(不<br>超过 20 个字<br>符) |
|             |                                      |           | [APOP]         | [开]<br><b>[关] *</b>                                                                       | 启用或禁用<br>APOP。                               |
|             | <br>请参见 <i>网络使用</i>                  |           |                |                                                                                           |                                              |
|             | 出厂设置以粗体                              | 运示并带有 "*" | '号。            |                                                                                           |                                              |

| 级别 1 | 级别 2            | 级别 3                   | 级别 4                  | 选项                          | 说明                    |
|------|-----------------|------------------------|-----------------------|-----------------------------|-----------------------|
| [网络] | [电子邮件           | [设置邮件接收]               | [自动轮询]                | [开] *                       | 自动检查                  |
| (续)  | /IFAX]          |                        |                       | [关]                         | POP3 服务器<br>上的新消息。    |
|      | (下载 IFAX 后      |                        |                       |                             |                       |
|      | <b>円 用 )</b>    |                        |                       |                             |                       |
|      | (               |                        |                       |                             |                       |
|      |                 |                        |                       |                             | 设直目动检查<br>POP3 服条器    |
|      |                 |                        | ( L自动轮询 ]<br>边罢为「工] 时 |                             | 上新消息的时                |
|      |                 |                        | 可用。)                  | [5 分钟]<br>[10 八钟] *         | 间间隔。                  |
|      |                 |                        |                       |                             |                       |
|      |                 |                        |                       |                             |                       |
|      |                 |                        |                       |                             | 选择将重打                 |
|      |                 |                        |                       | 「主题 + 来自 + 至]               | 印的邮件标                 |
|      |                 |                        |                       | [无] *                       | 头的内容。                 |
|      |                 |                        | [删除错误邮                | [开] *                       | 自动删除错                 |
|      |                 |                        | 件]                    | [关]                         | 误邮件。                  |
|      |                 |                        | [通知]                  | [开]                         | 接收通知消                 |
|      |                 |                        |                       | [MDN]                       | 思。                    |
|      |                 |                        |                       | [关] *                       |                       |
|      |                 | [设置邮件发送]               | [发送主题]                |                             | 显示网络传<br>直数据附带        |
|      |                 |                        |                       |                             | 的主题。                  |
|      |                 |                        | [大小限制]                | [开]                         | 限制电子邮件                |
|      |                 |                        |                       | [关] *                       | 又怕的大小。                |
|      |                 |                        | [通知]                  | [开]                         | 发送通知消<br><sup>自</sup> |
|      |                 |                        |                       |                             |                       |
|      |                 | 【                      | L 传输发送 ]<br>          | └/┼┘<br>└ <del>丫:</del> 】 * | 通过互联网<br>将文档转发        |
|      |                 |                        |                       |                             | 至其他传真                 |
|      |                 |                        |                       | 「 住 输 vv ]                  | 以留。<br>注册城夕           |
|      |                 |                        |                       |                             | 工则成石。                 |
|      |                 |                        |                       | [关] *                       | 送报告。                  |
|      | [时区]            |                        | [UTCXXX:XX]           | —                           | 设置您所在<br>国家的时区。       |
|      | 请参见 <i>网络使用</i> | <i>说明书</i> 。           | •                     |                             |                       |
|      | 出厂设置以粗体         | 、显示并带有 <sup>"</sup> *" | 号。                    |                             |                       |

| 级别 1 | 级别 2                | 级别 3         | 级别 4     | 选项 | 说明                        |  |
|------|---------------------|--------------|----------|----|---------------------------|--|
| [网络] | [网络接口]              | —            | [有线局域网]* | —  | 可以选择网                     |  |
| (续)  |                     |              | [无线局域网]  |    | 络连接类型。                    |  |
|      | [网络重置]              |              |          |    | 将所有网络设<br>置恢复为出厂<br>默认设置。 |  |
|      | 请参见 <i>网络使用</i>     | <i>说明书</i> 。 |          |    |                           |  |
|      | 出厂设置以粗体显示并带有 "*" 号。 |              |          |    |                           |  |

[菜单] (<u>\*\*</u>\*)(续)

| 级别 1   | 级别 2                              | 级别 3                    | 选项          | 说明                                  | 页码                     |
|--------|-----------------------------------|-------------------------|-------------|-------------------------------------|------------------------|
| [打印报告] | [传输验证]                            | —                       | —           | 打印这些列表和报                            | 请参                     |
|        | [帮助菜单]                            | —                       | —           | 告。                                  | 见 <sup>1</sup> 。       |
|        | [速拨]                              | —                       | [字母顺序]      |                                     |                        |
|        |                                   |                         | [数字顺序]      |                                     |                        |
|        | [传真日志]                            | —                       | —           |                                     |                        |
|        | [用户设定]                            | —                       | —           |                                     |                        |
|        | [网络配置]                            | —                       | —           |                                     |                        |
|        | [无线网络报告]                          | —                       | —           |                                     |                        |
|        | [来电显示记录]                          | —                       | —           |                                     |                        |
| [设备信息] | [序列号]                             | —                       | _           | 可查看设备的序列<br>号。                      | 98                     |
| [初始设置] | [接收模式]                            | —                       | [传真自动]*     | 选择最适合的接收模                           | 36                     |
|        |                                   |                         | [传真 / 电话]   | 式。                                  |                        |
|        |                                   |                         | [外接应答设备]    |                                     |                        |
|        |                                   |                         | [传真手动]      |                                     |                        |
|        | [日期 & 时间]                         | _                       | _           | 在液晶显示屏上输入<br>日期和时间并打印在<br>所发送传真的顶部。 | 请参<br>见 <sup>2</sup> 。 |
|        | [本机标识]                            |                         | [传真:]       | 设定名称和传真号                            |                        |
|        |                                   |                         | [名称:]       | 码,以显示在发送的<br>每页传真上。                 |                        |
|        | [音频 / 脉冲]                         | _                       | [音频] *      | 选择拨号模式。                             |                        |
|        |                                   |                         | [脉冲]        |                                     |                        |
|        | [拨号音]                             | —                       | [检测]        | 打开或关闭拨号音检                           | 97                     |
|        |                                   |                         | [不检测] *     | 测。                                  |                        |
|        | [拨号前缀]                            | —                       | [开]         | 设置前缀号码,每次                           | 请参                     |
|        |                                   |                         | [关] *       | 拨号时可自动添加到<br>传真号码前。                 | 见 <sup>1</sup> 。       |
|        | [兼容性]                             |                         | [高] *       | 调节调制解调器速度                           | 97                     |
|        |                                   |                         | [正常]        | 以解决传输问题。                            |                        |
|        |                                   |                         | [基本 (VoIP)] |                                     |                        |
|        | <br><sup>1</sup> 请参见 <i>使用说</i> 网 |                         | <i>*)</i> 。 | 1                                   |                        |
|        | <sup>2</sup> 请参见 <i>快速安装</i>      | <i>裝指南</i> 。            |             |                                     |                        |
|        | 出厂设置以粗体显                          | 示并带有 " <del>×</del> " 号 | <b>2</b> •  |                                     |                        |

| 级别 1          | 级别 2                         | 级别 3          | 选项          | 说明                                                                      | 页码 |
|---------------|------------------------------|---------------|-------------|-------------------------------------------------------------------------|----|
| [初始设置]<br>(续) | [重置]                         | [网络]          |             | 将密码和 IP 地址信息<br>等打印服务器设置恢<br>复为出厂默认设置。                                  | 98 |
|               |                              | [快速拨号<br>和传真] |             | 删除所有已存储的快<br>速拨号和传真,并将<br>本机标识、快速拨号<br>列表、传输验证报告<br>和传真日志恢复为出<br>厂默认设置。 | 1  |
|               |                              | [所有设置]        | —           | 将设备的所有设置恢<br>复为出厂默认设置。                                                  |    |
|               | [语言]                         | —             | [中文]*       | 更改液晶显示屏的语                                                               | 9  |
|               |                              |               | [英语]        | 言。                                                                      |    |
|               | <sup>1</sup> 请参见 <i>使用说明</i> | 阴书(高级功能       | <b>(</b> ). |                                                                         |    |
|               | <sup>2</sup> 请参见 <i>快速安装</i> | <i>長指南</i> 。  |             |                                                                         |    |
|               | 出厂设置以粗体显                     | 示并带有 "∗" 号    | <br>7 ∘     |                                                                         |    |

## 传真 ( 🔤 )

| 级别 1    | 级别 2         | 级别 3           | 选项                               | 说明                                                              | 页码                           |
|---------|--------------|----------------|----------------------------------|-----------------------------------------------------------------|------------------------------|
| [历史记录]  | [拨出记录]       | [发送传真]<br>[更多] | — [添加到速拨号] [添加到单键拨号] [删除]        | 可从拨出记录中选<br>择一个号码进行拨<br>打、发送传真、添<br>加到速拨号、添加<br>到单键拨号或删除<br>操作。 | 50                           |
|         | [来电显示<br>记录] | [发送传真]<br>[更多] | — [添加到速拨号] [添加到单键拨号] [删除]        | 可从来电显示记录中<br>选择一个号码进行发<br>送传真、添加到速拨<br>号、添加到单键拨号<br>或删除操作。      | 51                           |
| [电话簿]   | [发送传真]       | —              |                                  | 拨号时只需按几个<br>键(和 <b>启用</b> 键)。                                   | 49                           |
|         | [更多]         | [设置速拨号]        |                                  | 可存储速拨号码,<br>以便您仅需按几个<br>键(和 <b>启用</b> 键)即<br>可拨号。               | 53                           |
|         |              | [设置单键拨号]       |                                  | 可存储单键拨号号<br>码,以便您仅需按<br>几个键(和 <b>启用</b> 键)<br>即可拨号。             | 52                           |
|         |              | [设置组拨号]        |                                  | 可设置多址发送的<br>组拨号。                                                | 请参<br>见 <sup>1</sup> 。       |
|         |              | [修改]           | —                                | 可更改单键拨号和<br>速拨号码。                                               | 54                           |
|         |              | [删除]           | _                                | 可删除单键拨号和<br>速拨号码。                                               |                              |
| [传真分辨率] |              |                | 【标准】*<br>[精细]<br>[超精细]<br>[照片]   | 设置发出传真的分<br>辨率。                                                 | 请参<br>  见 <sup>1</sup> 。<br> |
| [双面传真]  |              |                | [关闭] *<br>[双面扫描:长边]<br>[双面扫描:短边] | 可选择双面传真扫<br>描模式。                                                |                              |
| [对比度]   |              |                | <b>[自动]*</b><br>[浅]<br>[深]       | 更改所发送传真的<br>深浅。                                                 |                              |
|         | 1 请参见使用      | 用说明书(高级功能      | <i>;</i> )。                      |                                                                 |                              |
|         | 出厂设置以粗       | ▲ 本本 「本本 「本」 - | <u>ב</u><br>ס<br>ס               |                                                                 |                              |

С

| 级别 1         | 级别 2            | 级别 3        | 选项                                             | 说明                                       | 页码                     |
|--------------|-----------------|-------------|------------------------------------------------|------------------------------------------|------------------------|
| [平板扫描<br>尺寸] | —               | —           | <b>[A4] *</b><br>[A3]                          | 设置用于传真的平<br>板扫描尺寸。                       | 34                     |
|              |                 |             | [Letter]                                       |                                          |                        |
|              |                 |             | [Legal]                                        |                                          |                        |
|              |                 |             | [Ledger]                                       |                                          |                        |
| [多址发送]       | [添加号码]<br>[电话簿] | _           | _                                              | 可将同一传真信息<br>发送到多个传真号<br>码。               | 请参<br>见 <sup>1</sup> 。 |
| [预览]         |                 | _           | [开]<br>[ <b>关] *</b>                           | 可在发送前预览传<br>真信息。                         | 34                     |
| [定时传真]       | _               |             | [开]<br>[ <b>关] *</b>                           | 以 24 小时制设定<br>要定时发送传真的<br>时间。            | 请参<br>见 <sup>1</sup> 。 |
| [批量发送]       |                 |             | [开]<br>[ <b>关] *</b>                           | 将同一时间发送到<br>同一传真号码上的<br>定时传真一次性发<br>送出去。 |                        |
| [实时发送]       |                 |             | [开]<br>[ <b>关] *</b>                           | 可不使用内存而直<br>接发送传真。                       |                        |
| [轮询发送]       | _               |             | [标准]<br>[安全]<br><b>[关] *</b>                   | 设置设备的原稿以<br>便其他传真设备检<br>索。               |                        |
| [轮询接收]       | _               |             | [标准]<br>[安全]<br>[定时器]<br>[关]*                  | 设定设备以轮询其<br>他传真设备。                       |                        |
| [国际模式]       |                 |             | [开]<br>[ <b>关] *</b>                           | 若发送国际传真有<br>困难,将此设定为<br>开。               |                        |
| [设定新默<br>认值] |                 |             | [传真分辨率]<br>[对比度]<br>[平板扫描尺寸]<br>[实时发送]<br>[预览] | 可存储传真设置。                                 |                        |
| [出厂设置]       | _               | _           |                                                | 可将所有设置恢复<br>为出厂设置。                       |                        |
|              | 1 请参见使用         | 用说明书(高级功能   | ;)。                                            |                                          |                        |
|              | 出厂设置以粗          | 体显示并带有 "*"号 | <b></b>                                        |                                          |                        |

扫描 ( 🕋 )

| 级别 1             | 选项 1                        | 选项 2                                       | 选项 3                               | 说明                    | 页码                     |
|------------------|-----------------------------|--------------------------------------------|------------------------------------|-----------------------|------------------------|
| [到文件]            | —                           | —                                          | —                                  | 可将黑白或彩色原稿<br>扫描到计算机中。 | 请参<br>见 <sup>1</sup> 。 |
|                  | [双面扫描]                      | _                                          | [关闭]*                              | 可选择双面扫描模式。            |                        |
|                  |                             |                                            | [双面扫描:长边]                          |                       |                        |
|                  |                             |                                            | [双面扫描:短边]                          |                       |                        |
| [到介质卡]           | [双面扫描]                      | —                                          | [关闭] *                             | 可选择双面扫描模式。            | 62                     |
| (介质卡或<br>USB 左储设 |                             |                                            | [双面扫描:长边]                          |                       |                        |
| 备插入时)            |                             |                                            | [双面扫描:短边]                          |                       |                        |
|                  | [质量]                        | _                                          | [彩色 100 dpi]                       | 可为原稿选择扫描分             |                        |
|                  |                             |                                            | [彩色 200 dpi] *                     | 辨率和文件格式。              |                        |
|                  |                             |                                            | [彩色 300 dpi]                       |                       |                        |
|                  |                             |                                            | [彩色 600 dpi]                       |                       |                        |
|                  |                             |                                            | [黑白 100 dpi]                       |                       |                        |
|                  |                             |                                            | [黑白 200 dpi]                       |                       |                        |
|                  |                             |                                            | [黑白 300 dpi]                       |                       |                        |
|                  | [文件类型]                      | _                                          | (如果在质量设置中<br>选择彩色选项)               |                       |                        |
|                  |                             |                                            | [PDF] *                            |                       |                        |
|                  |                             |                                            | [JPEG]                             |                       |                        |
|                  |                             |                                            | (如果在质量设置中<br>选择黑白选项)               |                       |                        |
|                  |                             |                                            | [TIFF]                             |                       |                        |
|                  |                             |                                            | [PDF] *                            |                       |                        |
|                  | <sup>1</sup> 请参见 <i>软作</i>  | <i>件使用说明书</i> 。                            |                                    |                       |                        |
|                  | <sup>2</sup> 请参见 <i>使</i> 用 | <i>用说明书(高级斗</i>                            | 功能)。                               |                       |                        |
|                  | <sup>3</sup> (Macintosl     | n用户)                                       |                                    |                       | ۰ <del>۲</del> ۱       |
|                  | 1史用 可必须<br>的 <i>莽 取 Brr</i> | <sub>见</sub> 无卜致和安装<br>other <i>技术支持 i</i> | Presto! PageManager<br>(Macintosh) | 。详细况明,请参阅第            | 3 页上                   |
|                  | 出厂设置以粗                      | 体显示并带有 "                                   | ₩"号。                               |                       |                        |

С

| 级别 1             | 选项 1                           | 选项 2                                     | 选项 3                 | 说明                          | 页码   |
|------------------|--------------------------------|------------------------------------------|----------------------|-----------------------------|------|
| [到介质卡]           | [平板扫描                          | —                                        | [A4] *               | 设置用于扫描的平板                   | 请参   |
| (介质卞或<br>USB 存储设 |                                |                                          | [A3]                 |                             | 见 -₀ |
| 备插入时)            |                                |                                          | [Letter]             |                             |      |
| (续)              |                                |                                          | [Legal]              |                             |      |
|                  |                                |                                          | [Ledger]             |                             |      |
|                  | [文件名称]                         | —                                        |                      | 可重命名文件。                     | 62   |
|                  | [自动裁剪]                         | —                                        | [开]                  | 一次将平板扫描器上的                  | 请参   |
|                  |                                |                                          | [关] *                | 多份原稿扫描到分质下<br>  或 USB 存储设备。 | 児℃。  |
|                  | [设定新默                          | _                                        | [质量]                 | 可存储扫描设置。                    |      |
|                  | 认值]                            |                                          | [文件类型]               |                             |      |
|                  |                                |                                          | [平板扫描尺寸]             |                             |      |
|                  |                                |                                          | [自动裁剪]               |                             |      |
|                  | [出厂设置]                         | —                                        | —                    | 可将所有设置恢复为<br>出厂设置。          |      |
| [到网络]            | (配置文件名称)                       | —                                        | —                    | 可将扫描数据发送到                   | 请参   |
|                  |                                |                                          |                      | 本地网络或互联网中的 CIFS 服务器上。       | 火 '∘ |
| [到 FTP]          | (配置文件名称)                       | _                                        | _                    | 可通过 FTP 发送扫描                |      |
|                  |                                |                                          |                      | 数据。                         |      |
| L到电子邮件」<br>      | [PC]                           | _                                        | —                    | 可将黑白或彩色原稿<br>  扫描到由子邮件应用    |      |
|                  |                                |                                          |                      | 程序中。                        |      |
|                  | [电子邮件                          | [手动]                                     | —                    | 可将黑白或彩色原稿                   |      |
|                  |                                | [电话簿]                                    |                      | 沿加到电丁邮件旅务<br>  器中。          |      |
|                  | (『報』へ                          |                                          |                      | [手动]:可使用液晶                  |      |
|                  |                                |                                          |                      | 显示屏上的按钮输入<br>电子邮件地址。        |      |
|                  |                                |                                          |                      | [电话簿]:可检索存                  |      |
|                  |                                |                                          |                      | 储在设备中的电子邮<br> 件地址。          |      |
|                  | <br><sup>1</sup> 请参见 <i>软作</i> | 上。<br><i>件使用说明书</i> 。                    |                      |                             | I    |
|                  | <sup>2</sup> 请参见 <i>使</i> 点    | 用说明书(高级斗                                 | 力能)。                 |                             |      |
|                  | <sup>3</sup> (Macintosl        | n用户)                                     |                      |                             |      |
|                  | 使用前必须                          | 页先下载和安装                                  | Presto! PageManager  | 。详细说明,请参阅第                  | 3 页上 |
| A                | 的 <i>获取 Br</i> (               | Dirier <u>技术</u> 文持(<br>休息 <u>元</u> 并带有" | iviacinitosn)。<br>×" |                             |      |
|                  | 山/ 以且以祖                        | " <b>冲亚小</b> 井市有一                        | <b>~ 万</b> 。         |                             |      |

| 级别 1    | 选项 1                                                                                                    | 选项 2                  | 选项 3                 | 说明                   | 页码 |  |
|---------|----------------------------------------------------------------------------------------------------|-----------------------|----------------------|----------------------|----|--|
| [到电子邮件] | [电子邮件                                                                                                    | [手动]                  | [双面扫描]               | 可选择双面扫描模             | 请参 |  |
| (续)     | 服务器」                                                                                                    | [电话簿]                 | (选项)                 | 元。                   | 见。 |  |
|         | (ト载 IFAX<br>「E可田)                                                                                                    | (续)                   | [关闭] *               |                      |    |  |
|         | (统)                                                                                                    |                       | [双面扫描:长边]            |                      |    |  |
|         | ()()()()()()()()()()()()()()()()()()()                                                                                                |                       | [双面扫描:短边]            |                      |    |  |
|         |                                                                                                    |                       | [质量]                 | 选择通过电子邮件服            |    |  |
|         |                                                                                                    |                       | (选项)                 | 务器发送已扫描数据<br>  的文件格式 |    |  |
|         |                                                                                                    |                       | [彩色 100 dpi]         |                      |    |  |
|         |                                                                                                    |                       | [彩色 200 dpi] *       |                      |    |  |
|         |                                                                                                    |                       | [彩色 300 dpi]         |                      |    |  |
|         |                                                                                                    |                       | [彩色 600 dpi]         |                      |    |  |
|         |                                                                                                    |                       | [黑白 100 dpi]         |                      |    |  |
|         |                                                                                                    |                       | [黑白 200 dpi]         |                      |    |  |
|         |                                                                                                    |                       | [黑白 300 dpi]         |                      |    |  |
|         |                                                                                                    |                       | [文件类型]               |                      |    |  |
|         |                                                                                                    |                       | (选项)                 |                      |    |  |
|         |                                                                                                    |                       | (如果在质量设置中<br>选择彩色选项) |                      |    |  |
|         |                                                                                                    |                       | [PDF] *              |                      |    |  |
|         |                                                                                                    |                       | [JPEG]               |                      |    |  |
|         |                                                                                                    |                       | (如果在质量设置中<br>选择黑白选项) |                      |    |  |
|         |                                                                                                    |                       | [TIFF]               |                      |    |  |
|         |                                                                                                    |                       | [PDF] *              |                      |    |  |
|         | <br><sup>1</sup> 请参见 <i>软作</i>                                                                                                    | 上。<br><i>性使用说明书</i> 。 |                      |                      | I  |  |
|         | <sup>2</sup> 请参见 <i>使</i> 点                                                                                                    | 用说明书(高级斗              | 力能)。                 |                      |    |  |
|         | <ul> <li><sup>3</sup> (Macintosh 用户)</li> <li>使用前必须先下载和安装 Presto! PageManager。详细说明,请参阅第 3 页上的 获取 Brother 技术支持 (Macintosh)。</li> </ul> |                       |                      |                      |    |  |
|         | 出厂设置以粗                                                                                                    | 体显示并带有 "              | *"号。                 |                      |    |  |

| 级别 1                 | 选项 1                                                | 选项 2                                     | 选项 3                                        | 说明                     | 页码   |  |
|----------------------|-----------------------------------------------------|------------------------------------------|---------------------------------------------|------------------------|------|--|
| [到电子邮件]              | [电子邮件                                               | [手动]                                     | [平板扫描尺寸]                                    | 设置用于扫描的平板              | 请参   |  |
| (续)                  | 服务器」                                                | [电话簿]                                    | (选项)                                        | 扫描尺寸。<br>              | 见。   |  |
|                      | (「致IFAX<br>「后可用)                                    | (卜载 IFAX<br>戶可田)                         | (续)                                         | [A4] *                 |      |  |
|                      | (统)                                                 |                                          | [A3]                                        |                        |      |  |
|                      |                                                     |                                          | [Letter]                                    |                        |      |  |
|                      |                                                     |                                          | [Legal]                                     |                        |      |  |
|                      |                                                     |                                          | [Ledger]                                    |                        |      |  |
|                      |                                                     |                                          | [设定新默认值]                                    | 可存储扫描设置。               |      |  |
|                      |                                                     |                                          | (选项)                                        |                        |      |  |
|                      |                                                     |                                          | [质量]                                        |                        |      |  |
|                      |                                                     |                                          | [文件类型]                                      |                        |      |  |
|                      |                                                     |                                          | [平板扫描尺寸]                                    |                        |      |  |
|                      |                                                     |                                          | [出厂设置]                                      | 可将所有设置恢复为<br>出厂设置。     |      |  |
| [到 OCR] <sup>3</sup> | _                                                   |                                          |                                             | 可将文本原稿转换成<br>可编辑的文本文件。 |      |  |
|                      | [双面扫描]                                              | _                                        | [关闭] *                                      | 可选择双面扫描模式。             |      |  |
|                      |                                                     |                                          | [双面扫描:长边]                                   |                        |      |  |
|                      |                                                     |                                          | [双面扫描:短边]                                   |                        |      |  |
| [到图像]                | —                                                   | —                                        | —                                           | 可将彩色图片扫描到<br>图形应用程序中。  |      |  |
|                      | [双面扫描]                                              | —                                        | [关闭] *                                      | 可选择双面扫描模式。             |      |  |
|                      |                                                     |                                          | [双面扫描:长边]                                   |                        |      |  |
|                      |                                                     |                                          | [双面扫描:短边]                                   |                        |      |  |
|                      | <sup>1</sup> 请参见 <i>软(</i>                          | <i>件使用说明书</i> 。                          |                                             |                        |      |  |
|                      | <sup>2</sup> 请参见 <i>使</i> 月                         | <i>用说明书(高级</i> 4                         | 力能)。                                        |                        |      |  |
|                      | <sup>3</sup> (Macintosl<br>使用前必须<br>的 <i>获取 Bre</i> | n 用户)<br>页先下载和安装↓<br>o <i>ther 技术支持(</i> | Presto! PageManager<br><i>(Macintosh)</i> 。 | 。详细说明,请参阅第             | 3 页上 |  |
|                      | 出厂设置以粗                                              | 体显示并带有 "                                 | <del>x</del> " 号。                           |                        |      |  |

复印 ( 💷 )

| 级别 1      | 级别 2                 | 级别 3       | 选项                                                                                     | 说明                         | 页码                     |
|-----------|----------------------|------------|----------------------------------------------------------------------------------------|----------------------------|------------------------|
| [质量]      |                      |            | [快速]<br><b>[正常] *</b><br>[最佳]                                                          | 为下一次复印<br>选择复印分辨<br>率。     | 请参<br>见 <sup>1</sup> 。 |
| [纸张类型]    |                      |            | <b>[普通纸]*</b><br>[喷墨专用纸]<br>[Brother BP71]<br>[Brother BP61]<br>[其它相片纸]<br>[透明胶片]      | 选择与纸盒中<br>的纸张相匹配<br>的纸张类型。 | 56                     |
| [纸张尺寸]    |                      |            | <pre>[A4] * [A5] (仅限纸盒 #1) [A3] [10x15cm] (仅限纸盒 #1) [Letter] [Legal] [Ledger]</pre>    | 选择与纸盒中<br>的纸张相匹配<br>的纸张尺寸。 | 56                     |
| [纸盒选择]    |                      |            | [纸盒 #1]<br>[纸盒 #2]<br><b>[自动选择] *</b>                                                  | 选择将用于复<br>印模式的纸盒。          | 57                     |
| [放大 / 缩小] | [100%] *             |            | <u> </u>                                                                               | —                          | 请参<br>见 <sup>1</sup> 。 |
|           | [放大]                 |            | [198% 10x15cm→A4]<br>[186% 10x15cm→LTR]<br>[141% A4→A3, A5→A4]                         | 为下一次复印<br>选择放大比例。          |                        |
|           | [缩小]                 |            | [97% LTR→A4]<br>[93% A4→LTR]<br>[83% LGL→A4]<br>[69% A3→A4, A4→A5]<br>[47% A4→10x15cm] | 为下一次复印<br>选择缩小比例。          |                        |
|           | [适合页面]               |            | —                                                                                      | 设备将自动调<br>节到您设置的<br>纸张尺寸。  |                        |
|           | [自定义]<br>[(25-400%)] |            |                                                                                        | 选择适合您原<br>稿类型的放大<br>或缩小比例。 |                        |
|           | 1 请参见使用              | 月说明书(高级功)  | 能)。                                                                                    |                            |                        |
|           | 出厂设置以粗               | 体显示并带有 "*" | 号。                                                                                     |                            |                        |

| 级别 1      | 级别 2    | 级别 3                                                                                                    | 选项                                                                                                    | 说明                                        | 页码                     |
|-----------|---------|----------------------------------------------------------------------------------------------------|----------------------------------------------------------------------------------------------------|-------------------------------------------|------------------------|
| [浓度]      |         |                                                                                                    | $\begin{array}{c} \overset{\mathbb{R}}{\overset{\mathbb{R}}{\textcircled{\baselines}}} \\ \bullet \\ \bullet \\ \bullet \\ \bullet \\ \bullet \\ \bullet \\ \bullet \\ \bullet \\ \bullet $           | 调节复印件的<br>浓度。                             | 请参<br>见 <sup>1</sup> 。 |
| [堆叠 / 排序] |         |                                                                                                    | <b>[堆叠]*</b><br>[排序]                                                                                                    | 可选择堆叠或<br>排序多份复印<br>件。                    |                        |
| [页面布局]    |         | <pre>[关 (1 合 1)] * [2 合 1(纵向)] [2 合 1(横向)] [2 合 1(身份证)] [4 合 1(纵向)] [4 合 1(横向)] [1 至 2] [海报 (2 x 1)] [海报 (2 x 2)] [海报 (3 x 3)]</pre> | 如果您选择 A3 或<br>Ledger:<br>(选择 2 合 1 时)<br>[LGRx2 → LGRx1]<br>[LTRx2 → LGRx1]<br>[A3x2 → A3x1]<br>[A4x2 → A3x1]<br>(选择海报 2x2 时)<br>[LGRx1 → LGRx4]<br>[LTRx1 → LGRx4]<br>[A3x1 → A3x4]<br>[A4x1 → A3x4] | 可选择 N 合 1、<br>2 合 1 (身份证)<br>或者制作成海<br>报。 |                        |
| [歪斜调整]    |         |                                                                                                    | <b>[自动]*</b><br>[关]                                                                                                    | 如果扫描件歪<br>斜,设备可自<br>动修正数据。                |                        |
|           | 1 请参见使用 | 月说明书(高级功)                                                                                                    | 能)。                                                                                                    |                                           |                        |
|           | 出厂设置以粗  | 体显示并带有 "*"                                                                                                    | 号。                                                                                                    |                                           |                        |

| 级别 1    | 级别 2    | 级别 3       | 选项           | 说明                 | 页码 |
|---------|---------|------------|--------------|--------------------|----|
| [双面复印]  | —       | —          | [关] *        | 可选择双面打             | 请参 |
|         |         |            | [双面→双面]      | り设置。               | 见。 |
|         |         |            | [单面→双面 长边翻页] |                    |    |
|         |         |            | [双面→单面 长边翻页] |                    |    |
|         |         |            | [单面→双面 短边翻页] |                    |    |
|         |         |            | [双面→单面 短边翻页] |                    |    |
|         | [更多]    | [高级]       | [标准] *       |                    |    |
|         |         |            | [DX1]        |                    |    |
|         |         |            | [DX2]        |                    |    |
|         |         | [A3/LGR 双面 | [适合页面]*      |                    |    |
|         |         | 复印设置]      | [保持比例]       |                    |    |
| [高级设置]  | —       | <b>—</b>   | [关] *        | 可选择各种复             |    |
|         |         |            | [省墨模式]       | 印设直, 如<br> 「书本复印]和 |    |
|         |         |            | [薄纸复印]       | [水印复印]。            |    |
|         |         |            | [书本复印]       |                    |    |
|         |         |            | [水印复印]       |                    |    |
| [收藏夹设置] | [存储]    |            | [Favorite:1] | 可保存收藏夹             |    |
|         | [重命名]   |            | [Favorite:2] | 设直。                |    |
|         |         |            | [Favorite:3] |                    |    |
|         | 1 请参见使用 | 月说明书(高级功)  | <i>能</i> )。  |                    |    |
|         | 出厂设置以粗  | 体显示并带有 "*" | 号。<br>       |                    |    |

## 水印复印设置

| 选项 1   | 选项 2                         | 选项 3                      | 选项 4             | 说明        | 页码               |
|--------|------------------------------|---------------------------|------------------|-----------|------------------|
| [编辑模板] | [文本]                         | —                         | [CONFIDENTIAL] * | 使用模板将一段文本 | 请参               |
|        |                              |                           | [draft]          | 作为水印放入原稿。 | 见 <sup>1</sup> 。 |
|        |                              |                           | [COPY]           |           |                  |
|        | [位置]                         |                           | [A]              |           |                  |
|        |                              |                           | [в]              |           |                  |
|        |                              |                           | [c]              |           |                  |
|        |                              |                           | [D]              |           |                  |
|        |                              |                           | [E] *            |           |                  |
|        |                              |                           | [F]              |           |                  |
|        |                              |                           | [G]              |           |                  |
|        |                              |                           | [н]              |           |                  |
|        |                              |                           | [I]              |           |                  |
|        |                              |                           | [图案]             |           |                  |
|        | [尺寸]                         |                           | [小]              |           |                  |
|        |                              |                           | [中] *            |           |                  |
|        |                              |                           | [大]              |           |                  |
|        | [角度]                         |                           | [-90°]           |           |                  |
|        |                              |                           | [-45°] *         |           |                  |
|        |                              |                           | [0°]             |           |                  |
|        |                              |                           | [+45°]           |           |                  |
|        |                              |                           | [+90°]           |           |                  |
|        | [透明度]                        |                           | [-2]             |           |                  |
|        |                              |                           | [-1]             |           |                  |
|        |                              |                           | [o] *            |           |                  |
|        |                              |                           | [+1]             |           |                  |
|        |                              |                           | [+2]             |           |                  |
|        | [颜色]                         |                           | [黑] *            |           |                  |
|        |                              |                           | [绿]              |           |                  |
|        |                              |                           | [蓝]              |           |                  |
|        |                              |                           | [紫]              |           |                  |
|        |                              |                           | [红]              |           |                  |
|        |                              |                           | [橙]              |           |                  |
|        |                              |                           | [黄]              |           |                  |
|        | <sup>1</sup> 请参见 <i>使用</i> 。 | 说明书(高级功能                  | ;)。              |           |                  |
|        | 出厂设置以粗体                      | :显示并带有 " <del>*</del> " 与 | 号。               |           |                  |

| 选项 1   | 选项 2                   | 选项 3       | 选项 4     | 说明                     | 页码  |
|--------|------------------------|------------|----------|------------------------|-----|
| [使用图像] | [扫描]                   | [透明度]      | [-2]     | 可通过扫描纸质原               | 请参  |
|        | (设置水印文档                |            | [-1]     | 稿将标识或又本作 <br> 为水印放入原稿。 | 见'∘ |
|        | │开按 <b>启用</b> 键。)<br>│ |            | [o] *    |                        |     |
|        |                        |            | [+1]     |                        |     |
|        |                        |            | [+2]     |                        |     |
|        | [介质]                   | [位置]       | [A]      | 使用可移动介质卡               |     |
|        | (从介质卡中选                |            | [в]      | 中的图像将一个标识或一段文本作为       |     |
|        | 择图像)                   |            | [c]      | 水印放入原稿。                |     |
|        |                        |            | []       |                        |     |
|        |                        |            | [E] *    |                        |     |
|        |                        |            | [F]      |                        |     |
|        |                        |            | [G]      |                        |     |
|        |                        |            | [н]      |                        |     |
|        |                        |            | [1]      |                        |     |
|        |                        |            | [图案]     |                        |     |
|        |                        | [尺寸]       | [小]      |                        |     |
|        |                        |            | [中] *    |                        |     |
|        |                        |            | [大]      |                        |     |
|        |                        | [角度]       | [-90°]   |                        |     |
|        |                        |            | [-45°] * |                        |     |
|        |                        |            | [0°]     |                        |     |
|        |                        |            | [+45°]   |                        |     |
|        |                        |            | [+90°]   |                        |     |
|        |                        | [透明度]      | [-2]     |                        |     |
|        |                        |            | [-1]     |                        |     |
|        |                        |            | [o] *    |                        |     |
|        |                        |            | [+1]     |                        |     |
|        |                        |            | [+2]     |                        |     |
|        | 1 请参见使用道               | 说明书(高级功能   | (غ)。     |                        |     |
|        | 出厂设置以粗体                | 显示并带有 "*"- | 号。       |                        |     |

## 图像捕捉 ( 💼 )

| 级别 1   | 级别 2                        | 级别 3                              | 选项               | 说明                             | 页码                     |
|--------|-----------------------------|-----------------------------------|------------------|--------------------------------|------------------------|
| [査看照片] | 🛃(打印所<br>有照片)               | <ul><li>([自动修正])</li></ul>        | 请参见下表中<br>的打印设置。 | 可打印介质卡或<br>USB 存储设备中的<br>所有照片。 | 61                     |
|        | [ <b>二</b> ]([幻灯<br>片放映])   |                                   |                  | 设备以幻灯片形式<br>显示照片。              |                        |
|        | <u> / жыс</u> <b>/</b>      |                                   |                  | 设备为照片选择合<br>适的效果。              | 请参<br>见 <sup>1</sup> 。 |
| [照片效果] | [增强]                        | ([自动修正])                          | 请参见下表中<br>的打印设置。 | 可使用这些设置更<br>改图片。               |                        |
|        |                             | 【【增强肤色】)                          |                  |                                |                        |
|        |                             | ([增强风景])                          |                  |                                |                        |
|        |                             | ([去除红眼])                          |                  |                                |                        |
|        |                             | 【【夜景】)                            |                  |                                |                        |
|        |                             | [[补光])                            |                  |                                |                        |
|        |                             | Aa ([白板])                         |                  |                                |                        |
|        |                             | [[黑白])                            |                  |                                |                        |
|        |                             | [[棕色]]                            |                  |                                |                        |
|        |                             | ([自动修正并去除红眼])                     |                  |                                |                        |
|        | [裁剪]                        | _                                 |                  | 可裁剪照片,并打<br>印其中一部分。            |                        |
| [索引打印] | [索引页]                       | <b>[每行 6 个图片] *</b><br>[每行 5 个图片] | 请参见下表中<br>的打印设置。 | 可打印一份缩略图<br>页面。                |                        |
|        | [打印照片]                      | _                                 |                  | 可打印单个图像。                       |                        |
|        | <sup>1</sup> 请参见 <i>使用i</i> | <i>兑明书(高级功能)</i> 。                | 1                |                                |                        |
|        | 出厂设置以粗体                     | 显示并带有 " <del>×</del> " 号。         |                  |                                |                        |

## 打印设置

| 选项 1            | 选项 2           | 选项 3                      | 选项 4 | 说明      | 页码               |
|-----------------|----------------|---------------------------|------|---------|------------------|
| [打印质量]          | [正常]           | —                         | —    | 选择打印质量。 | 请参               |
| (不适用于           | [照片] *         |                           |      |         | 见 <sup>1</sup> 。 |
| DPOF打印。)        |                |                           |      |         | -                |
| [纸张类型]          | [普通纸]          | —                         |      | 选择纸张类型。 |                  |
|                 | [喷墨专用纸]        |                           |      |         |                  |
|                 | [Brother BP71] |                           |      |         |                  |
|                 | [Brother BP61] |                           |      |         |                  |
|                 | [其它相片纸] *      |                           |      |         |                  |
| [纸张尺寸]          | [10x15cm] *    | ( 选择 A4 或                 | —    | 选择纸张尺寸和 |                  |
|                 | [13x18cm]      | Letter 时)                 |      | 打印尺寸。   |                  |
|                 | [A4]           | [ 8x10cm]                 |      |         |                  |
|                 | [A3]           | [ 9x13cm]                 |      |         |                  |
|                 | [Letter]       | [10x15cm]                 |      |         |                  |
|                 | [Ledger]       | [13x18cm]                 |      |         |                  |
|                 |                | [15x20cm]                 |      |         |                  |
|                 |                | [最大尺寸]*                   |      |         |                  |
| [亮度]            |                | —                         | —    | 调节亮度。   |                  |
| <b>(选择</b> [增强] |                |                           |      |         |                  |
| 时不可用。)          |                |                           |      |         |                  |
|                 |                |                           |      |         |                  |
|                 |                |                           |      |         |                  |
|                 | ↓ 2            |                           |      |         |                  |
| <br>[对比度]       |                |                           |      |         | -                |
| <b>(选择</b> 「增强] | - +            |                           |      |         |                  |
| 时不可用。)          |                |                           |      |         |                  |
|                 |                |                           |      |         |                  |
|                 |                |                           |      |         |                  |
|                 |                |                           |      |         |                  |
|                 | <br>1          | <br> <br> ( <i>言级功能</i> ) |      |         |                  |
|                 | 出厂设置以粗体显示。     | ,( <i>四</i>               |      |         |                  |
|                 |                |                           |      |         |                  |

| 选项 1            | 选项 2       | 选项 3                    | 选项 4                                     | 说明                          | 页码 |
|-----------------|------------|-------------------------|------------------------------------------|-----------------------------|----|
| [色彩增强]          | [开]        | [白平衡]                   |                                          | 调节白色区域的                     | 请参 |
| <b>(选择</b> [增强] | [关] *      |                         | -2 + >                                   | 色调。                         | 见。 |
| 时不可用。)          |            |                         | <ul> <li><b>→</b></li> <li>-1</li> </ul> |                             |    |
|                 |            |                         |                                          |                             |    |
|                 |            |                         | +1                                       |                             |    |
|                 |            |                         | +2                                       |                             |    |
|                 |            | [清晰度]                   |                                          | 增强图像的清晰                     |    |
|                 |            |                         | <ul> <li>- + ►</li> <li>-2</li> </ul>    | <b>/</b> 夏 ∘                |    |
|                 |            |                         | -1                                       |                             |    |
|                 |            |                         |                                          |                             |    |
|                 |            |                         | +1                                       |                             |    |
|                 |            |                         | +2                                       |                             |    |
|                 |            | [ <b>[</b> 色彩浓度]        |                                          | 调节图像中的色<br>彩色量              |    |
|                 |            |                         | -2<br>-2                                 | 心里。                         |    |
|                 |            |                         |                                          |                             |    |
|                 |            |                         |                                          |                             |    |
|                 |            |                         | +1<br>+1<br>+2                           |                             |    |
| 「前477]          | 「          |                         |                                          | 前切图像月国的                     |    |
| [590]           |            | _                       |                                          | 空白处以适合纸                     |    |
|                 |            |                         |                                          | 张尺寸或打印尺                     |    |
|                 |            |                         |                                          | 寸。如果想打印<br>敕张 <b>图</b> 像武游色 |    |
|                 |            |                         |                                          | 不必要的剪切,                     |    |
|                 |            |                         |                                          | 请将此功能关闭。                    |    |
| [满幅打印]          | [开] *      | —                       |                                          | 此功能可将打印                     |    |
|                 | [关]        |                         |                                          | 边缘。                         |    |
| [日期打印]          | [开]        |                         |                                          | 在照片上打印日期。                   |    |
| (不适用于           | [关] *      |                         |                                          |                             |    |
| DPOF 打印。)       |            |                         |                                          |                             |    |
|                 | 1 请参见使用说明书 | <i>送(高级功能)</i> 。        |                                          |                             |    |
|                 | 出厂设置以粗体显示  | 并带有 " <del>×</del> " 号。 |                                          |                             |    |

| 选项 1                                  | 选项 2                | 选项 3 | 选项 4 | 说明                 | 页码               |  |
|---------------------------------------|---------------------|------|------|--------------------|------------------|--|
| [设定新默认值]                              | [打印质量]              | —    | —    | 可储存打印设置。           | 请参               |  |
|                                       | [纸张类型]              |      |      |                    | 见 <sup>1</sup> 。 |  |
|                                       | [纸张尺寸]              |      |      |                    |                  |  |
|                                       | [亮度]                |      |      |                    |                  |  |
|                                       | [对比度]               |      |      |                    |                  |  |
|                                       | [色彩增强]              |      |      |                    |                  |  |
|                                       | [剪切]                |      |      |                    |                  |  |
|                                       | [满幅打印]              |      |      |                    |                  |  |
|                                       | [日期打印]              |      |      |                    |                  |  |
| [出厂设置]                                |                     |      |      | 可将所有设置恢<br>复为出厂设置。 |                  |  |
| <sup>1</sup> 请参见 <i>使用说明书(高级功能</i> )。 |                     |      |      |                    |                  |  |
|                                       | 出厂设置以粗体显示并带有 "*" 号。 |      |      |                    |                  |  |

[电话簿] (□□□)

| 级别 1                                  | 级别 2   | 级别 3     | 选项 | 说明                                           | 页码                     |
|---------------------------------------|--------|----------|----|----------------------------------------------|------------------------|
| [电话簿]                                 | [发送传真] |          |    | 拨号时只需按几个键<br>( 和 <b>启用</b> 键 )。              | 49                     |
|                                       | [更多]   | [设置速拨号]  | _  | 可存储速拨号码,以<br>便您仅需按几个键(和<br><b>启用</b> 键)即可拨号。 | 53                     |
|                                       |        | [设置单键拨号] |    | 可将最常拨打的号码<br>存储在单拨号键中。                       | 52                     |
|                                       |        | [设置组拨号]  | _  | 可设置多址发送的组<br>拨号。                             | 请参<br>见 <sup>1</sup> 。 |
|                                       |        | [修改]     | _  | 可更改单键拨号和速<br>拨号码。                            | 54                     |
|                                       |        | [删除]     |    | 可删除单键拨号和速<br>拨号码。                            |                        |
| <sup>1</sup> 请参见 <i>使用说明书(高级功能)</i> 。 |        |          |    |                                              |                        |
| ▲ 出厂设置以粗体显示并带有 "*" 号。                 |        |          |    |                                              |                        |

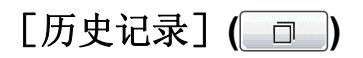

| 级别 1                 | 级别 2     | 级别 3   | 选项        | 说明                                  | 页码 |
|----------------------|----------|--------|-----------|-------------------------------------|----|
| [历史记录]               | [拨出记录]   | [发送传真] | —         | 可从拨出记录中选择                           | 50 |
|                      |          | [更多]   | [添加到速拨号]  | 一个号码进行拨打、<br>发送传真、添加到单<br>键拨号、添加到速拨 |    |
|                      |          |        | [添加到单键拨号] |                                     |    |
|                      |          |        | [删除]      | 号或删除操作。                             |    |
|                      | [来电显示记录] | [发送传真] |           | 可从来电显示记录中                           | 51 |
|                      |          | [更多]   | [添加到速拨号]  | 选择一个号码进行发<br>送传真、添加到单键<br>拨号、添加到速拨号 |    |
|                      |          |        | [添加到单键拨号] |                                     |    |
|                      |          |        | [删除]      | 或删除操作。                              |    |
| ▲ 出厂设置以粗体显示并带有 "*"号。 |          |        |           |                                     |    |

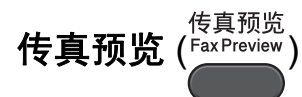

| 级别 1                | 级别 2 | 级别 3 | 选项              | 说明                    | 页码 |
|---------------------|------|------|-----------------|-----------------------|----|
| 传真预览                | —    | —    | 开<br><b>关</b> * | 可在液晶显示屏上查<br>看您接收的传真。 | 39 |
| 出厂设置以粗体显示并带有 "*" 号。 |      |      |                 |                       |    |

## 输入文本

设置某些菜单选项时,需要将文本输入设备中。按 Ma 按钮循环显示字母、数字和特殊字符。液晶显示屏上的每个字母按钮最多可用于输入四个不同字母。按相应按钮数次即可获得想要的字符。

| 传真/目 | 1话:  |     |      | <u> </u> |
|------|------|-----|------|----------|
|      |      |     |      |          |
| ABC  | DEF  | GHI | JKL  | 💌 🗛 1 @  |
| MNO  | PQRS | TUV | ₩XYZ | ОК       |

### 插入空格

要插入空格,请按 🌆 按钮选择特殊字符,然后按空格按钮 🍊 或 🗔 。

#### 2 提示

可用字符可能根据国家的不同而有所差异。

#### 改正

如果输入字母错误想更改,可使用箭头按钮将光标移至不正确的字符下方,然后 按 💿 按钮,并重新输入正确的字符。也可移动光标并输入字符以插入字母。

#### 重复字母

如果想输入的字符和前一个字符在同一个按钮上,按▶键向右移动光标,然后再 次按此按钮。

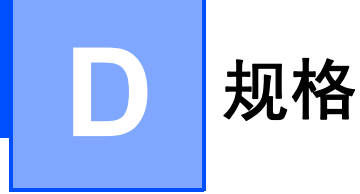

# 常规

## 🖉 提示

本章简要介绍设备的规格。有关其他规格,请访问我们的网站 <u>http://www.brother-cn.net/</u>。

| 打印机类型                    | 喷墨打印机               |                     |
|--------------------------|---------------------|---------------------|
| 打印方式                     | 黑白:                 | 210 × 1 压电喷嘴        |
|                          | 彩色:                 | 210×3 压电喷嘴          |
| 内存容量                     | 192 MB              |                     |
| LCD(液晶显示屏)               | 触摸屏 3.3 英寸 (        | 82.8 毫米)TFT 彩色液晶显示屏 |
| 电源                       | AC 220 $\sim$ 240 V | 50/60 Hz            |
| <b>耗</b> 电量 <sup>1</sup> | 复印模式:               | 约 28 W <sup>2</sup> |
|                          | 准备就绪模式:             | 约 8.5 W             |
|                          | 休眠模式:               | 约 4 W               |
|                          | 关闭时:                | 约 0.3 W             |

<sup>1</sup> 设备连接至 USB 接口时测得。

<sup>2</sup> 使用自动进稿器进行单面打印和扫描时,分辨率:标准;原稿: ISO/IEC 24712 打印样式。

尺寸

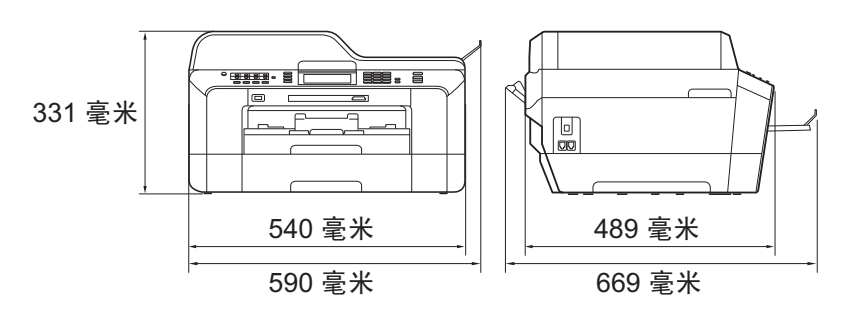

| 重量         | 18.5 千克      |                                 |
|------------|--------------|---------------------------------|
| 噪音         | 运行时:         | 小于(含)50 dB <sup>-1</sup>        |
| 温度         | 运行时:         | $10 \sim 35^{\circ} \mathrm{C}$ |
|            | 最佳打印质量:      | $20\sim 33^{\circ}\mathrm{C}$   |
| 湿度         | 运行时:         | 20 $\sim$ 80% ( 不结霜 )           |
|            | 最佳打印质量:      | 20 $\sim$ 80% ( 不结霜 )           |
| ADF(自动进稿器) | 最多 35 页      |                                 |
|            | 纸张: 80 克 / 平 | 方米 A4 或 Letter 尺寸               |
| 原稿尺寸       | 自动进稿器宽度:     | 148 毫米 $\sim$ 297 毫米            |
|            | 自动进稿器长度:     | 148 毫米 ~ 431.8 毫米               |
|            | 平板扫描器宽度:     | 最宽 297 毫米                       |
|            | 平板扫描器长度:     | 最长 431.8 毫米                     |
|            |              |                                 |

1 噪音取决于打印环境。

D

## 打印介质

#### 纸张输入 纸盒 #1

■ 纸张类型:

普通纸、喷墨专用纸(涂层纸)、相片纸<sup>1</sup>和透明胶片<sup>12</sup> ■纸张尺寸:

A4、 Ledger、 A3、 Legal、 Executive、 Letter、 A5、 A6、 JIS B4、 JIS B5、信封 ( 商用 10 号、 DL、 C5、 Monarch、Y4)、相片纸 10 × 15 厘米、相片纸 L 89 × 127 毫米、 相片纸 2L 13 x 18 厘米、索引卡片和明信片 <sup>3</sup>

宽度: 89 毫米 ~ 297 毫米

长度: 127 毫米 ~ 431.8 毫米

更多详细信息,请参见第 28 页上的纸张重量和厚度。

■ 纸盒最大容量:

约 250 张 80 克 / 平方米普通纸

#### 纸盒 #2

■ 纸张类型:

普通纸

■纸张尺寸:

A4、Ledger、A3、Legal、Executive、Letter、JIS B4、 JIS B5

宽度: 182 毫米 ~ 297 毫米

长度: 257 毫米 ~ 431.8 毫米

更多详细信息,请参见第 28 页上的*纸张重量和厚度*。

■纸盒最大容量:

约 250 张 80 克 / 平方米普通纸

<sup>1</sup> 对于相片纸或透明胶片,打印纸张从设备中输出后,请立即从出纸托架上拿走以避免弄脏打印件。

<sup>&</sup>lt;sup>2</sup> 喷墨打印时,仅用推荐的透明胶片。

<sup>&</sup>lt;sup>3</sup> 请参见第 27 页上的*用于每项操作的纸张类型和尺寸*。

#### 纸张输入 手动进纸槽

(续) ■纸张类型:

普通纸、喷墨专用纸 (涂层纸)、相片纸<sup>1</sup>、透明胶片<sup>12</sup>、 信封和标签纸

■纸张尺寸:

A4、 Ledger、 A3、 Legal、 Executive、 Letter、 A5、 A6、 JIS B4、 JIS B5、信封(商用 10 号、 DL、 C5、 Monarch、Y4)、相片纸 10 × 15 厘米、相片纸 L 89 × 127 毫米、 相片纸 2L 13 x 18 厘米、索引卡片和明信片 <sup>3</sup>

宽度: 89 毫米 ~ 297 毫米

长度: 127 毫米 ~ 431.8 毫米

更多详细信息,请参见第 28 页上的纸张重量和厚度。

■纸盒最大容量:

1张特殊打印介质

**纸张输出** 最多 50 张 A4 普通纸 (正面向上打印输出到纸盒)<sup>1</sup>

- <sup>1</sup> 对于相片纸或透明胶片,打印纸张从设备中输出后,请立即从出纸托架上拿走以避免弄脏打印件。
- <sup>2</sup> 喷墨打印时,仅用推荐的透明胶片。
- <sup>3</sup> 请参见第 27 页上的*用于每项操作的纸张类型和尺寸*。

D

# 传真

| 兼容性                | ITU-T Super Group 3                        |
|--------------------|--------------------------------------------|
| 双面传真 ( 发送 )        | 是                                          |
| 调制解调器速度            | 自动降速                                       |
|                    | 33,600 bps                                 |
| <b>扫描宽度</b> (单面文档) | 288 毫米 (A3 纸张 )                            |
| 扫描宽度和长度            | 宽度: 208 毫米 (A4/Legal/Letter 纸张 ) ( 自动进稿器 ) |
| (双面(两面)文档)         | 长度:349.6 毫米 ( 自动进稿器 )                      |
| 打印宽度               | 291 毫米 (A3 纸张 )                            |
| 灰度级别               | 级别:64(黑白)/ 256(彩色)                         |
| 分辨率                | 标准                                         |
|                    | 203 × 98 dpi(黑白)                           |
|                    | 203 × 196 dpi(彩色)                          |
|                    | 精细                                         |
|                    | 203 × 196 dpi(黑白 / 彩色)                     |
|                    | 超精细                                        |
|                    | 203 × 392 dpi(黑白)                          |
|                    | 照片                                         |
|                    | 203 × 196 dpi(黑白)                          |
| 单键拨号               | 16 个号码 (8 × 2)                             |
| 快速拨号               | 100 个站点 × 2 个号码                            |
| 群组                 | 最多 6 个                                     |
| 多址发送               | 266 个号码 (200 个快速拨号 /16 个单键拨号 /50 个         |
| トーチル               | 于动拨号)<br>2015-2014-2015                    |
| 目初重技               |                                            |
| Ŋ仔 <b>忮</b> 锏      | 最多 400 ' 页                                 |
| <b>尢</b> 纰接收       | 最多 400 ' 页                                 |

<sup>1</sup> "页数"参考"ITU-T1号测试图表"(标准商务信函、标准分辨率、MMR编码)。产品规格和印刷 材料如有更改,恕不另行通知。
## 复印

彩色 / 黑白 复印宽度 多份复印 放大 / 缩小 分辨率 双面 是 / 是
最宽 291 毫米
最多可堆叠 / 排序 99 页
25% ~ 400% (以 1% 为单位增加或减少)
最高可打印 1200 × 1200 dpi
■ 纸张类型:
普通纸
■ 纸张尺寸:
A4、Ledger <sup>1</sup>、A3 <sup>1</sup>、Legal、Letter、A5

1 上边距和下边距最小为 22 毫米

## 图像捕捉中心 ™

| 兼容介质 <sup>1</sup>      | Memory Stick™ (16 MB - 128 MB)<br>Memory Stick PRO™ (256 MB - 32 GB)<br>Memory Stick Duo™ (16 MB - 128 MB)<br>Memory Stick PRO Duo™ (256 MB - 32 GB)<br>带适配器的 Memory Stick Micro™ (M2™)<br>MultiMedia Card (32 MB - 2 GB)<br>MultiMedia Card plus (128 MB - 4 GB)<br>带适配器的 MultiMedia Card mobile (64 MB - 1 GB)<br>SD (16 MB - 2 GB)<br>带适配器的 miniSD<br>带适配器的 microSD<br>SDHC (4 GB - 32 GB)<br>带适配器的 miniSDHC<br>带适配器的 microSDHC<br>USB 存储设备 <sup>2</sup> |
|------------------------|----------------------------------------------------------------------------------------------------|
| 分辨率                    | 最高 1200 × 2400 dpi                                                                                                    |
| <b>文件扩展名</b><br>(介质格式) | DPOF ( 版本 1.0、版本 1.1), Exif DCF ( 不超过版本<br>2.1)                                                                                                    |
| (图像格式)                 | 照片打印:JPEG <sup>3</sup> 、AVI <sup>4</sup> 、MOV <sup>4</sup><br>扫描到介质卡:JPEG、PDF(彩色)<br>TIFF、PDF(黑白)                                                                                                    |
| 文件数量                   | 最多 999 个文件<br>( 其中也包括包含在介质卡或 USB 存储设备中的文件<br>夹 )                                                                                                    |
| 文件夹                    | 文件必须存储在介质卡或 USB 存储设备中的第四层<br>文件夹中。                                                                                                    |
| 满幅打印                   | A4、 Letter、 Ledger、 A3、相片纸 10 × 15 厘米、<br>相片纸 2L 13 × 18 厘米 <sup>5</sup>                                                                                                    |

- <sup>1</sup> 不包括介质卡、适配器和 USB 存储设备。
- <sup>2</sup> USB 2.0 标准
   16 MB 32 GB 的 USB 大容量存储卡
   支持格式: FAT12/FAT16/FAT32
- <sup>3</sup> 不支持 Progressive JPEG 格式。
- <sup>4</sup> 仅动态 JPEG
- <sup>5</sup> 请参见第 27 页上的*用于每项操作的纸张类型和尺寸*。

# PictBridge

| 兼容性 | 支持照相机影像机器工业会标准 CIPA DC-001。                       |
|-----|---------------------------------------------------|
|     | 请访问 <u>http://www.cipa.jp/pictbridge/</u> 获取更多信息。 |
| 接口  | USB 直接接口                                          |

## 扫描

| 彩色 / 黑白    | 是/是                                                                                                    |  |  |  |
|------------|----------------------------------------------------------------------------------------------------|--|--|--|
| 双面扫描       | 是一一一一个人们的问题。                                                                                                    |  |  |  |
| TWAIN 适用   | 是 (Windows <sup>®</sup> 2000 专业版 /Windows <sup>®</sup> XP/<br>Windows <sup>®</sup> XP 专业版 x64 版本 /Windows Vista <sup>®</sup> /Windows <sup>®</sup> 7) |  |  |  |
|            | Mac OS X 10.4.11、 10.5.x、 10.6.x <sup>1</sup>                                                                                                    |  |  |  |
| WIA 适用     | 是 (Windows <sup>®</sup> XP <sup>2</sup> /Windows Vista <sup>®</sup> /Windows <sup>®</sup> 7)                                                          |  |  |  |
| ICA 适用     | 是 (Mac OS X 10.6.x)                                                                                                    |  |  |  |
| 色彩深度       | 48 位彩色处理(输入)                                                                                                    |  |  |  |
|            | 24 位彩色处理(输出)                                                                                                    |  |  |  |
| 分辨率        | 最高 19200 × 19200 dpi(插值) <sup>3</sup>                                                                                                    |  |  |  |
|            | 最高 2400 × 2400 dpi(光学)( 平板扫描器 )                                                                                                    |  |  |  |
|            | 最高 2400 × 1200 dpi(光学)(从自动进稿器扫描单面文档)                                                                                                    |  |  |  |
|            | 最高 600 × 600 dpi ( 光学 ) ( 从自动进稿器扫描双面 ( 两面 ) 文档 )                                                                                                    |  |  |  |
| 扫描速度       | 黑白:最快 3.49 秒                                                                                                    |  |  |  |
| (单面文档)     | 彩色:最快 3.37 秒                                                                                                    |  |  |  |
|            | (A4 尺寸,分辨率为 100 × 100 dpi)                                                                                                    |  |  |  |
| 扫描速度       | 黑白:最快 4.68 秒                                                                                                    |  |  |  |
| (双面(两面)文档) | 彩色:最快 6.32 秒                                                                                                    |  |  |  |
|            | (A4 尺寸,分辨率为 100 × 100 dpi)                                                                                                    |  |  |  |
| 扫描宽度和长度    | 宽度:最宽 291 毫米                                                                                                    |  |  |  |
| (单面文档)     | 长度:最长 426 毫米                                                                                                    |  |  |  |
| 扫描宽度和长度    | 宽度: 最宽 210 毫米 (A4/Legal/Letter 纸张 ) (自动进稿器)                                                                                                    |  |  |  |
| (双面(两面)文档) | 长度:最长 349.6 毫米 (自动进稿器)                                                                                                    |  |  |  |
| 灰度级别       | 256 级                                                                                                    |  |  |  |

<sup>1</sup> 关于 Mac OS X 的最新驱动程序更新,请访问以下网站:<u>http://solutions.brother.com/</u>。

<sup>2</sup> 此使用说明书中的 Windows<sup>®</sup> XP 包括 Windows<sup>®</sup> XP 家庭版、 Windows<sup>®</sup> XP 专业版和 Windows<sup>®</sup> XP 专业版 x64 版本。

<sup>3</sup>使用 WIA 驱动程序在 Windows<sup>®</sup> XP、Windows Vista<sup>®</sup> 和 Windows<sup>®</sup> 7 下最大扫描分辨率可达 1200 × 1200 dpi (使用 Brother 扫描器实用程序时,分辨率可高达 19200 × 19200 dpi)。

## 打印

| 分辨率  | 最高 1200 × 6000 dpi                                                                                                  |  |  |  |
|------|----------------------------------------------------------------------------------------------------|--|--|--|
| 打印宽度 | 291 毫米 [297 毫米 ( 满幅 ) <sup>1</sup> ] <sup>3</sup>                                                                   |  |  |  |
| 满幅打印 | A4、Letter、Ledger、A3、A6、B4、相片纸 10 × 15 厘<br>米、索引卡片 127 × 203 毫米、相片纸 L 89 × 127 毫<br>米、相片纸 2L 13 × 18 厘米 <sup>2</sup> |  |  |  |
| 双面   | ■纸张类型:                                                                                                    |  |  |  |
|      | 普通纸                                                                                                    |  |  |  |
|      | ■纸张尺寸:                                                                                                    |  |  |  |
|      | A4、 Letter、 Ledger <sup>4</sup> 、 A3 <sup>4</sup> 、 Legal、 A5、 A6、<br>Executive                                     |  |  |  |

#### 打印速度5

- <sup>1</sup> 满幅打印功能设置为开时。
- <sup>2</sup> 请参见第 27 页上的*用于每项操作的纸张类型和尺寸*。
- <sup>3</sup> 当在 A3 尺寸的纸张上打印时。
- 4 上边距和下边距最小为 22 毫米
- <sup>5</sup> 有关规格的详细信息,请访问我们的网站 <u>http://www.brother-cn.net/</u>。

# 接口

| <b>USB</b> <sup>12</sup>  | USB 2.0 接口电缆,长度不超过 2 米。              |
|---------------------------|--------------------------------------|
| <b>局域网电缆</b> <sup>3</sup> | 以太网 5 号 UTP 电缆型号或更高型号。               |
| 无线局域网                     | IEEE 802.11b/g/n ( 基础架构 /Ad-hoc 模式 ) |

<sup>1</sup> 设备标配高速 USB 2.0 接口。也可将设备连接到带有 USB1.1 接口的计算机上。

<sup>2</sup> 不支持第三方 USB 端口。

<sup>3</sup> 关于网络规格的详细信息,请参见*网络使用说明书*。

## 计算机要求

| 支持的操作系统和软件功能                                                         |                                                            |                                 |                                          |                                                                                                   |                                    |                                    |               |           |
|----------------------------------------------------------------------|------------------------------------------------------------|---------------------------------|------------------------------------------|---------------------------------------------------------------------------------------------------|------------------------------------|------------------------------------|---------------|-----------|
| しなれてムむほどではによ                                                         |                                                            | 支持的计算                           | 持的计算                                     | 具体处理器速度                                                                                           | 最低                                 | 推荐                                 | 安装所需的<br>硬盘空间 |           |
| 计异机                                                                  | 十百和採TF杀统极本                                                 | 机软件功能                           | <b>计异</b> 机按口<br> <br>                   | <b>取</b> 似处理器述度<br>                                                                               | RAM                                | RAM                                | 驱动<br>程序      | 应用<br>程序  |
| Windows <sup>®</sup><br>操作系统 <sup>1</sup>                            | Windows <sup>®</sup> 2000 专业版                              | 打印、PC<br>Fax <sup>4</sup> 、扫    | USB、10/100<br>Base-TX(以                  | Intel <sup>®</sup> Pentium <sup>®</sup><br>II 或同等处理器                                              | 64<br>MB                           | 256<br>MB                          | 150<br>MB     | 500<br>MB |
|                                                                      | Windows <sup>®</sup> XP 家庭版 <sup>2</sup>                   | 描、可移动<br>磁盘 5                   | 太网 )、无线<br>802.11b/g/n                   |                                                                                                   | 128<br>MB                          |                                    | 150<br>MB     | 500<br>MB |
|                                                                      | Windows <sup>®</sup> XP 专业版 <sup>企</sup>                   |                                 |                                          |                                                                                                   | 050                                | 540                                | 450           | 500       |
|                                                                      | Windows <sup>®</sup> XP 专业版<br>x64 版本 <sup>2</sup>         |                                 |                                          | 支持 64 位<br>(Intel <sup>®</sup> 64 或<br>AMD64) 的 CPU                                               | 256<br>MB                          | 512<br>MB                          | 150<br>MB     | 500<br>MB |
|                                                                      | Windows Vista <sup>® 2</sup>                               |                                 |                                          | Intel <sup>®</sup> Pentium <sup>®</sup><br>4 或同等处理器                                               | 512<br>MB                          | 1 GB                               | 500<br>MB     | 1.2<br>GB |
|                                                                      | Windows <sup>®</sup> 7 <sup>2</sup>                        |                                 |                                          | 支持 64 位 (Intel <sup>®</sup> 64<br>或 AMD64) 的 CPU                                                  | 1 GB<br>(32 位 )<br>2 GB<br>(64 位 ) | 1 GB<br>(32 位 )<br>2 GB<br>(64 位 ) | 650<br>MB     | 1.2<br>GB |
|                                                                      | Windows Server <sup>®</sup> 2003<br>(仅通过网络打印)              | 打印                              | 10/100<br>Base-TX (以                     | Intel <sup>®</sup> Pentium <sup>®</sup><br>Ⅲ 或同等处理器                                               | 256<br>MB                          | 512<br>MB                          | 50<br>MB      | N/A       |
|                                                                      | Windows Server <sup>®</sup> 2003<br>x64 版本(仅通过网络<br>打印)    | 太网 )、无线                         |                                          | 支持 64 位<br>(Intel <sup>®</sup> 64 或<br>AMD64) 的 CPU                                               |                                    |                                    |               |           |
|                                                                      | Windows Server <sup>®</sup> 2003<br>R2(仅通过网络打印)            |                                 |                                          | Intel <sup>®</sup> Pentium <sup>®</sup><br>Ⅲ 或同等处理器                                               |                                    |                                    |               |           |
|                                                                      | Windows Server <sup>®</sup> 2003<br>R2 x64 版本(仅通过网<br>络打印) |                                 |                                          | 支持 64 位<br>(Intel <sup>®</sup> 64 或<br>AMD64) 的 CPU                                               | 512<br>MB                          | 1 GB                               |               |           |
|                                                                      | Windows Server <sup>®</sup> 2008<br>(仅通过网络打印)              |                                 |                                          | 支持 Intel <sup>®</sup> Pentium <sup>®</sup> 4<br>或 64 位同等 (Intel <sup>®</sup> 64<br>或 AMD64) 的 CPU |                                    | 2 GB                               |               |           |
|                                                                      | Windows Server <sup>®</sup> 2008<br>R2(仅通过网络打印)            |                                 |                                          | 支持 64 位<br>(Intel <sup>®</sup> 64 或<br>AMD64) 的 CPU                                               |                                    |                                    |               |           |
| Macintosh<br>操作系统                                                    | Mac OS X 10.4.11、<br>10.5.x                                | 打印、 PC<br>Fax 发送 <sup>4</sup> 、 | USB <sup>3</sup> 、10/100<br>Base-TX ( 以太 | PowerPC G4/G5<br>Intel <sup>®</sup> Core™ 处理器                                                     | 512<br>MB                          | 1 GB                               | 80<br>MB      | 400<br>MB |
|                                                                      | Mac OS X 10.6.x                                            | 扫描、可移<br>动磁盘 <sup>5</sup>       | 网 )、无线<br>802.11b/g/n                    | Intel <sup>®</sup> Core™ 处理器                                                                      | 1 GB                               | 2 GB                               |               |           |
| 适用环境:                                                                |                                                            |                                 |                                          | -                                                                                                 | -                                  | -                                  |               |           |
| <sup>1</sup> Microso                                                 | ft <sup>®</sup> Internet Explorer <sup>®</sup> 6.0         | 或更高版本。                          |                                          | 关于最新驱动程序<br> http://solutions.br                                                                  | 序的更新<br>Sother c                   | 新,请ù<br>vom/                       | 方问:           |           |
| 广 对于 WIA, 1200 X 1200 分辨率。Brother 扫描实用程序最多<br>可增强至 19200 × 19200 dni |                                                            | 而真的。品牌和产品名称和早期和应公司              |                                          |                                                                                                   |                                    |                                    |               |           |
| <sup>3</sup> 不支持第三方 USB 端口。                                          |                                                            | 司的财产。                           | ¬/ ЦЦ¶                                   | 거 네 더 ' 아 아 뇬                                                                                     | 27510/                             |                                    |               |           |
| <sup>4</sup> PC Fax 仅支持黑白。                                           |                                                            |                                 |                                          |                                                                                                   |                                    |                                    |               |           |
| 5 可移动磁                                                               | *************************************                      | 一项功能。                           |                                          |                                                                                                   |                                    |                                    |               |           |

### 耗材

| 墨水     | 设备使用与打印头组件分离的独立黑色、黄色、青色和<br>品红色墨盒。                                                                           |
|--------|----------------------------------------------------------------------------------------------------|
| 墨盒使用寿命 | 第一次安装墨盒,为了保证高质量打印,设备将使用墨<br>水填充墨水供给管。此过程完成后,本设备附带墨盒的<br>容量比标准墨盒的少(为标准墨盒的 65%)。此过程仅出<br>现一次。使用下列墨盒您可以打印特定的页数。 |
| 更换耗材   | < 超高容量黑色 > LC450XLBK<br>< 超高容量黄色 > LC450XLY<br>< 超高容量青色 > LC450XLC<br>< 超高容量品红色 > LC450XLM                   |
|        | 黑色 - 约 2,400 页 <sup>1</sup><br>黄色、青色和品红色 - 约 1,200 页 <sup>1</sup>                                            |
|        | < 高容量黑色 > LC400BK<br>< 高容量黄色 > LC400Y<br>< 高容量青色 > LC400C<br>< 高容量品红色 > LC400M                               |
|        | 黑色、黄色、青色和品红色 - 约 600 页 <sup>1</sup>                                                                          |
|        | <sup>1</sup> 墨盒大致容量符合 ISO/IEC 24711 标准。<br>关于更换耗材的更多信息,请访问:<br>http://www.brother.com/pagevield/             |
|        |                                                                                                    |

#### 什么是 Innobella™?

Innobella<sup>™</sup> 是 Brother 新推出的代表正品耗材的一个品牌标 志。"Innobella<sup>™</sup>" 的名称来自单词 "Innovation (创新)" 和 "Bella" (在意大利语中是 "美丽"的意思)。它是 "革新"技术 的代表。Brother 使用这种技术提供给顾客 "美丽的"和"持久 的"打印效果。

当打印照片图像时, Brother 推荐使用 Innobella™ 相片纸 (BP71 系列) 以获得高质量的打印。使用 Innobella™ 墨 水和纸张更易于得到鲜亮的打印效果。

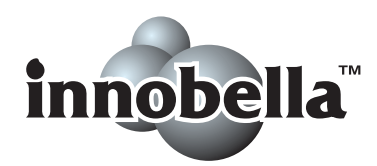

#### 🖉 提示

关于网络规格的完整信息,请参见*网络使用说明书*。

| 局域网      | 您可以将设备                     | 连接至网络,以进行网络打印、                                        | 网络扫描、                 |
|----------|----------------------------|-------------------------------------------------------|-----------------------|
|          | PC Fax 发送、                 | PC Fax 接收(仅适用于 Wind                                   | Jows <sup>®</sup> )、远 |
|          | 程设置,还可                     | 以从图像捕捉中心 ™ <sup>1</sup> 获取照⊧                          | 十和进行远                 |
|          | 程设置。还包含                    | 含 Brother BRAdmin Light <sup>2</sup> 网约               | 各管理软件。                |
| 无线网络安全   | SSID (32 个字<br>(TKIP/AES)、 | <sup>2</sup> 符 )、 WEP 64/128 位、 WPA<br>WPA2-PSK (AES) | -PSK                  |
| 安装支持实用程序 | AOSS™                      | 是                                                     |                       |
|          | WPS                        | 是                                                     |                       |

<sup>1</sup> 请参见第 141 页上的计算机要求表格。

<sup>2</sup> 若需要更高级的打印机管理程序,可从 <u>http://solutions.brother.com/</u> 下载最新版本的 Brother BRAdmin 专业版实用程序。

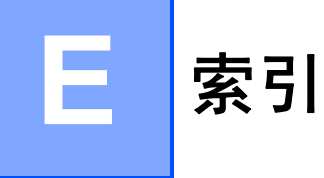

### Α

Apple Macintosh 请参见软件使用说明书。

#### В

| 3     |
|-------|
|       |
| . 100 |
| 99    |
| 7, 28 |
|       |
| 50    |
| 50    |
| 50    |
| 50    |
|       |
| 50    |
| 49    |
| 49    |
| 51    |
| 49    |
| 52    |
|       |

## С

| ControlCenter<br>请参见软件使用说明书。 |    |
|------------------------------|----|
| 操作面板概述                       | 4  |
| 插口                           |    |
| 分机                           |    |
| 外接电话                         | 46 |
| 重拨/暂停                        | 50 |
| 传送传真或传真日志报告                  | 80 |
| 传真,从计算机                      |    |
| 请参见软件使用说明书。                  |    |
| 传真,单机                        |    |
| 接收                           |    |
| 问题                           |    |

| 传真代码          |         |
|---------------|---------|
| 更改            | 48      |
| 使用            | 47      |
| 远程激活代码        | 39, 47  |
| 远程禁用代码        | ,<br>47 |
| 传真,单机         |         |
| 发送            | 32      |
| 彩色传真          | 34      |
| 传输验证报告        | 35      |
| 传真预览          | 34      |
| 电话线路干扰 / VoIP | 97      |
| 更改平板扫描器尺寸     | 34      |
| 问题            | 92      |
| 接收            | 36      |
| 传真检测          | 39      |
| 传真预览          | 39, 41  |
| 从分机           | 47      |
| 电话线路干扰 / VoIP | 97      |
| 振铃次数,设置       | 38      |
| F/T 振铃时间,设置   | 38      |
| 纸盒使用          | 24      |
| 传真 / 电话模式     |         |
| 远程激活代码        | 47      |
| 远程禁用代码        | 47      |
| 在分机上应答        | 47      |
| 振铃次数          | 38      |
| 在分机上应答        | 47      |
| 传真检测          | 39      |
|               |         |

| 单键  |                    |    |
|-----|--------------------|----|
| 使用  |                    |    |
| 单键拨 | 号                  |    |
| 更改  |                    | 54 |
| 设置  |                    |    |
| 单线路 | 上的自定 <b>义</b> 电话功能 | 93 |

#### 打印

| 分辨率         | 139 |
|-------------|-----|
| 规格          | 139 |
| 卡纸          | 82  |
| 可打印区域       | 22  |
| 请参见软件使用说明书。 |     |
| 问题          |     |
| 电话线路        |     |
| 多线 (PABX)   | 46  |
| 干扰 / VoIP   | 97  |
| 连接          | 45  |
| 问题          | 92  |
| 多线连接 (PABX) | 46  |
|             |     |

### F

| 非扫描区域<br>分辨率 | 31  |
|--------------|-----|
| 传真           | 134 |
| 打印           | 139 |
| 复印           | 135 |
| 扫描           | 138 |
| 分机,使用<br>复印  | 47  |
| 使用平板扫描器      | 30  |
| 纸盒使用         | 23  |
| 纸张尺寸         | 56  |
| 纸张类型         | 56  |

## G

| 故障排除    | 89 |
|---------|----|
| 卡纸      | 82 |
| 如果出现问题  |    |
| 触摸屏     | 96 |
| 打印      |    |
| 打印接收的传真 | 91 |
| 电话线路或连接 | 92 |
| 复印      | 93 |
| 来电      | 93 |
| 软件      | 94 |
| 图像捕捉中心  | 95 |
| 网络      | 95 |
| 原稿卡纸    | 81 |

| 液晶显示屏上的错误信息 | 74 |
|-------------|----|
| 液晶显示屏上的维护信息 | 74 |

#### Н

| 耗材   | <br>142 |
|------|---------|
| 灰度级别 | <br>138 |

### 

| Innobella™ | <br>142 |
|------------|---------|
| IIIIODElla | <br>142 |

#### J

| 接收模式    |  |
|---------|--|
| 传真 / 电话 |  |
| 仅传真     |  |
| 手动      |  |
| 外接应答设备  |  |

### Κ

| 卡纸  |    |    |
|-----|----|----|
| 原稿  |    | 81 |
| 纸张  |    | 82 |
| 快速拨 | ;号 |    |
| 更改  |    | 54 |
| 设置  |    | 53 |
| 使用  |    | 49 |

#### L

| LCD (液晶显示屏) | 99 |
|-------------|----|
| 亮度          | 9  |
| 来电显示        |    |
| 来电显示记录      | 51 |
| 发送传真        | 51 |
| 删除          | 51 |
| 添加到单键拨号     | 51 |
| 添加到速拨号      | 51 |
| 连接          |    |
| 外接电话        | 46 |
| 外接应答设备      | 45 |

## Μ

Macintosh

请参见软件使用说明书。

#### 墨盒

| 更换  |     | 68 |
|-----|-----|----|
| 墨点  | 计数器 | 68 |
| 模式, | 进入  |    |
| 传真  |     | 4  |
| 扫描  |     | 4  |
| 复印  |     | 4  |
| 图像  | 捕捉  | 4  |

#### Ρ

| PhotoCapture Center™     |   |
|--------------------------|---|
| 从计昇机                     |   |
| 请参见软件使用说明书。              |   |
| Presto!PageManager       |   |
| 请参见软件使用说明书。另请参见          |   |
| Presto!PageManager 应用程序。 |   |
| 故障排除                     |   |
| 如果出现问题                   |   |
| 扫描9                      | 4 |
| 原稿卡纸8                    | 1 |

### Q

| 清洁  |    |
|-----|----|
| 打印头 |    |
| 扫描器 | 71 |

### R

| 日常维护 |  |
|------|--|
| 更换墨盒 |  |

### S

| 扫描          |    |
|-------------|----|
| 请参见软件使用说明书。 |    |
| 设备编程        | 99 |
| 手动          |    |

| 拨号        | .49  |
|-----------|------|
| 接收        | . 36 |
| 手动进纸槽     | . 18 |
| 双面(两面)    |      |
| 扫描到介质卡    | . 62 |
| 速拨        | . 52 |
| 单键拨号      |      |
| 设置        | . 52 |
| 自定义扫描配置文件 | . 52 |
| 快速拨号      |      |
| 更改        | . 54 |
| 使用        | .49  |
| 组拨号       |      |
| 更改        | . 54 |

#### Т

| 透明胶片25, 26, 2<br>图像捕捉中心 ™ | 8, 132, 133 |
|---------------------------|-------------|
| Memory Stick™             | 58          |
| MultiMedia Card           |             |
| SD                        |             |
| 打印                        |             |
| 所有照片                      | 61          |
| 打印设置                      |             |
| 质量                        | 62          |
| 规格                        |             |
| 幻灯片播放                     | 61          |
| Memory Stick PRO™         | 58          |
| SDHC                      |             |
| 扫描到介质卡                    |             |
| 更改文件名                     | 62          |
| 预览照片                      | 61          |
|                           |             |

#### W

| Windows <sup>®</sup> |    |
|----------------------|----|
| 请参见软件使用说明书。          |    |
| 外接电话,连接              | 46 |
| 外接设备 (MC),外接         |    |
| 连接                   | 45 |

#### 网络 打印 请参见网络使用说明书。 扫描 请参见软件使用说明书。 文本,输入 \_\_\_\_\_129 文档 装入 \_\_\_\_\_\_29,30 无绳电话 \_\_\_\_\_\_47 无线网络 请参见快速安装指南和网络使用说明 书。

#### X

| 信封 | <br>18, | 20, | 27, | 28 |
|----|---------|-----|-----|----|
|    |         |     |     |    |

### Y

| 液晶显示屏上的错误信息 |     | .74 |
|-------------|-----|-----|
| 盖子被打开       |     | .75 |
| 仅黑白打印       |     | .74 |
| 卡纸          |     | .78 |
| 墨水不足        |     | .76 |
| 墨水回收盒将满     |     | .76 |
| 墨水回收盒已满     |     | .76 |
| 内存已满        |     | .78 |
| 数据残留        |     | .75 |
| 通信错误        |     | .75 |
| 未注册         | 49, | 77  |
| 无法初始化       |     | .79 |
| 无法打印        | 75, | 79  |
| 无法检测        |     | .75 |
| 无法清洗        |     | .79 |
| 无法扫描        |     | .79 |
| 无墨盒         |     | .76 |
| 原稿卡纸        |     | .75 |
| 纸盒设置错误      |     | .79 |
| 纸盒无纸        |     | .77 |
| 纸张尺寸错误      |     | .79 |
| 应答设备 (MC)   |     | .45 |
| 应答设备 (TAD)  |     |     |
| 连接          |     | .45 |
|             |     |     |

| 应答设备 (TAD),外接 | 36, 45 |
|---------------|--------|
| 接收模式          | 36     |
| 连接            | 45     |
| 录制外出留言信息      | 45     |
| 音量,设置         |        |
| 蜂鸣器           | 8      |
| 扬声器           | 9      |
| 振铃            | 8      |
| 远程设置          |        |
| 请参见软件使用说明书。   |        |

### Ζ

| 振铃次数,设置     |              |
|-------------|--------------|
| 纸盒选择键       | 57           |
| 纸张          | 25, 132, 133 |
| 尺寸          | 23           |
| 可打印区域       | 22           |
| 类型          |              |
| 容量          |              |
| 原稿尺寸        |              |
| 装入          | 11, 14, 20   |
| 装入信封和明信片    |              |
| 自动          |              |
| 传真接收        |              |
| 传真检测        |              |
| 自动进稿器 (ADF) |              |
|             |              |

#### 产品中有毒有害物质或元素的名称及含量

| 型号                      | 有毒有害物质或元素 |              |                     |           |       |        |
|-------------------------|-----------|--------------|---------------------|-----------|-------|--------|
| MFC-J6910DW             | 铅         | 汞            | 镉                   | 六价铬       | 多溴联苯  | 多溴二苯醚  |
| 部件名称                    | (Pb)      | (Hg)         | (Cd)                | (Cr (VI)) | (PBB) | (PBDE) |
| 自动进稿器                   | ×         | 0            | 0                   | 0         | 0     | 0      |
|                         | ×         | 0            | 0                   | 0         | 0     | 0      |
|                         | 0         | 0            | 0                   | 0         | 0     | 0      |
| 框架/托架                   | ×         | 0            | 0                   | 0         | 0     | 0      |
| 进纸器                     | ×         | 0            | 0                   | 0         | 0     | 0      |
| 自动送纸器                   | ×         | 0            | 0                   | 0         | 0     | 0      |
| 吹洗机构                    | 0         | 0            | 0                   | 0         | 0     | 0      |
| 喷墨头                     | ×         | 0            | 0                   | 0         | 0     | 0      |
| 纸盒                      | 0         | 0            | 0                   | 0         | 0     | 0      |
| 下层纸盒                    | ×         | 0            | 0                   | 0         | 0     | 0      |
| 盖板                      | ×         | 0            | 0                   | 0         | 0     | 0      |
| 标签                      | 0         | 0            | 0                   | 0         | 0     | 0      |
| 面板                      | ×         | 0            | 0                   | 0         | 0     | 0      |
| 主电路板                    | ×         | 0            | 0                   | 0         | 0     | 0      |
| 电源供应                    | ×         | 0            | 0                   | 0         | 0     | 0      |
| 选配件                     | 0         | 0            | 0                   | 0         | 0     | 0      |
| 印刷品                     | 0         | 0            | 0                   | 0         | 0     | 0      |
| 包装材料                    | 0         | 0            | 0                   | 0         | 0     | 0      |
| 备注:                     |           |              |                     |           |       |        |
| 〇:表示该有毒有害物质在该部件所有均质材料中的 | ]含量均在SJ/T | 11363-2006标准 | <sub>主</sub> 规定的限量要 | 求以下。      |       |        |

※1. 表示该有毒有害物质至少在该部件的某一均质材料中的含量超出SJ/T11363-2006标准规定的限量要求。
 (由于技术或经济的原因暂时无法实现替代或减量化)

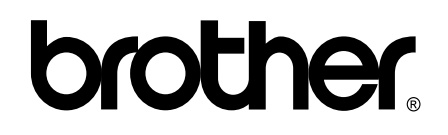

请访问我们的网站 http://www.brother-cn.net/

本产品仅可在购买国使用。除此以外的区域 Brother 公司不提供售后服务。